# **PTC**<sup>®</sup>

# PTC<sup>®</sup> Arbortext<sup>®</sup> Programmer's Reference

PTC Arbortext Editor and PTC Arbortext Publishing Engine 6.1 M040 Copyright © 2014 PTC Inc. and/or Its Subsidiary Companies. All Rights Reserved.

User and training guides and related documentation from PTC Inc. and its subsidiary companies (collectively "PTC") are subject to the copyright laws of the United States and other countries and are provided under a license agreement that restricts copying, disclosure, and use of such documentation. PTC hereby grants to the licensed software user the right to make copies in printed form of this documentation if provided on software media, but only for internal/personal use and in accordance with the license agreement under which the applicable software is licensed. Any copy made shall include the PTC copyright notice and any other proprietary notice provided by PTC. Training materials may not be copied without the express written consent of PTC. This documentation may not be disclosed, transferred, modified, or reduced to any form, including electronic media, or transmitted or made publicly available by any means without the prior written consent of PTC and no authorization is granted to make copies for such purposes.

Information described herein is furnished for general information only, is subject to change without notice, and should not be construed as a warranty or commitment by PTC. PTC assumes no responsibility or liability for any errors or inaccuracies that may appear in this document.

The software described in this document is provided under written license agreement, contains valuable trade secrets and proprietary information, and is protected by the copyright laws of the United States and other countries. It may not be copied or distributed in any form or medium, disclosed to third parties, or used in any manner not provided for in the software licenses agreement except with written prior approval from PTC.

UNAUTHORIZED USE OF SOFTWARE OR ITS DOCUMENTATION CAN RESULT IN CIVIL DAMAGES AND CRIMINAL PROSECUTION. PTC regards software piracy as the crime it is, and we view offenders accordingly. We do not tolerate the piracy of PTC software products, and we pursue (both civilly and criminally) those who do so using all legal means available, including public and private surveillance resources. As part of these efforts, PTC uses data monitoring and scouring technologies to obtain and transmit data on users of illegal copies of our software. This data collection is not performed on users of legally licensed software from PTC and its authorized distributors. If you are using an illegal copy of our software and do not consent to the collection and transmission of such data (including to the United States), cease using the illegal version, and contact PTC to obtain a legally licensed copy.

Important Copyright, Trademark, Patent, and Licensing Information: See the About Box, or copyright notice, of your PTC software.

#### UNITED STATES GOVERNMENT RESTRICTED RIGHTS LEGEND

This document and the software described herein are Commercial Computer Documentation and Software, pursuant to FAR 12.212(a)-(b) (OCT'95) or DFARS 227.7202-1(a) and 227.7202-3(a) (JUN'95), and are provided to the US Government under a limited commercial license only. For procurements predating the above clauses, use, duplication, or disclosure by the Government is subject to the restrictions set forth in subparagraph (c)(1)(ii) of the Rights in Technical Data and Computer Software Clause at DFARS 252.227-7013 (OCT'88) or Commercial Computer Software-Restricted Rights at FAR 52.227-19(c)(1)-(2) (JUN'87), as applicable. 01012014

PTC Inc., 140 Kendrick Street, Needham, MA 02494 USA

# Contents

| About This Guide                                        | 7        |
|---------------------------------------------------------|----------|
| Prerequisite Knowledge                                  | 7        |
| Document Revision History                               | 8        |
| Technical Support                                       | 8        |
| Documentation for PTC Products                          | 8        |
| Global Services                                         | 9        |
| Comments                                                | 9        |
| Documentation Conventions                               | . 9      |
| The PTC Arbortext Programmer's Reference                | .11      |
| Conventions Used in This Guide                          | 12       |
| Where to Get More Information                           | 12       |
| Getting Started                                         | 13       |
| Supported Program and Script Languages                  | 15       |
| PTC Arbortext Object Model (AOM) Overview               | 17       |
| Introduction to the PTC Arbortext Object Model (AOM)    | 18       |
| Introduction to the Document Object Model (DOM)         | 18       |
| Using the DOM Support in AOM                            | 10       |
| Custom Applications                                     | 21       |
| Overview of Custom Programs and Scripts                 | 21       |
| Description of the Custom Directory Structure           | 22       |
| Light the Custom Directory for Custom Applications      | 22       |
| Description of the Application Directory Chrysters      | ა∠<br>ეე |
| Light the Application Directory Structure               | 33       |
| Using the Application Directory for Custom Applications | 30       |
| Deploying Zipped Customizations                         | 37       |
| Specifying the JavaScript Interpreter Engine            | 38       |
| Using the AOM                                           | 39       |
| Using ACL with the AOM                                  | 41       |
| Using the Acl Interface                                 | 42       |
| Using Java to Access the AOM                            | 43       |
| Java Interface Overview                                 | 44       |
| Java and ACL                                            | 44       |
| Java Virtual Machine (JVM) Management                   | 47       |
| Accessing the Java Console                              | 48       |
| AOM Packages                                            | 48       |
| Compiling Your AOM Java Program                         | 49       |
| Using an IDE to create Your AOM Java Program            | 50       |
| Making Classes Available to the Embedded JVM            | 50       |
| Java Access to DOM Extensions                           | 51       |
| Java Interface Excentions                               | 51       |
| Accessing the Java Console                              | 52       |
| Debugging Java Applications                             | 52       |
| Sample Java Code                                        | 50       |
| Sample Java Coue                                        | 54       |

| ι   | Jsing JavaScript to Access the AOM                                 | 55         |
|-----|--------------------------------------------------------------------|------------|
|     | JavaScript Interface Overview                                      | 56         |
|     | JavaScript and ACL                                                 | 56         |
|     | JavaScript Limitations                                             | 59         |
|     | JavaScript Language Extensions                                     | 59         |
|     | JavaScript Global Objects                                          | 61         |
|     | Calling Java from JavaScript                                       | 62         |
|     | JavaScript Interface Error Handling                                | 64         |
|     | Specifying the Interpreter for .js Files                           | 65         |
|     | Sample JavaScript Code                                             | 65         |
| ι   | Jsing COM to access the AOM                                        | 67         |
|     | COM Interface Overview                                             | 68         |
|     | Registering and Unregistering PTC Arbortext Editor as a COM Server | 68         |
|     | Accessing COM Using JScript or VBScript                            | 69         |
|     | COM Objects and ACL                                                | 70         |
|     | COM Error Handling                                                 | 71         |
|     | Sample COM Code                                                    | 73         |
| ι   | Jsing JScript to Access the AOM                                    | 75         |
|     | JScript Interface Overview                                         | 76         |
|     | JScript with ACL                                                   | 76         |
|     | JScript Limitations                                                | 79         |
|     | AOM Interfaces Specific to JScript                                 | 79         |
|     | JScript Global Objects                                             | 79         |
|     | JScript Exception Handling                                         | 79         |
|     | Specifying the Interpreter for .js Files                           | 80         |
|     | Sample JScript Code                                                | 80         |
| l   | Using VBScript to Access the AOM                                   | 81         |
|     | VBScript Interface Overview                                        | 82         |
|     | VBScript and ACL                                                   | 82         |
|     | VBScript Limitations                                               | 83         |
|     | AOM Interfaces Specific to VBScript                                | 83         |
|     | VBScript Global Objects                                            | 83         |
|     | VBScript Error Handling                                            | 84         |
|     | Sample VBScript Code                                               | 84         |
| -   |                                                                    |            |
| Pro | ogramming and scripting techniques                                 | 85         |
|     | Overview of Programming and Scripting Techniques                   | 8/         |
| t   |                                                                    | 89         |
|     | Overview                                                           |            |
|     | Traversing a Decument Using the DOM and AOM                        | 90         |
|     | Inacting Tout                                                      |            |
|     | Inserting Text                                                     |            |
|     | Using Range to Select and Delete Content                           |            |
| ſ   |                                                                    |            |
| t   |                                                                    |            |
|     | Over view                                                          | 100        |
|     | Event Modules and Demains                                          | 100        |
|     | Application Dependent Features                                     | 101        |
|     | Application-Dependent realures                                     | 104        |
|     | Event Handlere                                                     | 100<br>105 |
|     |                                                                    | 105        |

| Event Types                                                             | 111 |
|-------------------------------------------------------------------------|-----|
| Working with Tables                                                     | 137 |
| Working with Tables Overview                                            | 138 |
| Example: Inserting and Modifying a Table                                | 138 |
| Example: Inserting a Column Based on the Current Selection              | 140 |
| Example: Identifying a Document Type's Table Model Support              | 142 |
| Working with XSL Composition                                            | 1/5 |
|                                                                         | 146 |
| Pelated AOM Interfaces and Methods                                      | 146 |
| Example: Composing on UTML File                                         | 140 |
| Line Numbering in DTC Arbertext Editor and the DTC Arbertext Dublishing |     |
|                                                                         | 454 |
| Engine                                                                  |     |
|                                                                         |     |
| Applying Line Numbers                                                   |     |
| Building a Basic Line Numbering Application                             |     |
| Line numbering application building reference                           | 155 |
| Interferen                                                              | 405 |
|                                                                         |     |
| Interface Overview                                                      |     |
| AOM set Options                                                         |     |
| AOM set Options Overview                                                | 173 |
|                                                                         | 170 |

# **About This Guide**

This guide covers the following information:

- *Part 1: Getting Started* Introduces the AOM and describes supported program and script languages.
- *Part 2: Using the AOM* Describes configuration and customizations necessary to implement custom applications and how to use Java, JavaScript, JScript, VBScript, COM, and C++ to access the AOM.
- *Part 3: Programming and scripting techniques* Provides descriptions and examples of using PTC Arbortext Editor and the AOM to perform basic document operations and to work with events.
- *Part 4: Interfaces* Details the W3C and PTC Arbortext interfaces (and their attributes, enumerations, and methods) supported by the AOM and the PTC Arbortext Publishing Engine.

#### Prerequisite Knowledge

The *PTC Arbortext Programmer's Reference* assumes advanced skill using Java, JavaScript, JScript, VBScript, or COM (Component Object Model). If you're creating a PTC Arbortext Publishing Engine application, you also need to be familiar with Java servlets, servlet containers, web servers, the HTTP protocol, and the SOAP protocol.

#### **Document Revision History**

| 6.1 M040                |                                                                                                    |
|-------------------------|----------------------------------------------------------------------------------------------------|
| Event Types on page 111 | Event documentation is updated with<br>event and event type additions made<br>over recent releases. The following event<br>interfaces are now covered in the event<br>documentation: |
|                         | • CMSObjectEvent                                                                                                    |
|                         | • CMSSessionConstructEvent                                                                                                    |
|                         | • CMSSessionCreateEvent                                                                                                    |
|                         | • CMSSessionFileEvent                                                                                                    |
|                         | • CMSSessionBurstEvent                                                                                                    |
|                         | CMSAdapterConnectEvent                                                                                                    |
|                         | • CMSAdapterDisconnectEvent                                                                                                    |

#### **Technical Support**

Contact PTC Technical Support using the PTC website, email, phone, or fax if you encounter problems using your product or the product documentation.

Use the Contact Support links on the PTC website at:

#### www.ptc.com/support/

The PTC website also provides a search facility for technical documentation of particular interest. To access this search facility, use the URL above and select Search Our Knowledge.

You must have a Service Contract Number (SCN) before you can receive technical support. If you do not have an SCN, contact PTC Maintenance Department using the contact instructions found in your Customer Support Guide.

#### **Documentation for PTC Products**

You can access PTC product documentation using the following resources:

• Online Help

Click **Help** from the user interface for online help available for the product.

Reference Documents

Individual product manuals are available from the Reference Documents link of the PTC website at the following URL:

http://www.ptc.com/support/

Help Center

Help Centers for the most recent product releases are available from the PTC website at the URL given below. Select the Support Center for the relevant products to access the Help Centers link.

http://www.ptc.com/support/

You must have a Service Contract Number (SCN) before you can access the Reference Documents or Help Centers links. If you do not have an SCN, contact PTC Maintenance Department using the contact instructions found in your Customer Support Guide.

#### **Global Services**

PTC Global Services delivers the highest quality, most efficient and most comprehensive deployments of the PTC Product Development System including PTC Creo, PTC Windchill, PTC Arbortext, and PTC Mathcad. PTC's Implementation and Expansion solutions integrate the process consulting, technology implementation, education and value management activities customers need to be successful. Customers are led through Solution Design, Solution Development and Solution Deployment phases with the continuous driving objective of maximizing value from their investment.

Contact your PTC sales representative for more information on Global Services.

#### Comments

PTC welcomes your suggestions and comments on our documentation. You can submit your feedback to the following email address:

arbortext-documentation@ptc.com

Please include the following information in your email:

- Name
- Company
- Product
- Product Release
- Document or Online Help Topic Title
- Level of Expertise in the Product (Beginning, Intermediate, Advanced)
- Comments (including page numbers where applicable)

#### **Documentation Conventions**

This guide uses the following notational conventions:

• **Bold text** represents exact text that appears in the program's user interface. This includes items such as button text, menu selections, and dialog box elements. For example,

Click **OK** to begin the operation.

• A right arrow represents successive menu selections. For example,

Choose **File** ▶**Print** to print the document.

• Monospaced text represents code, command names, file paths, or other text that you would type exactly as described. For example,

At the command line, type **version** to display version information.

• *Italicized monospaced text* represents variable text that you would type. For example,

```
installation-dir\custom\scripts\
```

• Italicized text represents a reference to other published material. For example,

If you are new to the product, refer to the *Getting Started Guide* for basic interface information.

# 

# The PTC Arbortext Programmer's Reference

| Conventions Used in This Guide | . 1 | 2 |
|--------------------------------|-----|---|
| Where to Get More Information  | . 1 | 2 |

## **Conventions Used in This Guide**

In addition to the conventions listed earlier, this guide uses the following notational conventions:

- Square braces ([]) denote optional parameters which may be omitted. For example: insertBefore(newChild[, refChild])
- A vertical bar (J) separates parameters in a list from which one parameter must be chosen or used. For example:

allowinvalidmarkup {on | off}

## Where to Get More Information

The PDF files for PTC Arbortext Editor and PTC Arbortext Publishing Engine supporting documentation and related Javadoc can be found in the PTC Arbortext Editor Help Center. You can open the Help Center from the PTC Arbortext Editor **Help** menu. ACL (Arbortext Command Language) documentation is included in the Help Center and is not the focus of the *PTC Arbortext Programmer's Reference*.

If you're using the PTC Arbortext Publishing Engine, be sure to review *Installing PTC Arbortext Publishing Engine* and *Configuring PTC Arbortext Publishing Engine* for extensive information on PTC Arbortext Publishing Engine installation, setup, and configuration.

Training classes are also available. For more information, visit www.ptc.com.

If you are looking for more general information on programming or scripting languages, you may want to consult the following resources:

- *Thinking in Java*, Second Edition, by Bruce Eckel. Published by Prentice Hall PTR. The full content of the book is available online at www.mindview.net/Books/TIJ.
- Sun has extensive Java information available at its web site java.sun.com. The tutorials are especially helpful to beginners.
- *JavaScript: The Definitive Guide*, Fourth Edition, by David Flanagan. Published by O'Reilly and Associates Inc.
- Mozilla has extensive JavaScript information available at its web site www.mozilla.org.
- ECMA International (European Computer Manufacturers Association) has the *ECMAScript Language Specification*, which is the standard used for JavaScript, available at its web site www.ecma.ch.
- Microsoft has extensive information about JScript, VBScript, ActiveX scripting host, and COM available at its web site msdn.microsoft.com.

# Getting Started

2

# Supported Program and Script Languages

You can write programs and scripts in several supported languages. The following table lists the supported languages and their descriptions:

| Language   | Description                                                                                                    |
|------------|----------------------------------------------------------------------------------------------------|
| Java       | Cross-platform, object-oriented programming language.                                                                                                |
| СОМ        | Windows Component Object Model. COM is not actually a language but a standard. It is supported by several languages, including C++ and Visual Basic. |
| JavaScript | Cross-platform, object-oriented scripting language, not directly related to Java. The standard it follows is called ECMAScript.                      |
| JScript    | A COM-based, loosely-typed scripting language, not directly related to Java but similar to JavaScript.                                               |
| VBScript   | A COM-based scripting language that is a subset of the Visual Basic for Applications programming language.                                           |
| ACL        | Arbortext Command Language, a proprietary scripting language from PTC Inc.                                                                           |

**Supported Program and Script Languages** 

3

# PTC Arbortext Object Model (AOM) Overview

| Introduction to the PTC Arbortext Object Model (AOM) | 18 |
|------------------------------------------------------|----|
| Introduction to the Document Object Model (DOM)      | 18 |
| Using the DOM Support in AOM                         | 19 |

The AOM (PTC Arbortext Object Model) delivers much of ACL's functionality available to non-ACL programmers. This includes support for the W3C DOM (Document Object Model) standard. Specifically for PTC Arbortext Editor and PTC Arbortext Publishing Engine, the DOM is extended with several additional interfaces, attributes, and methods.

# Introduction to the PTC Arbortext Object Model (AOM)

The AOM provides object-oriented programming access to PTC Arbortext Editor and PTC Arbortext Publishing Engine. The AOM supports the W3C DOM (Document Object Model) Core and Validation interfaces with extensions, and provides many additional interfaces for PTC Arbortext-specific features that are not part of the DOM. The PTC Arbortext extensions to the DOM use a naming convention where A (for PTC Arbortext) is prepended to the DOM interface name; for example, the PTC Arbortext extension for the DOM Node interface is ANode.

The AOM supports bindings to Java, COM (Component Object Model), and C++. The AOM also provides scripting access to its interfaces using JavaScript, JScript, VBScript, and the ACL (Arbortext Command Language).

The following diagram shows the relationship between PTC Arbortext Editor and PTC Arbortext Publishing Engine, the DOM and AOM interfaces, and programs or scripts accessing the DOM and AOM.

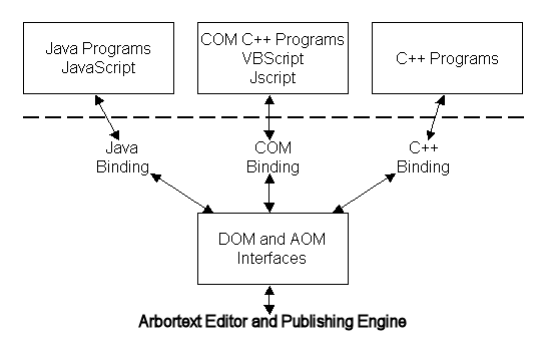

# Introduction to the Document Object Model (DOM)

The Document Object Model (DOM) is a standards-compliant interface for examining and modifying an XML or SGML document. The DOM Level 2 specification is a recommendation of the *Worldwide Web Consortium* (W3C) comprised of several parts. PTC Arbortext products implement the DOM Level 2 features as described in the following W3C specifications:

- Document Object Model (DOM) Level 2 Core Specification (http://www.w3.org/TR/DOM-Level-2-Core)
- Document Object Model (DOM) Level 2 Views Specification (http://www.w3.org/TR/DOM-Level-2-Views)
- Document Object Model (DOM) Level 2 Events Specification (http://www.w3.org/TR/DOM-Level-2-Events)

 Document Object Model (DOM) Level 2 Traversal and Range Specification (http://www.w3.org/TR/DOM-Level-2-Traversal-Range), range only

PTC Arbortext also implements the W3C Recommendation Document Object Model (DOM) Level 3 Validation Specification dated 27 January 2004. (http://www.w3.org/TR/2004/REC-DOM-Level-3-Val-20040127/) The validation interfaces are implemented for both XML and SGML documents. (The DOM Level 3 Core interface **DOMConfiguration** is not implemented in this release.)

# Using the DOM Support in AOM

Some considerations and limitations for using DOM through the AOM can help you determine your approach.

#### **DOM Programming Considerations**

The following programming considerations apply to all language bindings:

Document context

The DOM assumes that the XML document being processed is well-formed, but makes no assumptions about its validity. Because there is no way to represent validity without departing from the DOM Level 2 standard, the PTC Arbortext Editor DOM interface ignores context checking. Therefore, it is possible for the user-written program to make a document invalid that was previously valid. However, users can context check the document once the user-written program returns control to PTC Arbortext Editor. Alternatively, the user-written program can use the Acl interface to perform context checking.

Performance issues

The DOM allows users to create NodeList objects that contain pointers to every tag with a given name in a document or document subtree. Once created, a NodeList is dynamically updated to reflect every tag insertion or deletion. The existence of these objects is likely to slow tag insertion and deletion in PTC Arbortext Editor. Users should delete NodeList objects as soon after use as practical.

#### **DOM Limitations**

The PTC Arbortext implementation of the DOM may be used with SGML documents. Because the DOM portion of the AOM is XML- and HTML-based, features in PTC Arbortext Editor that are available only for SGML, but not for XML, are not supported (such as IGNORE marked sections).

The DOM standard states that management of namespace-qualified elements and attributes will be performed without the insertion or modification of namespace-related XML attributes, at least until a document is actually written to disk. Instead, PTC Arbortext

Editor inserts xmlns and xmlns:prefix XML attributes as needed to establish and maintain namespace/prefix bindings.

PTC Arbortext Editor does not return the document type's internal subset, if any. The internalSubset of the DocumentType interface will always return a null string.

#### Using the DOM with SGML Documents

The DOM is designed to support XML documents. The DOM support for SGML documents is limited to parallel support for XML. If you'll be working with SGML documents, the DOM will ignore IGNORE marked sections and RCDATA sections. If an element in an SGML document contains three sub-elements, and one of the sub-elements is an IGNORE marked section or an RCDATA section, user-written DOM programs will see only two sub-elements.

# **Custom Applications**

| Overview of Custom Programs and Scripts                 | 22   |
|---------------------------------------------------------|------|
| Description of the Custom Directory Structure           | . 22 |
| Using the Custom Directory for Custom Applications      | . 32 |
| Description of the Application Directory Structure      | . 33 |
| Using the Application Directory for Custom Applications | . 36 |
| Deploying Zipped Customizations                         | . 37 |
| Specifying the JavaScript Interpreter Engine            | . 38 |

# **Overview of Custom Programs and Scripts**

The PTC Arbortext Editor and Arbortext Publishing Engine installations have directory structures within them where you can place your custom scripts and programs. The **custom** and the **application** directories are described in the following sections.

#### **The Custom Directory Structure**

The **Arbortext-path**\custom directory has a subdirectory structure designed to hold your custom programs and scripts and make them automatically available during the session. At startup, these subdirectories are searched for Java, JavaScript, JScript, VBScript, ACL, and composer configuration files. You can also provide custom document types, entities, fonts, graphics, and native shared libraries and DLLs. The supported file types are automatically accessed if they reside in the appropriate subdirectory. Implementing your custom files using this approach takes advantage of the startup sequence to automatically locate your custom files. The **Arbortext-path**\custom directory and its subdirectories are explained in detail in this chapter.

### **The Application Directory Structure**

The **Arbortext-path**application subdirectory can contain custom applications as well as application software distributed by PTC Arbortext. The **application** directory must have one or more uniquely named subdirectories, each containing a specific configuration file, **application.xml**, that conforms to a specific format. At startup, the **application.xml** file. In the uniquely named subdirectory, all subdirectories of the **custom** directory are supported. The custom application in a **application** then uses these subdirectories in the same way as the **custom** directory structure. You can also have additional subdirectories needed to support the implementation of this type of custom application. Implementing your custom application using this approach takes advantage of the startup sequence, supports delivering a completely self-contained custom application, and offers the option of setting the conditions for whether the application should be loaded. The **application** directory is also explained in this chapter.

## **Description of the Custom Directory Structure**

When PTC Arbortext Editor or an Arbortext PE sub-process starts, it can access custom files placed in specific directories. At startup, it automatically looks for compiled Java files (.class and .jar files), JavaScript, JScript, VBScript, ACL, document type,

publishing configuration and other types of files within the **Arbortext-path**\custom directory structure.

You can have one or more **custom** directories outside the **Arbortext-path** install tree. To specify a path list for their locations, set the **APTCUSTOM** environment variable. The **custom** directory must be located using a file system; HTTP references are not supported.

At startup, some search paths are automatically prepended with the path to a **custom** subdirectory. Startup automatically sets some of these search paths using a symbolic variable as a path specification. You can use symbolic parameters to represent a search path in the context of the default search path, the location of the install tree, or the locale.

If a directory supports more than one type of file, the file types are processed in the following order:

- .acl (Arbortext Command Language) files
- .js (JavaScript or JScript) files
- .class (Java) files
- .vbs (VBScript) files

For each file type, its files are processed in alphabetical order by file name.

The **Arbortext-path**\custom directory is processed at startup. If you add custom applications and document types after startup, they're not recognized during the session. If you're using PTC Arbortext Editor, it needs to be closed and restarted. If you're using PTC Arbortext Publishing Engine, you need to stop and restart the Arbortext Publishing Engine to re-initialize the Arbortext PE sub-processes.

#### custom.xml File

At the top level of the **custom** directory is the **custom.xml** file. Following is the default version of this file:

```
<?xml version="1.0" encoding="UTF-8"?>
<!--Arbortext, Inc., 1988-2009, v.4002-->
<ApplicationConfiguration
xmlns="http://www.arbortext.com/namespace/doctypes/appcfg">
<Information>
<!--The following name will be shown in the New dialog
as the category for all document types in this
custom directory that do not specify a category.-->
<Name>Custom Directory Name</Name>
</Information>
</ApplicationConfiguration>
```

This file is only used when you have a custom document type in the **custom/doctypes** subdirectory, and you have not designated a category name for the document type in the associated document type configuration (.dcf) file's **NewDialog** element. In this case, the name in the **custom.xml** file's **Name** element is used as the **Category** name for

the document type(s) in the **custom\doctypes** subdirectory in the **New Document** dialog box.

#### **Subdirectory Structure**

The following list describes each **custom** subdirectory and how it's used. PTC Arbortext Editor and PTC Arbortext Publishing Engine look in these directories for any references that use a relative path or have no specified path.

classes subdirectory

Holds compiled Java .class and .jar files.

The PTC Arbortext Editor and Arbortext Publishing Engine JVM Java class path holds a list of directories and paths to .jar files. Any files matching \*.jar are prepended to the JVM Java class path. Then the **classes** parent directory is prepended, putting it first in the JVM Java class path.

In cases where a class file occurs in more than one .jar file, you can extract the preferred .class file from its .jar file and place it in a subdirectory path of the classes directory to control which one takes precedent.

• composer subdirectory

Holds publishing configuration files (.ccf, .ent, and .xml files) and can support a catalog file. Supports one level of subdirectories.

The default path is **Arbortext-path**\composer. If there are any subdirectories of the custom\composer directory, those subdirectories are prepended to the publishing configuration path. Then the custom\composer parent directory is prepended to the path. If the custom\composer directory contains a catalog file, that directory is also prepended to the catalog path.

• datamerge subdirectory

Holds data merge configuration (.dmf) files specifying queries and their components. The .dmf file structure is discussed in the *PTC Arbortext Customizer's Guide*.

dialogs subdirectory

Holds dialog files that can be accessed from custom applications, such as one that uses the AOM **Application.createDialogFromFile** method.

The **Arbortext-path**samplesXUI\preferences\pref\_exts.zip contains a sample application that adds a tab to the Preferences window as a way to extend preferences for custom applications. Refer to the **readme.txt** file for more information.

If there are any subdirectories of the **custom\dialogs** directory, those subdirectories are prepended to the dialog path. Then the **custom\dialogs** parent directory is prepended to the dialog path.

ditarefs subdirectory

Holds content referenced by DITA documents when the reference is not specified as either an absolute path name or a path name relative to the current document directory. For example, the **ditarefs** subdirectory could hold content referenced by topic references, content references, and so forth. Supports one level of subdirectories.

The default DITA reference path is **Arbortext-path**\ditarefs. The DITA references path can be set in the File Locations category of the Tools > Preferences dialog box. You can also use the set ditapath option or the APTDITAPATH environment variable to set the default path for DITA references. If there are any subdirectories of the custom\ditarefs directory, those subdirectories are prepended to the path. Then the custom\ditarefs parent directory is prepended to the path.

#### 루 Note

Graphic references from DITA documents are resolved using the graphics path list.

#### dictionaries subdirectory

Holds user-defined dictionary files that can be used by the spelling checker. Supports one level of subdirectories.

The default path is **Arbortext-path\lib\proximity\userdict**. If there are any subdirectories of the **custom\dictionaries** directory, those subdirectories are prepended to the dictionary path. Then the **custom\dictionaries** parent directory is prepended to the dictionary path.

doctypes subdirectory

Holds a custom **catalog** file and document type files. Supports one level of subdirectories. Each document type should reside in a uniquely named subdirectory of **doctypes**. The subdirectory should also contain a **catalog** file for the custom document type. A **doctypes** subdirectory can also contain a subset of the complete document type file set. You can place a document type configuration file .dcf or stylesheets in a **\custom\doctypes\doctype** directory.

You can add a stylesheet to the list of stylesheets that displays when you make a publishing request using one of the **File >Publish** choices. PTC Arbortext Editor and PTC Arbortext Publishing Engine search each \custom\doctypes\doctype directory and aggregate the list of stylesheets. For example, you can add stylesheets for the Arbortext Simplified XML DocBook Article built-in document type (asdocbook) by placing them in Arbortext-path\custom\doctypes\asdocbook.

If a document does not specify an Editor view stylesheet with a stylesheet association PI, PTC Arbortext Editor will first search first the document directory, then the relevant **\custom\doctypes\doctype** directory, and finally the original location for the **doctype** directory.

If the subdirectory contains only a .dcf file, it must conform to a naming convention that expects the subdirectory and .dcf file name to reflect the base document type name. For example, you could customize the default Arbortext Simplified XML DocBook Article asdocbook.dcf file, and put it in *Arbortext-path*custom\doctypes\asdocbook\asdocbook.dcf to override the built-in .dcf. Note that the document type subdirectory and file name must be the same as the default document type name for PTC Arbortext Editor and PTC Arbortext Publishing Engine to find all the relevant document type files.

A DCF file can reference other files, such as the .pcf, demo.xml, and template.xml files. Custom versions of these files can be placed with the .dcf in \custom\doctypes\doctype. If PTC Arbortext Editor and PTC Arbortext Publishing Engine find a .dcf in the \custom\doctypes\doctype location, relative path references are resolved by first searching the same directory as the .dcf and then by searching the document type directory in the original location.

The default catalog path is **Arbortext-path**\**doctypes**. If there are any subdirectories of the **custom**\**doctypes** directory that contain a **catalog** file, those subdirectories are prepended to the catalog path. Then the **custom**\**doctypes** parent directory is prepended to the catalog path.

You can place custom tag template files (.tpl) in a custom/doctypes/doctype/tagtemplates directory. The custom/tagtemplates directory can also be used as a more generally available location for tag templates.

Any document type from the **custom\doctypes** directory is also added to the list of available document types that are displayed in the **File New** dialog box.

entities subdirectory

Holds file entities. Supports one level of subdirectories.

A file entity is any structurally complete document unit saved as a file. File entities commonly have an **.xml** file extension.

The default entity path is **Arbortext-path**\entities. If there are any subdirectories of the **custom**\entities directory, those subdirectories are prepended to the entity path. Then the **custom**\entities parent directory is prepended to the entities path.

fonts subdirectory

Holds custom AFM or TFM font metric files (.afm and .tfm).

The default fonts path is **Arbortext-path**\fonts. If there are fonts in custom\fonts, the path is prepended. If the **APTTEXFONTS** environment variable is set, the custom\fonts directory is prepended to it.

formats subdirectory

Holds custom PubTex format files (.fmt).

The default PubTex format path is **Arbortext-path\formats**. If there are .fmt files in custom\formats, the path is prepended. If the **APTTEXFMTS** environment variable is set, the custom\formats directory is prepended to it.

framesets subdirectory

Holds custom framesets for **Publish ▶For Web**. Supports one level of subdirectories. Framesets are defined in the document type configuration file.

The default frameset path is **Arbortext-path\framesets**. If there are any subdirectories of the **custom\framesets** directory, those subdirectories are prepended to the framesets path. Then the **custom\framesets** parent directory is prepended to the frameset path.

graphics subdirectory

Holds graphic files. Supports one level of subdirectories.

The default graphics path is **Arbortext-path**\graphics. If there are any subdirectories of the **custom**\graphics directory, those subdirectories are prepended to the graphics path. Then the **custom**\graphics parent directory is prepended to the graphics path.

importexport subdirectory

Holds PTC Arbortext Import/Export Import project files.

• inputs subdirectory

Holds source files for custom macros, program fixes, or other customizations in a **custom.tmx**. Refer to Using .tmx files for more information. Document type and document .tmx files can be placed in the **custom\doctypes** directory.

Also holds .tex files and source files for hyphenation exception and pattern rules in .exc and .pat files.

The default source path is **Arbortext-path**\inputs. Then the **Arbortext-path**\custom\inputs directory is prepended to it.

lib subdirectory

Holds custom versions of the .pdfcf PDF configuration file. The default path for .pdfcf files is *Arbortext-path*\lib. Then the *Arbortext-path*\custom\lib directory is prepended to it. For more information on creating .pdfcf files, refer to the *PTC Arbortext Customizer's Guide*.

In addition, the **lib** subdirectory can hold **.wcf** files for custom window classes. For more information on creating **.wcf** files for window classes, refer to the *Creating custom window class preferences files* in the PTC Arbortext Editor help.

The **lib** subdirectory can also hold custom versions of the following files:

```
charent.cf
charmap.cf
installprefs.acl
```

prted.pro
pubview.cf
pubview.fnt
tfmfont.cf
tfmscaling.cf
tfontsub.cf
wcharset.cf
wfontsub.cf
xcharset.cf
xfontsub.cf

You can specify more than one **charent.cf** file, as the effects are cumulative. Refer to the *Setting paths for new character set files* and *APTCUSTOM environment variable* topics in the online help for more information.

The custom\lib directory also has locale\locale-name subdirectories. The default path is the appropriate locale subdirectory of *Arbortext-path*\lib\locale. The locale-specific subdirectory of the custom\lib\locale directory is prepended to the default locale path.

The **locale**\*locale-name* can hold custom versions of the .pdfcf PDF configuration file. For more information on creating .pdfcf files, refer to the *PTC Arbortext Customizer's Guide*.

Each **locale**\*locale-name* directory can hold custom versions of the following files:

charent.cf installprefs.acl ixlang.cf pubview.cf pubview.fnt tfmfont.cf tfmscaling.cf tfontsub.cf wcharset.cf wfontsub.cf xcharset.cf tfontsub.cf

The **custom\lib** directory also has a subdirectory to hold native shared libraries for platform-specific use:

- dll

Holds Windows dynamic link libraries, or DLL files (.dll).

The path to this directory is prepended to the system **PATH** environment variable.

The **custom\lib** directory can have an **ixlang** subdirectory, which holds a custom **ixlang**.**cf** file and index mapping files like those found in **Arbortext-path\lib\ixlang**.

**publishingrules** subdirectory

Holds publishing rules **.prcf** files which contain definitions of publishing rules and publishing rule sets.

• **pubview** subdirectory

Holds pubview.cf and pubview.fnt files.

The default path is **Arbortext-path\pubview**. Then the **Arbortext-path\custom\pubview** directory is prepended to it.

• **scripts** subdirectory

Holds .acl (Arbortext Command Language), .vbs (VBScript), and .js (JavaScript and JScript) files. Supports one level of subdirectories.

The scripts in this directory can be called from scripts or applications in the **custom\init** directory, which is processed at startup time. Scripts placed here can be accessed using the **source** or **require** ACL commands. A customized menu item or button can call a script in **custom\scripts** when invoked.

If there are any subdirectories of the **custom\scripts** directory, those subdirectories are prepended to the load path. Then the **custom\scripts** parent directory is prepended to the load path.

stylermodules subdirectory

Holds PTC Arbortext Styler stylesheet modules. Any modules stored in this directory are automatically available to PTC Arbortext Styler.

tagtemplates subdirectory

Holds .tpl files. You can also put custom tag templates you want associated with a particular document type into a custom\doctype\tagtemplates directory or in the original location of the document type's doctype\tagtemplates directory.

If the **APTTAGTPLDIR** environment variable is set, this path is prepended to it.

init subdirectory

Holds .acl, .js, .class, and .vbs files.

The **init** subdirectory is processed last at startup time. All files of the supported application types are executed. No nested subdirectories of **custom/init** are supported. This directory is processed after the other **Arbortext-path/custom** subdirectories so that its scripts and applications can rely on paths already established during startup.

If you are putting custom applications on the Arbortext PE server, use the **init** directory for your custom **.acl**, **.js**, **.class** files.

In the startup process, the **custom**\init directory is processed after <u>main.acl</u> but before **arbortext.wcf**. See the online help topic *Startup command files* for complete startup processing information.

The supported application types are:

- .acl (Arbortext Command Language) files

Errors are reported to PTC Arbortext Editor or recorded by PTC Arbortext Publishing Engine to be sent to its HTTP client.

- .js (JavaScript or JScript) files

Errors are reported to PTC Arbortext Editor or recorded by PTC Arbortext Publishing Engine to be sent to its HTTP clients. You need to specify the JavaScript interpreter engine to use in processing .js files. Refer to Specifying the JavaScript Interpreter Engine on page 38 for more information.

class (Java) files

Java .class files in this directory must be compiled Java classes that are not part of a named package. You can also put a .class file in custom\init that calls into a .jar file located in the custom\classes directory.

The Java class must also implement a **public static void main(String[] args)** method, which will be called with an empty string array. If the .class file does not implement this method, an error is reported to PTC Arbortext Editor or recorded by PTC Arbortext Publishing Engine to be sent to its HTTP client.

.vbs (VBScript) files

Errors are reported to PTC Arbortext Editor.

editinit subdirectory

Holds .acl, .js, .class, and .vbs files. Note that when you run PTC Arbortext Editor with the -c option, any applications in this subdirectory are not executed at startup.

All files of the supported application types are executed each time a non-ASCII document is opened for editing. Files in this directory act on a document opened in the Edit window. File in this directory act on a document opened using ACL when the 0x8000 flag is used with the **doc\_open** function. File in this directory act on a document opened using AOM when the OPEN\_EDITINIT flag is used with the **Application.openDocument** method.

The **editinit** subdirectory is processed before any document type command files, document type instance command files, and document command files.

The supported application types are:

- .acl (Arbortext Command Language) files

Errors will be reported if the interface is running interactively, otherwise they will be suppressed.

- .js (JavaScript or JScript) files

Errors will be reported if the interface is running interactively, otherwise they will be suppressed.

- .class (Java) files

Java .class files in this directory must be compiled Java classes that are not part of a named package. The Java class must also implement a **public static void main(String[] args)** method, which is called with an empty string array. You can put a .class file in custom\init that calls into a .jar file located in the custom\classes directory. Errors will be reported if the interface is running interactively, otherwise they will be suppressed.

- .vbs (VBScript) files

Errors will be reported if the interface is running interactively, otherwise they will be suppressed.

#### Error Reporting for the custom\init Directory

Errors caused by mistakes in custom code in the **Arbortext-path\custom\init** directory are reported with both the error message and the name of the initialization file causing the error. Note the following:

- If PTC Arbortext Editor is not running interactively (batch mode), no errors are reported and the errors are not logged.
- PTC Arbortext Publishing Engine records errors and reports them to its HTTP clients in an HTML error page.
- ACL, JavaScript, and Java class errors are reported to the PTC Arbortext Editor interface or held by PTC Arbortext Publishing Engine to be sent to HTTP clients making requests.

#### **Additional Information**

If you are using the AOM, refer to the documentation for **Application.getCustomDirectory**. Refer to the XUI section of the *PTC Arbortext Customizer's Guide* for information on extending the PTC Arbortext Editor **Preferences** dialog box for your custom application.

The following **set** command options and environment variables affect custom path search lists. They are documented in the online help.

set catalogpath

- set composerpath
- set dialogspath
- set ditapath
- set entitypath
- set framesetpath

```
set graphicspath
```

```
set javaclasspath
```

```
set libpath
```

```
set loadpath
```

- set pdfconfigfile
- set tagtemplatepath

set userdictpath

# Using the Custom Directory for Custom Applications

The **Arbortext-path**\custom subdirectory structure provides the means to implement custom applications. Where your application should be placed depends on the application purpose and programming language.

If you're implementing custom applications or scripts, the following information will assist you in determining the approach and location for your files:

• A custom Java program can be placed in **custom**init, which supports a .class file that must implement a **public static void main (String[] args)** method. The method will be called at startup with no arguments (an empty String array). If an error occurs, it's reported interactively for PTC Arbortext Editor or sent to the HTTP client for the Arbortext Publishing Engine.

A custom Java program can also be placed in **custom\classes**, which supports .class or .jar files.

We recommend putting Java applications in the **custom\classes** directory and calling or initializing them from the **custom\init** directory.

Paths to .jar files in custom\classes are automatically prepended to the embedded PTC Arbortext Editor Java class path. Then the path to custom\classes is prepended, putting it first in the search order.

A custom JavaScript, JScript, VBScript, or ACL application can be placed in custom\init or in custom\scripts. If you place your scripts in the custom\scripts directory, you can call them from a script or scripts you place in custom\init (which is processed at startup). Any code that exists outside a function definition in a script from custom\init is executed at startup time. Errors are reported if running interactively, otherwise they're suppressed.

You can create a simple JavaScript example file called **simple\_init.js**. The script should contain the following line:

Application.alert("Hello from JavaScript");

Put the simple\_init.js file in Arbortext-path\custom\init.

When the startup process loads scripts from **custom**\init, you will see a dialog box showing the Hello from JavaScript message.

## Description of the Application Directory Structure

The **Arbortext-path**application subdirectory supports installing an application into the PTC Arbortext Editor and Arbortext Publishing Engine install trees. PTC Arbortext Editor and the Arbortext Publishing Engine automatically search for subdirectories of the **application** directory at startup.

**Arbortext-path**application must contain a uniquely named subdirectory for each distributed application. PTC Arbortext recommends using the naming pattern for a unique qualified Java class name:

#### com.company-name.application-name

Each unique subdirectory of the **application** directory must also contain an **application.xml** configuration file which describes various aspects of the application, such as its release version and supported versions of PTC Arbortext products. At startup, PTC Arbortext Editor and the Arbortext Publishing Engine search the **application** directory for any subdirectories containing an **application.xml** configuration file. The **application.xml** file contents provide the criteria to determine whether the application should be loaded. The **application** directory must be located using a file system; HTTP references are not supported.

#### **Subdirectory Structure**

A subdirectory of the **application** directory can be structured the same as the **custom** directory to take advantage of automatic PTC Arbortext Editor and PTC Arbortext Publishing Engine startup processes. For example, if the uniquely named directory contains **graphics** or **entities** directories, those directories are automatically added to the search paths constructed at startup.

An application path could be something like:

#### application\com.company-name.application-name

Refer to the Description of the custom directory structure for the names and descriptions of each supported subdirectory.

#### P Note

When PTC Arbortext Editor or the Arbortext Publishing Engine constructs search paths, subdirectories of the **custom** directory take precedence over any corresponding subdirectories under the **application** directory. When search lists are constructed at startup, the first path in any search list will be the appropriate **custom** directory followed by any applicable directory under the **application** directory. For example, in constructing the graphics search path list at startup, **custom\graphics** would precede **application\com.arbortext.sample\graphics**. An **application\graphics** directory with no **application.xml** file will be ignored during startup.

When implementing a custom application using the **application** directory structure, you can add supplemental directories as needed to support your application. However, your application code must be aware of these directories and how to use them.

#### **Application Startup File**

The **Arbortext-path**\doctypes\appcfg\application.xml file provides a basic template for defining information about the custom application. You can make a copy of doctypes\appcfg\application.xml to use as a template to create the file that will eventually be distributed with the application. The application.xml file must be placed in the application's top level directory, for example:

Arbortext-path\application\com.company.application-package-name\application.xml

In the template **application.xml** file, you can specify a list of elements that describe the application. If the custom application determines its criteria is not met and the application is not to be loaded, then these values are ignored. The base element for the file is the **ApplicationConfiguration** element. This element has a required attribute called *installType* that determines the type of PTC Arbortext Editor installation for which this application is supported. The default value is any meaning the application is supported in both the full and compact installations of PTC Arbortext Editor. The other supported value is full meaning the application is only supported in the full installation of PTC Arbortext Editor.

The following other elements are supported in the **application.xml** file:

- Name (required)
- Description
- LicenseNumber is only for an application distributed by PTC Arbortext
- Version (required)
- Date
- Copyright
- Vendor

• **RequiredApplications** is for other applications that are required for this application to run correctly. You must enter the qualified name for the application in the *qualifiedName* attribute and a human-readable name in the *name* attribute.

#### SupportedProducts

A **Product** element has attributes for specifying the name (required), minimum version (required), and maximum version of the PTC Arbortext product that supports the custom application or application. The **Product** specification helps the launching PTC Arbortext product determine whether it should load this custom application by matching criteria specified in this section.

The name must be one or more of the following:

- PTC Arbortext Editor
- Arbortext Publishing Engine
- PTC Arbortext Architect
- PTC Arbortext Editor with Styler

The version must follow the convention used by PTC Arbortext products, such as 5.2, 5.2 M040, or 5.3.

SupportedPlatforms

The section is reserved for future use. Windows is currently the only supported platform.

GlobalParameters

**Parameter** contains **ParameterName** and **ParameterValue** elements for specifying any global variables that the application may need when it's launched.

#### **Related Topics**

If you are using ACL, refer to the following ACL function descriptions:

- application\_name function
- get\_custom\_dir function
- get\_custom\_property function
- get\_user\_property function
- set\_user\_property function

If you are using the AOM, refer to the documentation for **Application.getCustomDirectory**. Refer to the XUI section of the *PTC Arbortext Customizer's Guide* for information on extending the PTC Arbortext Editor **Preferences** dialog box for your custom application.

The following attributes from the **Application** interface are also useful:

- haveWindows
- initDone

- isE3
- customProperties
- userProperties
- name

# Using the Application Directory for Custom Applications

The **Arbortext-path** plication subdirectory provides the means to implement a custom application that uses a special configuration file to determine whether it should be loaded at startup. The **application** directory uses the same principles of structure as the **custom** directory.

The **Arbortext-path** plication directory is processed at startup. If you add a custom application after startup, you must exit and restart PTC Arbortext Editor or stop and restart the Arbortext Publishing Engine to have it recognized. You also have the option to issue the **f=init** function to re-initialize the Arbortext PE sub-processes. Refer to *Configuring PTC Arbortext Publishing Engine* for more information.

Rules for using the **application** directory are:

- Your custom application must be contained in a uniquely named subdirectory of the **application** directory.
- You must have an **application.xml** configuration file in the uniquely named subdirectory that sets the conditions for loading the application.
- The same set of subdirectories supported by the **custom** directory are supported for the uniquely named subdirectory of the **application** directory. At startup, the supported directories are automatically detected and used in constructing search paths.
- Any other subdirectory of the **application** directory will be ignored at startup. For example, an **application\graphics** subdirectory with no **application.xml** file will be ignored during startup.

PTC Arbortext has developed proprietary custom applications that are deployed using the **application** subdirectory structure. A uniquely named subdirectory contains all the necessary components to run an application within PTC Arbortext Editor as well as the Arbortext Publishing Engine.

The following information will help determine an approach for a custom application.

- You can have additional subdirectories for your custom application. You are not limited to the subdirectories supported by the **custom** directory. However, these additional directories are not automatically recognized during the startup process.
- Processing each unique application's subdirectories follows the same rules for processing **custom** subdirectories. Recall that the application's subdirectories
come after the **custom** subdirectories in constructing any applicable search paths for the session.

- If you decide not to use a particular supported subdirectory, you can improve performance by omitting the directory to reduce the length of a search path that would contain it.
- You can use the **APTAPPLICATION** environment variable to set the path to one or more **application** directories.
- An application should not write data to its own application directory. An application user may not have write permission access to this application directory, for example, any C:\Program Files directories on Windows (the location where PTC Arbortext Editor and the Arbortext Publishing Engine are typically installed).

# **Deploying Zipped Customizations**

You can deploy not only **custom** directories, but also **application** and content management system adapters directories in a compressed zip file. Using a zip file to distribute your customizations has the following advantages:

• You can host your customizations on a web server.

In this case, use the HTTP or HTTPS URL to the zip file as the value for the **APTCUSTOM** environment variable.

• Your customizations will be available to users when they cannot access your network.

If you use a shared network folder to host your customizations, users do not have access to those customizations when the network is unavailable. If you use a zip file to distribute your customizations, PTC Arbortext Editor unzips those customizations to a directory in the PTC Arbortext Editor cache directory (.aptcache\zc). At start up, PTC Arbortext Editor checks to see whether the zip file has been updated. If it has, PTC Arbortext Editor downloads and uncompresses the updated customizations. If not, PTC Arbortext Editor continues to use the customizations stored in the local cache. If the network is unavailable to a user, your customizations are still available to that user in the local cache. Note that the user must also have a fixed PTC Arbortext Editor license on their system to work away from the network.

Network traffic might be reduced.

Since the zip file containing your customizations is only downloaded once over the network, and then only if it has been updated, traffic on your network might be reduced. If you store your unzipped customizations in a shared network folder, PTC Arbortext Editor might have to access that folder several times over the course of a session.

 Customizations stored in a compressed zip file are harder to change accidentally than customizations stored in a directory structure. Note that you cannot use a zip file to distribute a customized **installprefs.acl** in the **custom\lib** directory. You can use the **APTINSTALLPREFS** environment variable to specify the location of a custom **installprefs.acl** file.

Note also that you cannot include the following font configuration files in the **lib** subdirectory of a zipped **custom** directory:

- charent.cf
- wcharent.cf
- wfontsub.cf
- charmap.cf

These files are processed before a zipped **custom** directory when PTC Arbortext Editor starts up, so the files cannot be processed when deployed in that way.

# Specifying the JavaScript Interpreter Engine

Both JavaScript and JScript files have a .js file extension. By default, PTC Arbortext Editor and the Arbortext Publishing Engine interpret .js files as Rhino JavaScript files. You should specify the JavaScript interpreter for a JavaScript or JScript .js file. This is especially important if you have .js files of both types.

We recommend adding a comment line to your script that specifies either the Rhino JavaScript engine (the default) or the Microsoft JScript engine as shown in the following examples. The first line of your .js file must be a comment starting with //.

To specify the Rhino JavaScript interpreter:

```
// type="text/javascript"
```

To specify the Microsoft JScript interpreter:

// type="application/jscript"

The specification can be enclosed in a script tag. Both of the following examples are a valid specification for JScript:

```
// <script type="application/jscript">
```

```
// type="application/jscript"
```

You can also specify the JavaScript interpreter using the ACL **set** javascriptinterpreter command. You can specify it in an ACL file placed in the *Arbortext-path*\custom\init directory, where it will be processed at startup. For information on setting the interpreter using ACL, see the online help topic for **set** javascriptinterpreter.

# Using the AOM

5

# Using ACL with the AOM

| Using the Acl Interface | 42 |
|-------------------------|----|
|-------------------------|----|

You can access the PTC Arbortext Object Model (AOM) from the Arbortext Command Language (ACL). Because the AOM does not currently provide all the functionality available from ACL, an AOM program may need to call ACL functions for certain types of customizations. There are several ACL functions that interface with Java, JavaScript, JScript, VBScript, and COM, which are documented in the *Arbortext Command Language Reference*. Each section in this guide that covers a specific programming or scripting language notes any language-specific binding issues.

# **Using the Acl Interface**

The AOM provides the **Acl** interface with methods to evaluate an ACL expression (**Acl.eval**) or execute an ACL command (**Acl.execute**). Both methods take a string object as an argument. This means that any AOM object passed to ACL must be converted to a string. Likewise, an ACL type returned by **Acl.eval** is converted to a string to pass to the AOM.

The expression passed to **Acl.eval** and the command passed to **Acl.execute** are evaluated in the ACL package context of the originating ACL function that invoked the AOM method, for example, **javascript** or **js\_source** for JavaScript or a **java\_type** function for Java. For document type and document JavaScript and VBScript customization files automatically executed by PTC Arbortext Editor or the Arbortext PE sub-process, this is the main package. If the string passed to **Acl.eval** or **Acl.execute** starts with a function call with a package prefix, then the package declaring the function is used.

### P Note

Be aware that the letter case to use for the ACI interface methods varies depending on the implementation language being used. If you are working with Java or Javascript to implement the ACI interface, refer to the ACI class Javadoc in the PTC Arbortext Editor Help Center for the proper letter case for the ACI methods.

# Using Java to Access the AOM

| Java Interface Overview                      | 44 |
|----------------------------------------------|----|
| Java and ACL                                 | 44 |
| Java Virtual Machine (JVM) Management        | 47 |
| Accessing the Java Console                   | 48 |
| AOM Packages                                 | 48 |
| Compiling Your AOM Java Program              | 49 |
| Using an IDE to create Your AOM Java Program | 50 |
| Making Classes Available to the Embedded JVM | 50 |
| Java Access to DOM Extensions                | 51 |
| Java Interface Exceptions                    | 51 |
| Accessing the Java Console                   | 52 |
| Debugging Java Applications                  | 53 |
| Sample Java Code                             | 54 |
| I                                            | -  |

### **Java Interface Overview**

PTC Arbortext Editor and the PTC Arbortext Publishing Engine include a Java binding to the AOM. Using this binding, software developers can use the Java programming language to write applications for PTC Arbortext Editor or the PTC Arbortext Publishing Engine.

PTC Arbortext Editor and the PTC Arbortext Publishing Engine implement the Java interface using the Java Native Interface (JNI). The JNI allows Java code that runs within an embedded Java Virtual Machine (JVM) to operate with applications and libraries written in other languages such as C++. In PTC Arbortext Editor and the PTC Arbortext Publishing Engine, the JNI interacts specifically with the AOM.

PTC Arbortext Editor or an Arbortext PE sub-process creates only one instance of the embedded JVM per session and initializes it the first time a Java method is executed. The **-js** startup option may be specified when launching PTC Arbortext Editor to cause the JVM to be initialized on startup. You can also start the JVM using the **java\_init** ACL function. The JVM is unloaded when you end the current PTC Arbortext Editor or Arbortext PE sub-process session.

There are several ACL functions of the form **java\_xxx** that allow ACL programs to call a Java static method, a Java instance method, or a Java constructor, and otherwise interact with Java programs. These ACL functions are explained in Java and ACL on page 44.

### Java Interface Platform Requirements

The Java interface requires access to Sun's Java Runtime Environment (JRE), which is included in the PTC Arbortext Editor or PTC Arbortext Publishing Engine installation in the *Arbortext-path*/bin/jre directory.

Refer to the Installing PTC Arbortext Editor, PTC Arbortext Styler, and PTC Arbortext Architect or Installing PTC Arbortext Publishing Engine for the most recent version support information. To use a different JRE, set the ACL **set** option **javavmpath** or Advanced Preference to the location of the alternate JVM.

PTC Arbortext Editor and the PTC Arbortext Publishing Engine make no attempt to use any other JVM installed on your system, even if it is already loaded for use by another program. If you want to use another JVM, you need to specify it with the **javavmpath** ACL set option. To set the maximum size of the Java Virtual Machine (JVM) memory allocation pool, use the **javavmmemory** ACL set option.

# Java and ACL

To call a Java method from ACL, use one of the following java\_type functions.

- java\_constructor Calls a Java constructor.
- java\_constructor\_modal Calls a Java constructor in a new thread.

- java\_delete Deletes a Java object created by java\_constructor, java\_instance, or java\_static.
- **java\_instance** Calls a Java instance method.
- java\_instance\_modal Calls a Java instance method in a new thread.
- java\_static Calls a Java static method.
- java\_static\_modal Calls a Java static method in a new thread.
- java\_init Tests if the JVM is running and optionally initializes it.

The flow of control in the Java interface usually starts with the execution of a java\_type ACL function.PTC Arbortext Editor or the Arbortext PE sub-process starts its embedded Java Virtual Machine (JVM) at startup, making the distributed Java classes and user Java classes available. Java .class files placed in the custom\init directory are automatically executed without the need for the java\_type functions.

The Java programming language supports method overloading, so several methods in a class may have the same name with different arguments. When searching for the method to invoke, PTC Arbortext Editor or the Arbortext PE sub-process will use the first method it finds that has the correct name and correct number of arguments.

The **java\_type** functions use Java reflection methods to analyze the called Java class or method before calling it, converting the arguments in the **java\_type** function to the data types used by the called Java code. If you include ACL variables and function calls within your arguments, PTC Arbortext Editor or the Arbortext PE sub-process will perform the necessary variable substitution and pass the result to the called Java code. All arguments passed are considered read-only to the called Java code; the called Java code will not change the value of any of the passed arguments.

Argument values that originate in ACL and are passed to a class or method can only be converted to a void, a Java string, or one of the supported primitive data type. The supported primitive data types are:

- int
- short
- long
- float
- double
- char
- byte

Argument values that originate as returned data from a previous call to a **java\_type** function can be passed back to a Java class or method. For example, a called Java method may return a Java structure. This returned object would be placed within the specified ACL return variable name. While this Java structure could not be used directly within ACL, you could pass it to another Java class or method by calling a **java\_type** function and supplying the return variable name as an input argument.

### **Passing Arrays Between Java and ACL**

Some ACL functions accept or return array data. Java programs that call these ACL functions will require additional coding to transfer the array data across the interface.

For example, if a Java program needs a list of the available tag names in a document, it can use the **Acl.eval** Java method to call the **tag\_names** ACL function. This ACL function returns an integer for the total number of available tag names to the Java method, but it stores the array of tag names in an ACL array. To retrieve this data and make it available to the Java program, further calls to the **Acl.eval** method would be necessary. Consider the sample code that follows:

```
// This method fills a Java String array with the data
// from an ACL array
private String[] convertAclArray(String aclArrayName,
                                                         int aclArraySize) {
    String[] result = new String[aclArraySize];
    for (int i = 0; i < aclArraySize; i++) {</pre>
       // The first element of a Java array has index 0 but the first
       // element of an ACL array has index 1
       result[i] = Acl.eval(aclArrayName + "[" + String.valueOf(i+1)
                              + "]");
    }
    return result;
}
try {
    total = Acl.eval("tag names($arr)");
 } catch (AclException e) {
    // Maybe the $arr has been defined and it is not an array
    g.drawString(e.getMessage() , 20, 60);
    return;
 }
String[] names = convertAclArray("$arr", Integer.parseInt(total));
```

Similarly, data in Java arrays need to be transferred to an ACL array before that data can be used by an ACL function.

The **java\_array\_from\_acl** and **java\_array\_to\_acl** ACL functions can also be used to convert certain types of arrays between ACL and Java. See the online help for details.

### Java Virtual Machine (JVM) Management

By default at startup, PTC Arbortext Editor loads its embedded Java Virtual Machine (JVM). You can also load the embedded JVM using the **java\_init** function. The embedded JVM is dedicated to running Java code started from within PTC Arbortext Editor. PTC Arbortext Editor creates only one instance of the embedded JVM per session. The JVM is unloaded when you end the current PTC Arbortext Editor session.

PTC Arbortext Editor makes no attempt to use a public JVM installed on your system, even if it is already loaded for use with another program. If you choose to load another JVM, specify it with the **set javavmpath** ACL command. To set the maximum size of the Java Virtual Machine (JVM) memory allocation pool, use the **set javavmmemory** ACL command.

By default, PTC Arbortext Editor uses the JVM in the Java Runtime Environment (JRE) included in the PTC Arbortext Editor installation. The JRE is located in the **Arbortext-path\bin\jre** directory. You can see the current JVM version included with PTC Arbortext Editor by choosing **Tools >Administrative Tools >Java Console** to open the **PTC Arbortext Java Console**.

### Making Classes Available to the Embedded JVM

You can use the **set javaclasspath** command or the **append\_javaclass\_path** function to set the list of directories where the embedded JVM can locate your Java classes. The default setting of **set javaclasspath** is empty. Regardless of whether **set javaclasspath** is set, the embedded JVM searches the distributed Java classes in **Arbortext-path\lib\classes\aom.jar**. The **aom.jar** file holds com.arbortext.epic, which contains the PTC Arbortext Editor distributed Java classes that implement the AOM and DOM.

Any .class and .jar files in *Arbortext-path*\custom\classes are automatically added to the PTC Arbortext Editor class path.

Subsequent changes to specify external Java class directories do not affect the running Java Virtual Machine until you exit PTC Arbortext Editor and start a new session. Be sure to set the path to your directory before making your first Java function call.

### Making the AOM Available for Other Java Programs

If you are compiling a Java program that uses the AOM, put **Arbortext-path**lib\classes\aom.jar in the compiler's -classpath argument.

# **Accessing the Java Console**

The Java Console displays everything that a Java program writes to the Java System.out PrintStream and output from the JavaScript **Print()** function. The Java Console also displays the JVM version number and vendor.

### P Note

The Java Console is not a standard input (that is, stdin). You cannot type in the Java Console window.

For example, if you use the **java\_static** function to run a Java method and that Java method executes:

System.out.println("Hello");

then Hello displays on the Java Console (if the Java Console is open).

If the Java Console is closed, output will be discarded.

There are two ways in which you can access the Java Console:

- Choose Tools •Administrative Tools •Java Console.
- Use the **java\_console** function. You can also use this function to specify the size of the window.

# **AOM Packages**

PTC Arbortext Editor and the PTC Arbortext Publishing Engine ship with Java classes for using the AOM from the Java programming language. The supplied Java classes are stored in a Java archive file **Arbortext-path\lib\classes\aom.jar** and are intended for developer use. The AOM and DOM Java classes and interfaces are stored in the following packages:

| Package                                                                                                    | Description                                                                                        |
|----------------------------------------------------------------------------------------------------|----------------------------------------------------------------------------------------------------|
| com.arbortext.epic                                                                                                    | The core interfaces of the AOM, including the singleton <b>Application</b> and <b>Acl</b> objects. |
| <b>com.arbortext.epic.table</b> The table-related interfaces for the AOM, including the <b>TableObject</b> superinterface. |                                                                                                    |
| com.arbortext.epic.ui                                                                                                    | User interface-related interfaces for the AOM, including the <b>Component</b> superinterface.      |
| org.w3c.dom                                                                                                    | The core interfaces for the W3C Document Object Model (DOM).                                       |
| org.w3c.dom.events                                                                                                    | The interfaces for the W3C DOM Events specification.                                               |

| Package            | Description                                          |
|--------------------|------------------------------------------------------|
| org.w3c.dom.ranges | The interfaces for the W3C DOM Ranges specification. |
| org.w3c.dom.views  | The interfaces for the W3C DOM Views specification.  |

All the methods in the **Application** class and the **Acl** class are class methods. Therefore you will never need an instance of the **Application** or an **Acl** object.

### **P** Note

If you inspect the **aom.jar** file, you will find additional packages (for example, **com.arbortext.epic.internal**). These additional packages are for PTC Arbortext internal use and should not be used in your Java programs.

Your Java program should import the required AOM and DOM packages. For example, if you are writing a DOM event handler you would need to import at least the following packages:

```
import com.arbortext.epic.*;
import org.w3c.dom.*;
import org.w3c.dom.events.*;
```

See Overview on page 100 for details on using events with the AOM.

### P Note

The **com.arbortext.epic.ui** package defines several AOM-specific interfaces that have the same names as some in the **java.awt** package. If you import the AOM user interface package in a **.java** source file, do not also import **java.awt**.

### Javadoc

Complete Java API Javadoc is delivered in the **Programming** ►Javadoc section of Help Center. You can also refer to the detailed documentation for each of the AOM interfaces in 17 Interface Overview on page 167.

### **Compiling Your AOM Java Program**

When compiling a Java program that uses the AOM, you must put **Arbortext-path\lib\classes\aom.jar** in the compiler's -classpath argument. For example: javac -classpath "C:\Program Files\Arbortext\editor\lib\classes\aom.jar" MyClass.java

The compiled program can only be run in the embedded JVM. Java programs running in a JVM outside of PTC Arbortext Editor cannot use the AOM classes.

# Using an IDE to create Your AOM Java Program

There are a number of Java-based Integrated Development Environments (IDE) that can be used to create AOM Java programs. The IDE must be able to find the AOM JAR file. Using Oracle's J/Developer version 3.2.2 as an example, follows these instructions:

1. Create a library

Click on menu item **Project** followed by **Project Properties**. On the resulting dialog box, choose the **Libraries** tab and then click the **Libraries** button. On the resulting dialog box, click the **New** button and name the new library Arbortext AOM. In the **Class path** field on the same dialog box, specify **Arbortext-path\lib\classes\aom.jar**. Click **OK** to finish creating the library.

2. Reference the library

Return to the **Project Properties** window under the **Libraries** tab and click the **Add** button. Select Arbortext AOM on the resulting dialog box and click **OK** to add it to the current project.

Refer to the documentation for your IDE for instructions on a class path.

# Making Classes Available to the Embedded JVM

The simplest way to make your classes available to PTC Arbortext's embedded JVM is to put them in the custom\classes directory. Any .class and .jar files in *Arbortext-path*\custom\classes are automatically added to the PTC Arbortext Editor class path.

You can also use the ACL set javaclasspath command or the ACL append\_javaclass\_path function to set the list of directories where the embedded JVM can locate your Java classes. The default setting of set javaclasspath includes Arbortext-path\custom\classes.

The javaclasspath option is used only for locating non-PTC Arbortext supplied classes. In addition to aom.jar, several other .jar files are distributed in *Arbortext-path*\lib\classes and are automatically included as part of the embedded JVM's class path.

Once the embedded Java Virtual Machine has started, changes to the javaclasspath option or to the directories it specifies will not take affect until you exit and start a new session of PTC Arbortext Editor or stop and restart the servlet container for the PTC Arbortext Publishing Engine.

### **Java Access to DOM Extensions**

The AOM's extensions to DOM are represented by companion interfaces that start with the letter A, for example, **ANode** is the extension to the W3C **Node** interface, **ADocument** is the extension to the **Document** interface, and so on.

In Java, these interfaces can be obtained from their related objects by using the casting methods. For instance:

```
Document doc = Application.getActiveDocument();
Range r = ((ADocument)doc).getInsertionPoint();
```

# **Java Interface Exceptions**

Several AOM and DOM methods will raise an exception if an error occurs. The following tables summarize the DOM and AOM exception classes:

| Exception Class | Description                  |
|-----------------|------------------------------|
| DOMException    | Raised by core DOM methods.  |
| EventException  | Raised by DOM event methods. |
| RangeException  | Raised by DOM range methods. |

**DOM Exception Classes** 

### **AOM Exception Classes**

| Exception Class | Description                                                       |
|-----------------|-------------------------------------------------------------------|
| AclException    | Raised by methods in the Acl interface.                           |
| AOMException    | Raised by general AOM methods.                                    |
| TableException  | Raised by table-related methods.                                  |
| WindowException | Raised by <b>Window</b> and other user interface related methods. |

In the PTC Arbortext Editor Java interface, all DOM and AOM exceptions are subclasses of **java.lang.RuntimeException** and inherit the **getMessage** method from the **java.lang.Throwable** interface. The **getMessage** method can be used to retrieve an error message associated with the exception.

Most DOM and AOM exception classes define a code field that can be accessed to determine the numeric error code associated with the exception (the exception is the **AOMException** class). Symbolic names for the error codes listed with each exception interface description in 17 Interface Overview on page 167 are available as class constants. For example, the following checks for a specific DOM error code (NO MODIFICATION ALLOWED ERR):

```
try {
  node.insertBefore(newNode, refNode);
}
catch (DOMException e) {
  if (e.code == DOMException.NO_MODIFICATION_ALLOWED_ERR) {
    // document is read only
  }
}
```

If your Java program does not catch an exception, its execution will be aborted and an error message will be displayed.

# **Accessing the Java Console**

The Java Console displays everything that a Java program writes to the Java System.out PrintStream and output from the JavaScript **print()** function. The Java Console also displays the JVM version number and vendor.

### P Note

The Java Console is not a standard input (that is, stdin). You cannot type in the Java Console window.

For example, if a Java method executes:

System.out.println("Hello");

then Hello displays on the Java Console (if it is open).

If the Java Console is closed, output will be discarded.

There are two ways you can access the Java Console:

- Choose Tools >Java Console.
- Use the java\_console ACL function, which can also specify the size of the window.

### **Debugging Java Applications**

Because the PTC Arbortext embedded JVM supports Sun's Java Platform Debugger Architecture (JPDA, see http://java.sun.com/products/jpda/),any JPDA compliant Java debugger can hook to PTC Arbortext's embedded JVM.

JDB can also be used to debug a Java program using two methods: the socket method and the shared memory method.

Before using JDB, ensure you have Sun JDK version 1.5.0 or later installed on your workstation. Java debugging related DLLs and shared libraries must be accessible by the debugger. The **PATH** environment variable must include the **bin** directory of the JDK.

Compile your Java programs with the -g flag (for debugging).

### The Socket Method

The ACL **set javadebugport** option specifies the socket port you want to use for debugging. If **javadebugport** is set to auto, the PTC Arbortext Publishing Engine and PTC Arbortext Editor will randomly select an unused socket port.

As an example, if you want to debug the **EventFlow** class, and it is located in the directory **C:\temp**, use the following steps.

1. From the PTC Arbortext Editor command line, enter the following commands:

```
set javaclasspath=C:\temp
set javadebugport=auto
java_console() # this loads the JVM
eval option('javadebugport')
```

Note the port number displayed in the **eval** window. For purposes of this example, assume this number was 3539,

**2.** Open a shell window, navigate to the directory where your Java source resides, and enter the following command:

jdb -connect com.sun.jdi.SocketAttach:port=3539

**3.** After JDB is initialized, give it a break point. For example, to break at the method **flow** of the class **EventFlow**, enter the following:

> stop in EventFlow.flow

4. From the PTC Arbortext Editor command line, run EventFlow.flow as follows:

java static('EventFlow','flow')

JDB will stop at the break point and display the line of the source code where it stopped.

### **The Shared Memory Method**

To use the shared memory method, you must set JVM arguments properly and create a name for the shared memory address.

As an example, if you want to name the shared memory address *myaddr*, use the following steps to debug **EventFlow.class** in **C:\temp**:

1. From the PTC Arbortext Editor command line, enter the following commands:

2. Open an MSDOS shell and enter the following command:

jdb -attach **<myaddr>** 

**3.** After JDB is initialized, give it a break point. For example, to break at the method **flow** of the class **EventFlow**, enter the following:

> stop in EventFlow.flow

4. From the PTC Arbortext Editor command line, run EventFlow.flow as follows:

java static('EventFlow','flow')

JDB will stop at the break point and display the line of the source code where it stopped.

### Sample Java Code

Sample Java code for the Java interface is included in the

**Arbortext-path\samples\java** directory. The **README** file in this directory provides a description of the sample code and how to invoke the sample methods. Note that you must compile the sample Java code before you can use it.

# Using JavaScript to Access the AOM

| JavaScript Interface Overview            | . 56 |
|------------------------------------------|------|
| JavaScript and ACL                       | . 56 |
| JavaScript Limitations                   | . 59 |
| JavaScript Language Extensions           | . 59 |
| JavaScript Global Öbjects                | . 61 |
| Calling Java from JavaScript             | . 62 |
| JavaScript Interface Error Handling      | . 64 |
| Specifying the Interpreter for .is Files | . 65 |
| Sample JavaScript Code                   | . 65 |
|                                          |      |

### **JavaScript Interface Overview**

PTC Arbortext Editor and the PTC Arbortext Publishing Engine include a JavaScript binding to the AOM. Using this binding, software developers can use the JavaScript programming language to write applications for PTC Arbortext Editor and the PTC Arbortext Publishing Engine.

PTC Arbortext uses the Rhino open-source Java implementation from The Mozilla Organization as its JavaScript interpreter. This version of Rhino supports the JavaScript language version 1.5 and is compliant with the European Computer Manufacturers Association (ECMA) standard described in ECMA-262 Edition 3 (www.mozilla.org/js/language/E262-3.pdf).

PTC Arbortext Editor uses the Rhino interpreter unmodified, distributed as **Arbortext-path\lib\classes\js.jar**. For more information about Rhino, see the *Rhino: JavaScript for Java* web page at www.mozilla.org/rhino. The source code for the interpreter is available at the Mozilla site at www.mozilla.org/rhino/download.html.

The PTC Arbortext Object Model (AOM) interface for JavaScript is implemented on top of the Java AOM interface classes using a feature called LiveConnect. Refer to Calling Java from JavaScript on page 62 for details.

### P Note

The PTC Arbortext Editor JavaScript implementation supports the DOM and PTC Arbortext Editor AOM interfaces only. It does not support client-side JavaScript found in web browsers. In particular, there is no browser **Window** object or window global execution context. The AOM provides its own **Window** interface. By default, all JavaScript code is executed in a single global context. PTC Arbortext Editor does not currently support other browser-specific JavaScript objects such as **Form**, **HTMLElement**, or **Location**.

### JavaScript platforms

The JavaScript interface is implemented in Java, so it has the same platform requirements as the Java interface. Refer to Java Interface Platform Requirements on page 44 for more information.

# JavaScript and ACL

JavaScript expressions or scripts can be called from ACL with one of the following ACL primitives:

- **javascript** Function that evaluates a JavaScript expression and returns the result as a string.
- **js\_source** Function that reads and executes a file containing a JavaScript program.
- js Command that evaluates a JavaScript expression and displays the result.
- **source** Command that interprets files ending in .js as JavaScript programs to be executed when **set** javascriptinterpreter is set to rhino.

The flow of control in the JavaScript interface usually starts with the execution of one of these ACL functions or commands, with the exception of customization files ending in .js. PTC Arbortext Editor and the Arbortext PE sub-process automatically load and execute JavaScript programs from the *doctype.js*, *instance.js*, and *document.js* files following the same rules as *doctype.acl*, *instance.acl*, and *docname.acl* files.

The JavaScript interpreter starts the first time PTC Arbortext Editor or the Arbortext PE sub-process executes one of these ACL functions or commands or reads a .js customization file. PTC Arbortext Editor and the Arbortext PE sub-process will also start the Java Virtual Machine, if necessary. You may also specify the -jvm and -js startup command options to start Java and JavaScript, respectively, when PTC Arbortext Editor is opened.

Unlike the Java interface, only string arguments are passed from ACL to JavaScript. So any ACL argument value passed to **js\_source** is converted to a string. ACL arrays must be converted to some form of delimited string (for example, as an array literal) or passed element by element to JavaScript expressions. Refer to Passing Arrays Between JavaScript and ACL on page 57 for more details.

JavaScript objects may not be returned directly to ACL. If the result of a JavaScript expression passed to **javascript** is an object, the **toString** method is invoked on the object and that value is returned by **javascript**.

### Passing Arrays Between JavaScript and ACL

There are two ways to pass arrays between JavaScript and ACL, both involving the conversion of arrays to strings. The first method uses the JavaScript **Array.join** method to convert the JavaScript array to a string that is passed to the ACL **split** function.

For example, the JavaScript code

var jsArr = [1, 2, 3]; Acl.eval("split('" + jsArr.join() + "', aclArr, ',')");

converts the JavaScript array **jsArr** to the ACL array **aclArr**.

### 戸 Note

ACL arrays normally start at index 1, which is the same as JavaScript index 0.

The second method uses a loop to pass the array, element by element. The **Acl.eval** call in the example above can be rewritten as:

```
for (var i = 0; i < jsArr.length; i++) {
   var ai = i + 1;
   Acl.eval("aclArr[" + ai + "] = '" + jsArr[i] + "'");
}</pre>
```

This method is slower, but isn't subject to the ACL string token limit of 4096 characters.

Similarly, there are two ways to retrieve an ACL array from JavaScript. The first method uses the ACL **join** function to concatenate the ACL array into a string that initializes a JavaScript array. For example, you can use the following ACL code to pass the ACL array created above to JavaScript:

javascript("var jsArr = [" . join(aclArr) . "]");

This method is not limited by the ACL string token limit.

You can also use a loop to retrieve the array, element by element, as shown in the following JavaScript example:

```
var count = parseInt(Acl.eval("count(aclArr)"));
var lowBound = parseInt(Acl.eval("low_bound(aclArr)"));
var jsArr = new Array(count);
for (var i = 0; i < count; i++) {
  var ai = lowBound + i;
  jsArr[i] = Acl.eval("aclArr[" + ai + "]");
}
```

This method translates the arbitrary array index bounds in an ACL array to the zero-based array index in JavaScript. It also uses the **parseInt** method to convert the Java string returned by **Acl.eval** into a JavaScript number.

### **Associative Arrays**

The previous examples concern normal numeric indexed arrays. You can use equivalent techniques to pass associative arrays using for/in loops instead of the for loops as above. The following JavaScript example passes an associative array to ACL:

```
var jsAssoc = {one: 1, two: 2, three: 3};
for (var i in jsAssoc) {
    Acl.eval("aclAssoc['" + i + "']='" + jsAssoc[i] + "'");
}
```

You can pass an ACL associative array to JavaScript using the ACL **join** function or an ACL for/in loop similar to the JavaScript example. The following ACL example shows the join technique to declare a JavaScript array using object literal syntax:

```
javascript("var jsAssoc={" . join(aclAssoc,',',1) . "}")
```

### 🟓 Note

The ACL **join** function also works for associative arrays, and produces a result that can be used to initialize a JavaScript associative array object as in the previous example.

### **JavaScript Limitations**

The following lists some limitations of the PTC Arbortext Editor JavaScript implementation.

- The Mozilla Rhino JavaScript interpreter does not support the netscape.javascript.JSObject class as part of LiveConnect. It uses a different mechanism for accessing JavaScript objects from Java. See *Requirements and Limitations* at the Mozilla web page
   www.mozilla.org/rhino/limits.html for additional limitations of the interpreter, and *Tutorial: Embedding Rhino* at the Mozilla web page
   www.mozilla.org/rhino/tutorial.html for a description of using JavaScript objects from Java.
- Strings returned by AOM/DOM methods are Java String objects and not JavaScript String objects. While Java String objects share many of the same methods as JavaScript String objects (for example, charAt, substring, toLowerCase) and can be used in string contexts, they are not equivalent. In particular, Java String has no length property; use the length() method instead. Also, Java String is not automatically converted to a number when used in a numeric context. To explicitly convert a Java String to a number when appropriate, use the parseInt or parseFloat function.

To perform JavaScript-style string manipulations on a Java **String** returned by the AOM, convert the string to a JavaScript **String** by concatenating it with a null string. For example:

var jsStr = doc.documentElement.tagName + "";

### JavaScript Language Extensions

The PTC Arbortext Editor JavaScript implementation includes a few non-standard extensions, modeled on similar features provided by the Rhino Shell. The Rhino Shell is a standalone utility from Mozilla that runs JavaScript programs.

| Function                            | Description                                                                                                    |
|-------------------------------------|----------------------------------------------------------------------------------------------------|
| defineClass( <i>javaclass</i> )     | This global function defines a JavaScript<br>class from the Java class specified by<br><i>javaclass</i> . The Java class file must be in the<br>class path set for the Java Virtual Machine<br>embedded in PTC Arbortext Editor, for<br>example, by including the .class file in the<br><i>Arbortext-path</i> \custom\classes<br>directory.<br><i>javaclass</i> must implement the<br>org.mozilla.javascript.Scriptable<br>interface or extend the<br>org.mozilla.javascript.ScriptableObject<br>class. See the <i>Rhino documentation</i><br>at the Mozilla web page<br>(www.mozilla.org/rhino/doc.html)<br>for details. |
| implementationVersion()             | This global function returns the JavaScript<br>interpreter implementation version as a string<br>encoding the product name, language version,<br>release number, and date.                                                                                                    |
| importClass( <i>javaclass</i> )     | This global function will "import" the Java class <i>javaclass</i> by making its unqualified name available as a property of the top-level scope.                                                                                                    |
| importPackage( <i>javapackage</i> ) | This global function will "import" all the classes of the Java package <i>javapackage</i> by searching for unqualified names as classes qualified by the given package. This is similar to the Java import statement.  Note If this function is evaluated in the global scope, then the unqualified names are available to all JavaScript code subsequently executed in the shared scope.                                                                                                    |

| Function                 | Description                                                                                                    |
|--------------------------|----------------------------------------------------------------------------------------------------|
| load( <i>filename</i> ,) | This global function will load and execute the JavaScript source file given by the <i>filename</i> argument. Multiple file name arguments may be specified and <i>filename</i> can be a URL. If <i>filename</i> is not an absolute path or URL, the list of directories is the list in <i>loadpath</i> parameter of the <b>setOption</b> method, described in AOM set Options Overview on page 173. If <i>filename</i> is not an absolute path, the list of directories specified in the PTC Arbortext Editor (or the PTC Arbortext Publishing Engine) <i>loadpath</i> parameter is source file. |
| print( <i>expr</i> )     | This global function evaluates the expression <i>expr</i> and prints the string value of the result to the Java Console. If the Java Console is not open, the output is discarded. The <b>print</b> function supplies a trailing new line character, so each call to print () ends a line.                                                                                                    |
| quit()                   | This global function terminates the current<br>script execution. It is provided so sample<br>Rhino JavaScript scripts can be run unmodified<br>within PTC Arbortext Editor and the PTC<br>Arbortext Publishing Engine. This function<br>is implemented by throwing a special<br><b>JavaScriptException</b> object; if <b>quit()</b> is used<br>inside a try block with a catch, it will not<br>function as expected.                                                                                                    |

# **JavaScript Global Objects**

The PTC Arbortext JavaScript implementation provides several global objects available to all JavaScript scripts. The **Application** and **Acl** objects are instances of the AOM **Application** and **Acl** interfaces. Only one object for each interface exists in a PTC Arbortext Editor or Arbortext PE sub-process session.

| Object      | Description                                                                                                    |
|-------------|----------------------------------------------------------------------------------------------------|
| Application | This global object implements the <b>Application</b> interface that provides access to all other DOM and AOM objects except for the <b>Acl</b> interface. |
| Acl         | This global object implements the <b>Acl</b> interface that provides access to ACL (PTC Arbortext Command Language).                                      |

| Object          | Description                                                                                                    |
|-----------------|----------------------------------------------------------------------------------------------------|
| AclException    | This is an instance of the class <b>AclException</b> , raised by some <b>Acl</b> interface methods.                                                                                                    |
| DOMException    | This is an instance of the class <b>DOMException</b> , raised by some DOM interface methods.                                                                                                    |
| EventException  | This is an instance of the class <b>EventException</b> , raised by some DOM <b>Event</b> interface methods.                                                                                                    |
| RangeException  | This is an instance of the class <b>RangeException</b> , raised by some DOM <b>Range</b> interface methods.                                                                                                    |
| TableException  | This is an instance of the class <b>TableException</b> , raised by some <b>Table</b> interface methods.                                                                                                    |
| WindowException | This is an instance of the class <b>WindowException</b> , raised by some UI interface methods.                                                                                                    |
| arguments       | This global array contains the arguments passed<br>to the <b>js_source</b> ACL function as the <b>args</b><br>parameter. The array will have zero length if no<br>arguments were passed, or if the JavaScript code<br>was executed by the <b>javaScript</b> ACL function.                                                                                                    |
| environment     | This global object provides access to<br>Java System properties. Accessing an<br>environment property name results in a call to<br>java.lang.System.getProperty("name").<br>Setting a property name to<br>value results in a call to<br>java.lang.System.getProperties().put("name",<br>"value").<br>For example:<br>environment["user.dir"] = "c:\\temp"<br>changes the java user directory system property. |

# **Calling Java from JavaScript**

The Mozilla Rhino JavaScript interpreter bundled with PTC Arbortext Editor provides a mechanism called LiveConnect that lets you use Java classes and methods from JavaScript. The PTC Arbortext Object Model (AOM) classes are written in Java and made available in JavaScript by LiveConnect.

LiveConnect manages the Java to JavaScript communication, including conversion of data types. *JavaScript: The Definitive Guide*, written by David Flanagan and published by O'Reilly, discusses this subject. There are some limitations with LiveConnect and the AOM, as noted in JavaScript Limitations on page 59.

Rhino also supports defining new JavaScript classes by writing Java code that extends the **org.mozilla.javascript.ScriptableObject** class. The JavaScript function **defineClass** 

makes such classes available to JavaScript. Refer to the *Rhino documentation* at the Mozilla web page (www.mozilla.org/rhino/doc.html) for details.

With LiveConnect, Java packages are represented in JavaScript by the JavaPackage class. You can access the Java classes provided with the JVM embedded in PTC Arbortext Editor, plus those found in the Java class path (as specified by the *javaclasspath* parameter of the **setOption** method, described in AOM set Options Overview on page 173) from the top-level JavaPackage object Packages. This includes the standard Java system classes (for example, Packages.java.lang.System) and the packages.org.w3c.dom), and the JavaScript interpreter (Packages.org.mozilla.javascript). As a convenience, the classes in the java package can be referred to directly without the Packages qualifier, for example, java.lang.System and java.lang.awt.Frame.

### 루 Note

The Java Swing classes are in the **javax** package, so you must fully qualify the package name (Packages.javax.swing) to use Swing classes.

The global object **Application** is a shortcut for the **Packages.com.arbortext.epic.Application** JavaClass. Similarly, the global object **Acl** is a shortcut for the **Packages.com.arbortext.epic.Acl** JavaClass.

The following JavaScript example uses the standard Java AWT classes to create and display a dialog box.

#### 루 Note

Since no event handling is specified in this example, the dialog box cannot be dismissed.

```
function hello()
{
    var f = new java.awt.Frame("Hello World");
    var ta = new java.awt.TextArea("hello, world", 100, 200);
    f.add("Center", ta);
    f.pack();
    f.show();
}
hello();
```

A more complicated example with event handling is included with the PTC Arbortext distribution. Refer to Sample JavaScript Code on page 65 for details.

# **JavaScript Interface Error Handling**

### **Errors When Executing JavaScript**

When executing JavaScript programs, PTC Arbortext Editor displays error messages if there are problems when starting the JavaScript interpreter, in the embedded Java Virtual Machine (JVM), or if the JavaScript interpreter reports an exception. If the JavaScript interpreter reports an exception, PTC Arbortext Editor displays a message such as "The Java method *name* has thrown an exception." If you use the ACL function **javascript** to invoke the JavaScript interpreter, *name* is eval; if you use the ACL function **js\_source**, *name* is source.

The JavaScript exception message is sent to the Java Console if it is open; otherwise, it is discarded. When developing JavaScript applications, choose **Tools >Java Console** to open the Java Console and view exception messages.

For JavaScript code executed by reading a .js file, the JavaScript exception report includes a traceback showing the file name and line number of each function active at the time of the error. The traceback also lists Java methods for the JavaScript interpreter, which can be ignored.

### **Exception Handling**

JavaScript provides exception handling with try/catch statements. Since JavaScript is implemented using the Java interface, it supports all the DOM and AOM exception classes summarized in Java Interface Exceptions on page 51 and defined in 17 Interface Overview on page 167. Most exception classes define a numeric error code attribute named **code** and message attribute named **message**. The symbolic names for the error codes listed with each exception interface description are available for the global exception objects listed in JavaScript Global Objects on page 61. For example,

```
try {
  node.insertBefore(newNode, refNode);
}
catch (e) {
  if (e.code == DOMException.NO_MODIFICATION_ALLOWED_ERR) {
    Application.alert("Document is read only");
    }
    else {
        Application.alert("Error: " + e.code +
            " Message: " + e.message);
    }
}
```

# Specifying the Interpreter for .js Files

PTC Arbortext Editor supports two JavaScript interpreters. You should specify which interpreter to use to process your .js files. You can include a special comment as the first line of the file. If the first line of the .js file using either form specified in the following examples, then the Rhino JavaScript interpreter will be used.

```
// type="text/javascript"
```

or

```
// <script type="text/javascript">
```

You can also specify the interpreter with the ACL **set javascriptinterpreter** command. However, we recommend using the commenting technique as it ensures proper handling of your **.js** files regardless of the *javascriptinterpreter* setting.

# Sample JavaScript Code

Sample JavaScript code that uses the JavaScript AOM interface is included in the **Arbortext-path\samples\javascript** directory. The **readme.txt** file in this directory provides a description of the sample code and how to invoke the sample scripts. The samples include examples of using the DOM to manipulate the active document, registering DOM Event handlers, using Java AWT classes, and transferring arrays between JavaScript and ACL.

There is a sample from the Mozilla Rhino distribution that implements a JavaScript **File** class in Java and an example script, jsdoc.js, that uses the defineClass JavaScript extension to define the **File** class.

Refer to *Rhino Examples* at the Mozilla web page (www.mozilla.org/rhino/examples.html) for additional sample JavaScript scripts.

# Using COM to access the AOM

| COM Interface Overview                                             | 68 |
|--------------------------------------------------------------------|----|
| Registering and Unregistering PTC Arbortext Editor as a COM Server | 68 |
| Accessing COM Using JScript or VBScript                            | 69 |
| COM Objects and ACL                                                | 70 |
| COM Error Handling                                                 | 71 |
| Sample COM Code                                                    | 73 |

### **COM Interface Overview**

PTC Arbortext Editor includes a Component Object Model (COM) binding to the AOM. Using this binding, developers on Windows platforms can write programs that use COM to access the AOM or DOM functions supported in PTC Arbortext Editor.

COM should be installed on all Windows systems that are running PTC Arbortext Editor. It is unlikely that your Windows systems will not have COM already installed on them.

When acting as a COM server, PTC Arbortext Editor registers an **Epic.Application** COM class which implements the **\_ApplicationN** interface (for example, **\_Application6** — consult the type library for the correct interface version), an **Epic.Acl** COM class which implements the **IAcl3** interface, a number of **DOM***xxx* classes which implement their respective **IDOM***xxx* interfaces, and many other *xxx* classes that implement their respective **IXXX** AOM interfaces.

If you are trying to use COM among different machines, you will need to install DCOM (Distributed Component Object Model). Extensive information on both COM and DCOM is available from the Microsoft Developers Network (MSDN) web site at msdn.microsoft.com.

The PTC Arbortext Editor COM interface to the DOM portion of AOM uses the COM binding defined by Microsoft with changes for DOM Level 2 and PTC Arbortext extensions. However, Microsoft has made several significant extensions to the DOM that are not supported by PTC Arbortext. The definition of the COM classes and methods that PTC Arbortext Editor exports is contained in the type library that is part of the **Arbortext-path\bin\editor.exe** binary. Developers can use a variety of tools to inspect this type library.

The type library defines multiple versions of many interfaces. When an interface is extended for a given PTC Arbortext Editor or PTC Arbortext Publishing Engine release, a new version of the interface is defined with the version number incremented. For example, the **\_Application3** interface was introduced with Epic Editor and E3 4.3.

PTC Arbortext Editor or an Arbortext PE sub-process does not need to be running for it to be available to COM. If PTC Arbortext Editor or an Arbortext PE sub-process is not running when a call is made to the PTC Arbortext Editor COM server, it will automatically load and run in the background while servicing the COM call. If a user then uses the Windows user interface to start a PTC Arbortext Editor session, the invisible instance that was running exclusively as a COM server automatically becomes visible and available to the user.

# Registering and Unregistering PTC Arbortext Editor as a COM Server

When you install PTC Arbortext Editor, the **setup** program automatically registers PTC Arbortext Editor as a COM server. The uninstall program will unregister PTC Arbortext Editor as a COM server.

Starting with release 5.4, PTC Arbortext Editor also automatically checks at startup to see whether the application is registered as a COM server. If PTC Arbortext Editor finds that it is not registered as a COM server, it performs a COM registration for PTC Arbortext Editor itself and all of its installed components as part of the startup process. This check can be disabled with the **APTNOCOMCHECK** environment variable. If the automatic registration fails for some reason (usually because the user does not have administrator privileges), PTC Arbortext Editor still opens but displays an error message first saying that this version is no longer configured correctly. In this case, some PTC Arbortext Editor components might not be available. You can keep PTC Arbortext Editor from opening in this case with the **APTFAILIFNOCOM** environment variable.

If you run a version of PTC Arbortext Editor earlier than 5.4 on the same system with your current version, you might encounter problems with the earlier version's COM registration due to the new automatic COM registration. You can obtain a utility called **register.bat** from PTC Technical Support that will correctly register releases of PTC Arbortext Editor prior to 5.4. For more information, search the Technical Support knowledge base for TPI 144503.

You can manually register or unregister a PTC Arbortext Editor installation at any time by running PTC Arbortext Editor with the **-RegServer**, **-UnregServer**, or **-UnregAnyServer** startup command options. In the examples that follow, the first path to the **editor.exe** binary is for 64-bit installations, and the second path is for 32-bit installations.

```
Arbortext-path\bin\x64\editor.exe -RegServer
Arbortext-path\bin\x86\editor.exe -RegServer
```

Registers a specific PTC Arbortext Editor installation as a COM server.

```
Arbortext-path\bin\x64\editor.exe -UnregServer
Arbortext-path\bin\x86\editor.exe -UnregServer
```

Unregisters a specific PTC Arbortext Editor installation as a COM server. Note that the **-UnregServer** option will not remove the editor.exe COM server entry in the registry, unless the PTC Arbortext Editor installation you are running matches the PTC Arbortext Editor installation listed as the current editor.exe COM server.

```
Arbortext-path\bin\x64\editor.exe -UnregAnyServer
Arbortext-path\bin\x86\editor.exe -UnregAnyServer
```

Unregisters any version of PTC Arbortext Editor on the system as a COM server, not just the installation for which you are using the option.

# Accessing COM Using JScript or VBScript

You can access the AOM in JScript and VBScript using the COM interface. The PTC Arbortext Editor **Application** and **Acl** objects are exposed to the script automatically as global objects when using the built-in script interpreters.

You can access external third-party COM objects using the JScript **ActiveXObject** object or the VBScript **CreateObject** and **GetObject** functions. Microsoft Excel is an example of a COM server which can be accessed from PTC Arbortext Editor. For example, to launch Microsoft Excel using JScript, use the following statement:

var xl = new ActiveXObject("Excel.Application");

To launch it using VBScript, use:

Dim xl
set xl = CreateObject("Excel.Application")

Both examples provide access to Excel's **Application** object, which is different from the PTC Arbortext Editor **Application** object. (If you were running a script outside the built-in interpreter, for example, using Excel VBA, you would need to create an instance of the PTC Arbortext Editor **Application** object using Epic.Application.)

Extensive documentation on JScript and VBScript is available from the Microsoft Developers Network (MSDN) web site at msdn.microsoft.com. Search for the topic "Windows Script". Documentation on how to use a COM server, such as Excel, is provided by the software vendor. In the case of Microsoft Office products, the VBA (Visual Basic for Applications) documentation is the primary source of information on the COM objects exposed in each Microsoft Office application.

# **COM Objects and ACL**

You can use ACL (Arbortext Command Language) to call most COM (Component Object Model) objects which export the IDispatch interface and which include a type library.

You can use this functionality, for example, to invoke an application or DLL written in Visual Basic. Such an external application can, in turn, invoke PTC Arbortext Editor or an Arbortext PE sub-process using its COM interface to access or change a document. Keep in mind that calling COM objects from VBScript or JScript scripts is more straightforward than calling COM objects from ACL (refer to Accessing COM Using JScript or VBScript on page 69).

ACL includes a set of functions to support COM calls: **com\_attach**, **com\_call**, **com\_prop\_get**, **com\_prop\_put**, and **com\_release**.

Use the **com\_attach** function to attach to a COM object and return a handle that can be used to invoke the object. After a successful **com\_attach**, you can use the object handle to make calls to **com\_call**, **com\_prop\_get**, or **com\_prop\_set** to invoke a method or get or set a property in a COM interface. Use the **com\_release** function to release an object attached by **com\_attach** or one returned by another interface. These functions are documented in the *Arbortext Command Language Reference*.

PTC Arbortext Editor and the Arbortext PE sub-process use the type library associated with a COM interface to determine the type of each argument and the return value of a method or property invoked using an ACL function. This makes it possible, for example, to pass ACL variables to COM methods that expect parameters passed by reference and have the COM object return results to ACL by changing the value of the variable. PTC Arbortext Editor and PTC Arbortext Publishing Engine have some restrictions and limitations in their support for calling COM interfaces, many of which are inherent to ACL:

- Named arguments are not supported.
- Arguments can be omitted only at the end of the argument list
- You cannot pass an ACL array to a COM interface as an array. You can pass a member of an ACL array as an individual argument.
- A called COM interface function can't return an array and have it converted into an ACL array.
- You cannot use the other information in a type library (such as enum definitions) in ACL.
- There is no implicit support for the implied Value, \_NewEnum, or Evalute methods and properties even though it may be possible to call them explicitly.

# **COM Error Handling**

All of the PTC Arbortext Editor COM interfaces support the **ErrorInfo** COM interface and use it to pass error messages to the client if the called method fails. All supplied methods return an HRESULT which indicates success or failure and the general nature of the failure. Developers can use standard COM practices to retrieve error codes and error messages.

The DOM specification indicates that several methods will raise an exception upon certain types of failure. This is also the case for several AOM methods. Since the COM interface doesn't support exceptions, these failures will be turned into HRESULT return values. The specific value returned for a given exception can be found in the type library for the *Arbortext-path\bin\editor.exe* binary. They're also presented in the tables that follow. The general rule is that these exceptions will be returned as DOM\_E\_YYY\_ERR for the DOMException, EventException and RangeException errors, TABLE\_E\_YYY\_ERR for TableException errors, WINDOW\_E\_YYY\_ERR for WindowException errors, and EXECUTE E\_YYY for AclException errors.

The following tables list the COM error codes and values for each range of errors. See the exception interface definitions in 17 Interface Overview on page 167 for the exception codes and their meanings.

| Error Code                  | Value      |
|-----------------------------|------------|
| DOM_E_INDEX_SIZE_ERR        | 0x80042101 |
| DOM_E_DOMSTRING_SIZE_ERR    | 0x80042102 |
| DOM_E_HIERARCHY_REQUEST_ERR | 0x80042103 |
| DOM_E_WRONG_DOCUMENT_ERR    | 0x80042104 |
| DOM_E_INVALID_CHARACTER_ERR | 0x80042105 |

#### **DOM Error Codes**

| Error Code                        | Value      |
|-----------------------------------|------------|
| DOM_E_NO_DATA_ALLOWED_ERR         | 0x80042106 |
| DOM_E_NO_MODIFICATION_ALLOWED_ERR | 0x80042107 |
| DOM_E_NOT_FOUND_ERR               | 0x80042108 |
| DOM_E_NOT_SUPPORTED_ERR           | 0x80042109 |
| DOM_E_INUSE_ATTRIBUTE_ERR         | 0x8004210A |
| DOM_E_INVALID_STATE_ERR           | 0x8004210B |
| DOM_E_SYNTAX_ERR                  | 0x8004210C |
| DOM_E_INVALID_MODIFICATION_ERR    | 0x8004210D |
| DOM_E_NAMESPACE_ERR               | 0x8004210E |
| DOM_E_INVALID_ACCESS_ERR          | 0x8004210F |
| DOM_E_VALIDATION_ERR              | 0x80042110 |
| DOM_E_UNSPECIFIED_EVENT_TYPE_ERR  | 0x80042148 |
| DOM_E_BAD_BOUNDARYPOINTS_ERR      | 0x80042141 |
| DOM_E_INVALID_NODE_TYPE_ERR       | 0x80042142 |
| DOM_E_NO_SCHEMA_AVAILABLE_ERR     | 0x80042647 |

Table Interface Error Codes

| Error Code                            | Value      |
|---------------------------------------|------------|
| TABLE_E_TABLE_OPERATION_FAILED_ERR    | 0x80042301 |
| TABLE_E_TABLE_INVALID_INDEX_ERR       | 0x80042302 |
| TABLE_E_TABLE_INVALID_DIRECTION_ERR   | 0x80042303 |
| TABLE_E_TABLE_INVALID_ORIENTATION_ERR | 0x80042304 |
| TABLE_E_TABLE_INVALID_SPAN_ERR        | 0x80042305 |
| TABLE_E_TABLE_INVALID_PARAMETER_ERR   | 0x80042306 |
| TABLE_E_TABLE_INVALID_ATTRIBUTE_ERR   | 0x80042307 |

Window Interface Error Codes

| Error Code                            | Value      |
|---------------------------------------|------------|
| WINDOW_E_WINDOW_NOT_SUPPORTED_ERR     | 0x80042401 |
| WINDOW_E_WINDOW_HIERARCHY_REQUEST_ERR | 0x80042402 |
| WINDOW_E_WINDOW_WRONG_WINDOW_ERR      | 0x80042403 |
| WINDOW_E_WINDOW_NOT_FOUND_ERR         | 0x80042404 |
| WINDOW_E_WINDOW_INVALID_COLOR_ERR     | 0x80042405 |
| Error Code                                  | Value      |
|---------------------------------------------|------------|
| WINDOW_E_WINDOW_INVALID_MODIFICATION_ERR    | 0x80042406 |
| WINDOW_E_WINDOW_NO_MODIFICATION_ALLOWED_ERR | 0x80042407 |

Acl.Execute Error Codes

| Error Code               | Value      |
|--------------------------|------------|
| EXECUTE_E_PARSE_FAILURE  | 0x80042200 |
| EXECUTE_E_ERROR          | 0x80042201 |
| EXECUTE_E_INTERNAL_ERROR | 0x80042202 |

JScript maps the COM errors to the Error object, and VBScript maps the COM errors to the Err object. See JScript Exception Handling on page 79 and VBScript Error Handling on page 84 for details.

#### Sample COM Code

Sample Visual Basic and Visual C++ code that uses the COM interface is included in the **Arbortext-path**samples com directory. The **Readme** file in this directory provides details on the samples.

9

#### Using JScript to Access the AOM

| JScript Interface Overview                | 76 |
|-------------------------------------------|----|
| JScript with ACL                          | 76 |
| JScript Limitations                       | 79 |
| AOM Interfaces Specific to JScript        | 79 |
| JScript Global Objects                    | 79 |
| JScript Exception Handling                | 79 |
| Specifying the Interpreter for . js Files | 80 |
| Sample JScript Code                       | 80 |
|                                           |    |

#### **JScript Interface Overview**

PTC Arbortext Editor and the PTC Arbortext Publishing Engine include a JScript binding to the AOM. Using this binding, software developers can use the JScript programming language to write applications for PTC Arbortext Editor and the PTC Arbortext Publishing Engine.

PTC Arbortext uses Microsoft Windows Script (or ActiveScript) as the JScript interpreter. This script engine is represented primarily by the system files jscript.dll and scrrun.dll which are typically installed by Microsoft Windows, Internet Explorer, and the Windows Script Host upgrades available from the Microsoft Developers Network (MSDN). PTC Arbortext recommends Windows Script Version 5.6, which is free from the Microsoft web site at: msdn.microsoft.com/library/default.asp?url=/library/en-us/script56/html/letintro.asp.

📕 Note

JScript versions prior to 5.0 shipped with Windows 98 have not been tested.

The AOM interface and the DOM interface for JScript are implemented using the PTC Arbortext COM interface. Access to external COM servers is implemented through standard COM interfaces used by the Microsoft script engines.

#### P Note

By default, all JScript code is executed in a single global context, in a namespace called *EpicJS*. A JScript instance can create nested JScript instances which use unique namespaces. See the description of the **createScriptContext** method for the AOM Application object in on page.

#### **JScript Platforms**

The JScript interface is a Windows-only technology, available on Microsoft Windows 2000 and Windows XP.

#### **JScript with ACL**

JScript expressions or scripts can be called from ACL with one of the following ACL primitives:

• **jscript** — Function that evaluates a JScript expression and returns the result as a string.

- **js** Command that evaluates a JScript expression and displays the result.
- **source** Command that interprets files ending in .js as JavaScript programs to be executed when **set** javascriptinterpreter is set to jscript.

The flow of control in the JScript interface usually starts with the execution of one of these ACL functions or commands, with the exception of customization files ending in .js. PTC Arbortext Editor and the Arbortext PE sub-process automatically load and execute JScript programs from the *doctype.js*, *instance.js*, and *document.js* files following the same rules as *doctype.acl*, *instance.acl*, and *docname.acl* files.

The JScript interpreter starts the first time PTC Arbortext Editor or the Arbortext PE sub-process executes one of these ACL functions or commands or reads a .js customization file. PTC Arbortext Editor and the Arbortext PE sub-process will also start the Java Virtual Machine, if necessary. You may also specify the -jvm and -js startup command options to start JScript when PTC Arbortext Editor is opened.

Unlike the Java interface, only string arguments are passed from ACL to JScript. ACL arrays must be converted to some form of delimited string (for example, as an array literal) or passed element by element to JScript expressions. Refer to Passing Arrays Between JavaScript and ACL on page 77 for more details.

JScript objects may not be returned directly to ACL. If the result of a JScript expression passed to **javascript** is an object, the **toString** method is invoked on the object and that value is returned by **javascript**.

#### Passing Arrays Between JavaScript and ACL

There are two ways to pass arrays between JScript and ACL, both involving the conversion of arrays to strings. The first method uses the JScript **Array.join** method to convert the JScript array to a string that is passed to the ACL **split** function.

For example, the JScript code

```
var jsArr = [1, 2, 3];
Acl.eval("split('" + jsArr.join() + "', aclArr, ',')");
```

converts the JScript array **jsArr** to the ACL array **aclArr**.

#### 루 Note

ACL arrays normally start at index 1, which is the same as JavaScript index 0.

The second method uses a loop to pass the array, element by element. The **Acl.eval** call in the previous example can be rewritten as:

```
for (var i = 0; i < jsArr.length; i++) {
  var ai = i + 1;
  Acl.eval("aclArr[" + ai + "] = '" + jsArr[i] + "'");
}</pre>
```

This method is slower, but isn't subject to the ACL string token limit of 4096 characters.

Similarly, there are two ways to retrieve an ACL array from JScript. The first method uses the ACL **join** function to concatenate the ACL array into a string that initializes a JScript array. For example, you can use the following ACL code to pass the ACL array created above to JScript:

```
javascript("var jsArr = [" . join(aclArr) . "]");
```

This method is not limited by the ACL string token limit.

You can also use a loop to retrieve the array, element by element, as shown in the following JScript example:

```
var count = parseInt(Acl.eval("count(aclArr)"));
var lowBound = parseInt(Acl.eval("low_bound(aclArr)"));
var jsArr = new Array(count);
for (var i = 0; i < count; i++) {
  var ai = lowBound + i;
  jsArr[i] = Acl.eval("aclArr[" + ai + "]");
}
```

This method translates the arbitrary array index bounds in an ACL array to the zero-based array index in JScript. It also uses the **parseInt** method to convert the Java string returned by **Acl.eval** into a JScript number.

#### Associative arrays

The previous examples concern normal numeric indexed arrays. You can use equivalent techniques to pass associative arrays using for/in loops instead of the for loops as above. The following JScript example passes an associative array to ACL:

```
var jsAssoc = {one: 1, two: 2, three: 3};
for (var i in jsAssoc) {
    Acl.eval("aclAssoc['" + i + "']='" + jsAssoc[i] + "'");
}
```

You can pass an ACL associative array to JScript using the ACL **join** function or an ACL for/in loop similar to the JScript example. The following ACL example shows the join technique to declare a JScript array using object literal syntax:

```
javascript("var jsAssoc={" . join(aclAssoc,',',1) . "}")
```

#### 🦻 Note

The ACL **join** function also works for associative arrays, and produces a result that can be used to initialize a JavaScript associative array object as in the previous example.

#### **JScript Limitations**

Some limitations of the PTC Arbortext JScript implementation are:

- JScript is not case-sensitive. Rhino JavaScript is case-sensitive. AOM and DOM compatibility between JScript and JavaScript files requires the script author to comply with the capitalization of methods and attributes described in this guide.
- The AOM and DOM constants are not defined in the global context. They must be defined inline in JScript files to be referenced by variable name.

#### **AOM Interfaces Specific to JScript**

By default, JScript instances run in a single global context, or namespace, called EpicJS. The AOM includes JScript-specific features related to the **ScriptContext** interface:

- **createScriptContext**—allows scripts to create and run nested scripts in the global namespace (EpicJS) or in a user-defined context or namespace.
- **getScriptContext**—retrieves a reference to any running script context by namespace.

See the descriptions in on page and on page for more information.

#### **JScript Global Objects**

The PTC Arbortext JScript implementation provides several global objects available to all JScript scripts. The **Application** and **Acl** objects are instances of the AOM **Application** and **Acl** interfaces. Only one object for each interface exists in a PTC Arbortext Editor session.

| Object      | Description                                                                                                    |
|-------------|----------------------------------------------------------------------------------------------------|
| Application | This global object implements the <b>Application</b> interface that provides access to all other DOM and AOM objects except for the <b>Acl</b> interface. |
| Acl         | This global object implements the <b>Acl</b> interface that provides access to ACL (Arbortext Command Language).                                          |

#### **JScript Exception Handling**

JScript provides exception handling with try/catch statements. JScript is implemented using the COM interface, so it does not support the DOM and AOM exception classes. All exceptions are mapped to the JScript Error global object. The COM error code values listed in COM Error Handling on page 71 are available using the **number** property

of the Error object. The message associated with the exception is available using the **description** property. For example:

```
try {
  doc.insertBefore(doc, doc); // this is invalid
}
catch(e) {
  Application.alert("Error: " + (e.number&0xffff) +
       " Description: " + e.description);
}
```

#### Specifying the Interpreter for .js Files

PTC Arbortext Editor supports two JavaScript interpreters on Windows. You should specify which interpreter to use to process your .js files. You can include a special comment as the first line of the file. If the first line of the .js file contains a comment using either form specified in the following examples, then the Microsoft JScript interpreter will be used.

```
// application="text/jscript"
```

or

```
// <script application="text/jscript">
```

You can also specify the interpreter with the ACL **set javascriptinterpreter** command. However, we recommend using the commenting technique as it ensures proper handling of your .js files regardless of the *javascriptinterpreter* setting.

#### Sample JScript Code

Sample JScript code that uses the JScript AOM interface is included in the **Arbortext-path**samples jscript directory. The readme.txt file in this directory provides a description of the sample code and instructions for invoking the sample scripts. Examples show how to use the DOM to manipulate the active document, register DOM Event handlers, and transfer arrays between JScript and ACL. The JScript examples are ported from the corresponding Rhino JavaScript samples of the same name.

# 

#### **Using VBScript to Access the AOM**

| . 82 |
|------|
| . 82 |
| . 83 |
| . 83 |
| . 83 |
| . 84 |
| . 84 |
|      |

#### **VBScript Interface Overview**

PTC Arbortext Editor and the PTC Arbortext Publishing Engine include a VBScript binding to the AOM. Using this binding, software developers can use the VBScript programming language to write applications for PTC Arbortext Editor and the PTC Arbortext Publishing Engine.

PTC Arbortext uses Microsoft Windows Script (or ActiveScript) as the VBScript interpreter. This script engine is represented primarily by the system files **vbscript.dll** and **scrrun.dll** which are typically installed by Microsoft Windows, Internet Explorer, and the Windows Script Host upgrades available on the Microsoft Developers Network (MSDN). PTC Arbortext recommends the most recent version of Windows Script, Version 5.6, which is free from the Microsoft web site at: msdn.microsoft.com/library/default.asp?url=/library/en-us/script56/html/letintro.asp.

📕 Note

VBScript versions prior to 3.1 shipped with Windows 98 have not been tested.

The AOM interface and the DOM interface for VBScript is implemented via PTC Arbortext's COM interface. Access to external COM servers is implemented through standard COM interfaces used by the Microsoft script engines.

#### P Note

By default, all VBScript code is executed in a single global context, in a namespace called EpicVBS. A VBScript instance can create nested VBScript instances which use unique namespaces. See the createScriptContext method for the AOM Application object in on page.

#### **VBScript Platforms**

The VBScript interface is a Windows-only technology, available on Windows 2000 and Windows XP.

#### **VBScript and ACL**

VBScript expressions or scripts can be called from ACL with one of the following ACL primitives:

• **vbscript** — Function that evaluates a VBScript expression and returns the result as a string.

**source** — Command that interprets files ending in **.vbs** as JScript programs to be executed.

#### **VBScript Limitations**

Some limitations of the PTC Arbortext VBScript implementation are:

- VBScript is not case-sensitive.
- The AOM and DOM constants are not defined in the global context. They must be defined inline in VBScript files to be referenced by variable name.

#### **AOM Interfaces Specific to VBScript**

By default, VBScript instances run in a single global context, or namespace, called EpicVBS. The AOM includes VBScript-specific features related to the **ScriptContext** object:

- **createScriptContext** allows scripts to create and run nested scripts in the global namespace (EpicVBS), or in a user-defined context or namespace.
- **getScriptContext** retrieves a reference to any running script context by namespace.

See the descriptions in on page and on page for more information.

#### **VBScript Global Objects**

The PTC Arbortext VBScript implementation provides several global objects available to all VBScript scripts. The **Application** and **Acl** objects are instances of the AOM **Application** and **Acl** interfaces. Only one object for each interface exists in a PTC Arbortext Editor session.

| Object      | Description                                                                                                    |
|-------------|----------------------------------------------------------------------------------------------------|
| Application | This global object implements the <b>Application</b> interface that provides access to all other DOM and AOM objects except for the <b>Acl</b> interface. |
| Acl         | This global object implements the <b>Acl</b> interface that provides access to ACL (Arbortext Command Language).                                          |

#### **VBScript Error Handling**

VBScript does not support exceptions, so the DOM and AOM exception classes are not available. All exceptions are mapped to the VBScript Err global object. The COM error code values listed in COM Error Handling on page 71 are available using the Number property of the Err object. The message associated with the exception is available using the Description property. For example:

```
On Error Resume Next
doc.insertBefore doc, doc ' this is invalid
If Err.Number <> 0 Then
   Application.alert("Error: " & Err.Number _
        & " Description: " & Err.Description)
   Err.Clear
End if
```

#### Sample VBScript Code

Sample VBScript code that uses the VBScript AOM interface is included in the **Arbortext-path\samples\vbscript** directory. The **readme.txt** file in this directory provides a description of the sample code and instructions for invoking the sample scripts. Examples show how to use the DOM to manipulate the active document and register DOM event handlers. There are two samples, **commdlg.vbs** and **graphic-browser.vbs**, which show how to use COM to launch and communicate with Microsoft Word and Microsoft Excel. The VBScript examples are ported from the corresponding JScript samples of the same name.

# Programming and scripting techniques

## 11

#### Overview of Programming and Scripting Techniques

This part of the *PTC Arbortext Programmer's Reference* contains information on using PTC Arbortext Editor and the AOM to perform basic and advanced operations. Individual chapters include:

- Overview on page 90 Contains a series of examples demonstrating basic techniques for manipulating documents and content using the DOM and AOM.
- Overview on page 100 Summarizes the DOM Event Model interfaces and the AOM extended event interfaces supported by PTC Arbortext Editor and the PTC Arbortext Publishing Engine.
- Working with Tables Overview on page 138 The AOM contains interfaces that provide access to more than 100 PTC Arbortext Editor table functions. This chapter provides several examples that illustrate the basics of inserting and manipulating tables using the interfaces.
- Overview on page 146 XSL composition refers to PTC Arbortext Editor's ability to transform a document using XSL or XSL-FO stylesheets. This chapter describes XSL composition and its components, and provides an example of calling the composition pipeline for an HTML file composition.
- Line Numbering Overview on page 152 You can add line numbers to your document, specifying their format using a custom application. This chapter describes the basic line numbering functionality that is available with a PTC Arbortext distributed document type, and detailed instructions for building your own.

# 12

#### Basic Document Manipulation Using the DOM and AOM

| Overview                                    | 90 |
|---------------------------------------------|----|
| Opening, Closing, and Saving documents      | 90 |
| Traversing a Document Using the DOM and AOM | 91 |
| Inserting Text                              | 93 |
| Using Range to Select and Delete Content    | 94 |
| Selecting, Copying, Moving Content          | 96 |

#### **Overview**

This chapter contains a series of brief examples demonstrating basic techniques for manipulating documents and content using the DOM and AOM. The examples cover opening, closing, and saving documents; traversing document trees; inserting text; and locating, selecting, cutting, and pasting content in and between documents.

Most of the sample code in this chapter can be run on the PTC Arbortext XML Docbook sample opened with PTC Arbortext Editor. (Choose File ►New, check Sample, select PTC Arbortext XML Docbook V4.0, and click OK.) Example code that calls openDocument requires access to one or two saved copies of the PTC Arbortext XML Docbook sample.

All of the examples in this chapter are written in JavaScript.

#### **Opening, Closing, and Saving documents**

DOM Level 2 does not provide methods to open, save, and close documents. However, the AOM includes methods on the **Application** and **ADocument** interfaces that implement these capabilities.

The **Application** interface **openDocument** method returns a **Document** object that has information about a document or document type and can be used to dynamically update the content, structure, and style of the document

The **openDocument** method takes several optional parameters, including the *flags* parameter, which controls the state in which the document is opened. This parameter is constructed by adding the hex values of the **LoadFlag** enumeration constants. (The symbolic constant names can be used instead with some language bindings.) Refer to on page for a complete listing and full descriptions of the **LoadFlag** enumeration constants. The following table highlights a selection of these constants.

| Name          | Hexadecimal value | Description                                |
|---------------|-------------------|--------------------------------------------|
| OPEN_RDONLY   | 0x0001            | Open the document as read only.            |
| OPEN_DOCRDWR  | 0x0002            | Open the document for read and write.      |
| OPEN_NOMSGS   | 0x0020            | Suppress any parser error messages.        |
| OPEN_EDITINIT | 0x8000            | Process initialization files upon opening. |

In the following code, the *flags* parameter is used to open a document for read and write while suppressing any parser errors:

var doc = Application.openDocument("mydocument.xml", (0x0002 + 0x0020))

Once a document is opened, it can be manipulated and then saved and closed using methods of the **ADocument** interface (which extends the W3C DOM **Document** interface).

**ADocument.save** writes the document to disk. The **save** method's *flags* parameter determines the state of the saved document.

ADocument.close frees all resources associated with the Document object.

Refer to the examples in the remainder of this chapter for several sample uses of the **Application.openDocument**, **ADocument.save**, and **ADocument.close** methods.

### Traversing a Document Using the DOM and AOM

A **Document** object is the tree representation of the document's structure. Like any tree, the document can be traversed several ways.

#### **Traversing and Printing a Document Structure**

In this example, as the document is traversed, the tag name and up to the first 60 characters of each node are printed to illustrate the hierarchical structure of the current document.

In addition to demonstrating how to walk a DOM tree, this example also shows how to access the names of nodes (**Node.nodeName**), how to determine a node's type (**Node.nodeType** = text, element, comment, or processing instruction), and how to extract text content from a document (**Node.data**).

```
function printTree(n, elem) {
 if (elem == null) {
     if (n == 0)
       print("document has no element nodes");
     return:
 }
 var str = "";
 for (var i = 0; i < n; i++)
   str += " ";
 // show this node
 print(str + elem.tagName + getAttrs(elem));
 str += " ";
 // followed by its children
 for (var child = elem.firstChild; child != null;
   child = child.nextSibling) {
   if (child.nodeType == child.ELEMENT NODE)
     printTree(n + 1, child);
   else if (child.nodeType == child.TEXT NODE) {
      // for text nodes, show the first 60 characters
```

```
// note, concatentation with a null string is used to convert
      // the Java String returned into a JavaScript string.
      var text = child.data + "";
      if (text.length > 60)
        print(str + '"' + text.substr(0, 60) + "...\"");
      else
        print(str + '"' + text + '"');
    }
    else if (child.nodeType == child.COMMENT NODE) {
     var text = "#comment: " + child.data;
      if (text.length > 60)
        text = text.substr(0, 60) + "...";
     print(str + text);
    }
    else if (child.nodeType == child.PROCESSING INSTRUCTION NODE)
      print(str + "#pi: " + child.target + ' ' + child.data);
    else // all others
      print(str + child.nodeName);
    }
// start at the root
printTree(0, Application.activeDocument.documentElement);
```

#### Using getElementsByTagName

In this example, the tree is traversed by calling getElementsByTagName. All of the Document, ADocument, Element, and AElement interface getElementsByXxx methods populate a **NodeList** with nodes in the order encountered in a preorder traversal of the tree. All occurrences of the **<emphasis>** tag have their **role** attribute value changed from bold to italic, changing all bold text to italic. This is done by iterating over the NodeList returned by getElementsByTagName, and using Node.getAttribute to check the value of each node's role attribute, and then using **Node.setAttribute** to change that value to italic.

```
var doc = Application.activeDocument;
//get all emphasis tags in the document
var tags = doc.getElementsByTagName("emphasis");
for(i=0; i < tags.length; i++) {</pre>
 if(tags.item(i).getAttribute("role") == "bold") {
   tags.item(i).setAttribute("role", "italic")
 }
}
```

}

#### Using getElementsByAttribute

The previous example could be improved by using the **AElement.getElementsByAttribute** method. (The AOM **AElement** interface extends the W3C DOM **Element** interface.) Doing so will return only those tags from the document that have the **role** attribute set to bold. The value on all of the tags can then be changed from bold to italic without having to test every **<emphasis>** tag in the document.

The **getElementsByAttribute** method takes three arguments: *name*, *value*, and *selector*. If *selector* is set to 1 (one), the search will return all nodes that match both *name* and *value*. If *selector* is set to 0 (zero), all nodes matching *name*, regardless of their value, are returned.

```
var doc = Application.activeDocument;
var tags = doc.getElementsByAttribute("role", "bold", 1);
for (i=0; i < tags.length; i++) {
  tags.item(i).setAttribute("role", "italic");
}
```

#### **Inserting Text**

Text can be added at any appropriate place in a document by creating and inserting a new **Text** node. **Document.createTextNode** takes a text string as an argument, and returns a new node (**Text** object) that can be inserted by calling methods such as **Node.appendChild** or **Node.insertBefore** on the desired node.

#### Inserting Text Using createTextNode

This example appends the line "Adding new text." to the end of the first paragraph in a document

```
var doc = Application.activeDocument;
var paras = doc.getElementsByTagName("para");
//create the new Text Node
var newText = doc.createTextNode(" Adding new text.");
//append it to first paragraph
paras.item(0).appendChild(newText);
```

#### **Inserting Text Containing a Non-Latin Character**

To insert a string containing characters such as letters from non-English alphabets, include the Unicode character in the text string. Do not include it as an entity reference.

For example, suppose you are authoring a travel guide and wish to append a paragraph that includes the German word Gemütlichkeit. If you include the ü as an entity reference, the entity will not be resolved. For example:

var newText1 = doc.createTextNode("Austrians are known for their Gemütlichkeit");

The text node will literally contain "Gemü tlichkeit". Instead, insert the character as in the following example:

```
var doc = Application.activeDocument;
var paras = doc.getElementsByTagName("para");
var newText = doc.createTextNode(" Austrians are known for their Gemütlichkeit");
paras.item(0).appendChild(newText);
```

### Inserting an Entity Reference Using createEntityReference

To insert such characters as an entity references, use **Document.createEntityReference** rather than **createTextNode**. This example produces the same result as the previous example, but uses a character entity to insert the u-umlaut:

```
var doc = Application.activeDocument;
var paras = doc.getElementsByTagName("para");
var newText1 = doc.createTextNode("Austrians are known for their Gem");
var charEnt = doc.createEntityReference("uuml");
var newText2 = doc.createTextNode("tlichkeit");
paras.item(0).appendChild(newText1);
paras.item(0).appendChild(charEnt);
paras.item(0).appendChild(newText2);
```

#### **Using Range to Select and Delete Content**

The W3C DOM Range API consists of a single interface, **Range**. This interface exposes the ability to select contiguous portions of a structured document, delineated by specified beginning and end points. The **Range** interface contains methods that allow copying, inserting, or deleting of content, as well as methods for marking the start and end points of the content range.

#### **Deleting Sections of a Document Using a Range**

This example illustrates several basic techniques:

- Opening a document using the optional flags parameter (Application.openDocument).
- Gathering elements by attribute name and value (getElementsByAttribute).
- Prompting for user input (Application.confirm).
- Using a range to mark content for deletion and delete it (the deleteTag function).
- Handling a NodeList.

The result of the code in this example is that the user is prompted with the option to delete all the tags in a document that have a certain profiling attribute.

The **deleteTag** function in the example demonstrates the creation, marking, and use of a **Range** object. First the **Range** must be created (**Document.createRange**). The beginning and end points must then be set (**Range.setStartBefore** and **Range.setEndAfter**). The content in the **Range** is then deleted, and the range is detached.

The call to **Range.detach()** is critical, as this method frees all resources associated with this **Range** object. Any subsequent call on that object would result in an exception being thrown. This method should be called whenever a use of a **Range** object is complete.

```
//Delete the given node (tag and its children and/or contents)
function deleteTag(tag) {
 var range = doc.createRange();
 range.setStartBefore(tag);
 range.setEndAfter(tag);
  range.deleteContents();
 range.detach();
}
//Open the document for writing, while suppressing any parse errors
//OPEN DOCRDWR(0x0002) - open the document for reading and writing
//OPEN NMSGS(0x0020) - suppress any parser error messages
var doc = Application.openDocument("sample.xml", (0x0002 | 0x0020));
//Select all tags with the profiling attribute "security" and the value "Employee"
var profiles = doc.getElementsByAttribute("security", "Employee", 1);
//Prompt the user to delete the selected tags
var response = Application.confirm("Found " + profiles.length +
               " profiled items.\nOK to delete?", "Confirm Deletion");
//If the user clicked "OK", go ahead and delete them
if(response) {
 while(0 < profiles.length) {</pre>
    deleteTag(profiles.item(0));
 }
}
```

Notice in this example that in the loop that calls **deleteTag**, it is **item(0)** that is deleted each time. This is because in the W3C DOM **NodeList** specification, **NodeList**s are live. That is, changes in the underlying document object are immediately reflected in the **NodeList**.

For example, if tags had been deleted using the following code, only every other node would have been deleted.

```
for(i = 0; i < profiles.length; i++) {
  deleteTag(profiles.item(i));</pre>
```

#### Selecting, Copying, Moving Content

The following examples demonstrate how to copy, cut, and paste content within and between documents.

#### **Cutting and Pasting within a Document**

This example swaps the position of the first two chapters in a document. When chapter one is inserted before chapter three, it is the same as a cut and paste; it is not a copy of the node, but the node itself that is being moved.

```
var doc = Application.openDocument("sample1.xml");
//Get the nodes contining chapters one and three from the document
//Chapter three will be the node to insert before
var chapters=doc.getElementsByTagName("chapter");
var chapter1 = chapters.item(0);
var chapter3 = chapters.item(2);
var book = doc.getElementsByTagName("book").item(0);
//chapter1 is the new node, and chapter3 is the reference
book.insertBefore(chapter1,chapter3);
```

#### **Copying and Pasting within a Document**

A copy and paste within a document can be done by cloning the contents of chapter one before inserting them before chapter three. In this example, the result will be two copies of chapter one in the document; one before and one after chapter two.

```
var doc = Application.openDocument("sample1.xml");
var chapters=doc.getElementsByTagName("chapter");
var chapter1 = chapters.item(0);
var chapter3 = chapters.item(2);
var book = doc.getElementsByTagName("book").item(0);
var range = doc.createRange();
range.setStartBefore(chapter1);
range.setEndAfter(chapter1);
var clone = range.cloneContents();
book.insertBefore(clone,chapter3);
range.detach();
```

}

#### **Copying and Pasting between Documents**

Content can also be moved between documents using **Document.importNode**. The code in this example results in a copy and paste without the need to clone the region from the first document. This is because **Document.importNode** does not alter or remove content from the original document; it creates a new copy of the source node — in effect, cloning it. This example also demonstrates the use of **ADocument.openDocument**, the use of optional *flags* and *path* parameters on **ADocument.save**, and **ADocument.close**.

```
var doc1 = Application.openDocument("sample1.xml");
var doc2 = Application.openDocument("sample2.xml");
//Get the first chapter from sample1.xml and sample2.xml
var sample1Chapter = doc1.getElementsByTagName("chapter").item(0);
var sample2Chapter = doc2.getElementsByTagName("chapter").item(0);
var book = doc2.getElementsByTagName("book").item(0);
//Import the chapter from sample1.xml into sample2.xml
var newChapter = doc2.importNode(sample1Chapter,true);
//insert the chapter
book.insertBefore(newChapter,sample2Chapter);
//SAVE_NAC_ENTREF(0x0400) - write non-ascii characters as
// character entity references
doc2.save(0x0400, "newSample2.xml");
```

To execute a cut and paste between documents, select and delete the contents in the original document after inserting it in the target document.

#### **Inserting Text at the Caret**

doc1.close(); doc2.close();

This example shows how to insert text in the document where the caret is located using the **Range** returned by the **ADocument.insertionPoint** attribute. If the caret is within a text node, the text is inserted into that node. Otherwise, a new text node is inserted before the **insertionPoint** node.

```
var doc = Application.activeDocument;
var caret = doc.insertionPoint;
var node = caret.endContainer;
if (node.nodeType == node.TEXT_NODE)
    node.insertData(caret.endOffset, " new text ");
else
    caret.insertNode(doc.createTextNode(" new text "));
```

#### **Inserting Markup at the Caret**

The **ARange** extension includes the method **insertParsedString**. This method makes it easy to insert strings containing markup (tags and entity references) into a range, including the one that represents the document caret position. The following two examples are equivalent and insert the string "an *emphasized* word" with the second word "*emphasized*" enclosed in **<emphasis>** tags. The first example is implemented using standard DOM methods:

```
var doc = Application.activeDocument;
var caret = doc.insertionPoint;
var node = caret.endContainer;
var parent = node.parentNode;
// does not consider caret offset into text node
parent.insertBefore(doc.createTextNode("an "), node);
var emph = doc.createElement("emphasis");
emph.appendChild(doc.createTextNode("emphasized"));
parent.insertBefore(emph, node);
parent.insertBefore(doc.createTextNode(" word"), node);
```

#### The following example uses the ARange.insertParsedString method:

```
var doc = Application.activeDocument;
doc.insertionPoint.insertParsedString("an <emphasis>emphasized</> word");
```

### Events

| Dverview                          | )0 |
|-----------------------------------|----|
| Event Interfaces 10               | 00 |
| Event Modules and Domains10       | )1 |
| Application-Dependent Features 10 | )4 |
| Notes and Limitations             | )5 |
| Event Handlers                    | )5 |
| Event Types1                      | 11 |

#### **Overview**

PTC Arbortext Editor and the PTC Arbortext Publishing Engine implement the W3C DOM Event Model described in the *Document Object Model (DOM) Level 2 Events Specification* (www.w3.org/TR/DOM-Level-2-Events). The DOM Event Model is a generic event system that provides registration of event handlers, describes the flow of events through a tree structure, and defines contextual information for each event.

#### **Event Interfaces**

The following tables summarize the DOM Event Model interfaces and the AOM extended event interfaces supported by PTC Arbortext Editor and the PTC Arbortext Publishing Engine.

| Interface      | Description                                                                                                    |
|----------------|----------------------------------------------------------------------------------------------------|
| DocumentEvent  | Implemented by objects that implement the <b>Document</b> interface to create user dispatched events.                                                                        |
| Event          | Provides contextual information for an event handler. The superinterface of more specific event context interfaces.                                                          |
| EventException | Exception thrown by event related methods.                                                                                                    |
| EventListener  | Mechanism for handling events.                                                                                                    |
| EventTarget    | Implemented by objects that implement the <b>Node</b> and <b>Component</b> interfaces to allow registration and removal of <b>EventListener</b> s and dispatching of events. |
| MouseEvent     | Provides contextual information associated with Mouse events.                                                                                                    |
| MutationEvent  | Provides contextual information associated with Mutation events.                                                                                                    |
| UIEvent        | Provides contextual information associated with User Interface events.                                                                                                    |

| W3C Event Interfaces | W3C | Event | Interfaces |
|----------------------|-----|-------|------------|
|----------------------|-----|-------|------------|

#### **AOM Event Interfaces**

| Interface            | Description                                                                                         |
|----------------------|----------------------------------------------------------------------------------------------------|
| ADocumentEntityEvent | Provides specific contextual information associated with the <b>ADocumentEntityEvent</b> extension. |
| ADocumentEvent       | Provides specific contextual information associated with <b>document</b> events.                    |
| ActivexEvent         | Provides specific contextual information associated with <b>Activex</b> events.                     |

| Interface                 | Description                                                                                              |
|---------------------------|----------------------------------------------------------------------------------------------------|
| AEditEvent                | Provides contextual information associated with <b>EditEvent</b> events.                                 |
| AEvent                    | Extension to the W3C DOM <b>Event</b> interface.                                                         |
| ApplicationEvent          | Provides specific contextual information associated with <b>application</b> events.                      |
| CMSObjectEvent            | Provides specific contextual information associated with the <b>CMSObjectEvent</b> extension.            |
| CMSSessionConstructEvent  | Provides specific contextual information associated with the <b>CMSSessionConstructEvent</b> extension.  |
| CMSSessionCreateEvent     | Provides specific contextual information associated with the <b>CMSSessionCreateEvent</b> extension.     |
| CMSSessionFileEvent       | Provides specific contextual information associated with the <b>CMSSessionFileEvent</b> extension.       |
| CMSSessionBurstEvent      | Provides specific contextual information associated with the <b>CMSSessionBurstEvent</b> extension.      |
| CMSSessionDisconnectEvent | Provides specific contextual information associated with the <b>CMSSessionDisconnectEvent</b> extension. |
| CMSAdapterConnectEvent    | Provides specific contextual information associated with the <b>CMSAdapterConnectEvent</b> extension.    |
| CMSAdapterDisconnectEvent | Provides specific contextual information associated with the <b>CMSAdapterDisconnectEvent</b> extension. |
| ControlEvent              | Provides specific contextual information associated with <b>Control</b> events.                          |
| MenuEvent                 | Provides contextual information associated with Menu events.                                             |
| ToolBarEvent              | Provides specific contextual information associated with <b>ToolBar</b> events.                          |
| WindowEvent               | Provides contextual information associated with Window events.                                           |

#### **Event Modules and Domains**

The DOM Level 2 Events specification allows an application to support multiple modules of events. PTC Arbortext Editor and the PTC Arbortext Publishing Engine support all of the DOM Level 2 event modules except **HTMLEvents**. In addition, PTC Arbortext Editor and the PTC Arbortext Publishing Engine add several application-specific event modules

and further divide the event modules into the following event domains: CMSObject, CMSSession, CMSAdapter, Document, and Window.

The Document domain includes those events created by the **createEvent** method of the **DocumentEvent** interface and used by the **EventTarget** interface as implemented by the **Node** interface and its subclasses. The Document domain includes the DOM Level 2 Event modules **UIEvents**, **MouseEvents**, and **MutationEvents**, as well as the PTC Arbortext-specific **AEditEvent** module. The **AEditEvent** module defines several event types used to notify programmers of important document operations that are not covered by DOM events.

The Window domain includes those events created by the **createEvent** method of the **Window** interface and used by the **EventTarget** interface as implemented by the **Component** interface and its subclasses. The Window domain includes the **WindowEvents**, **MenuEvents** and **ControlEvents** modules.

The CMSSession domain includes those events associated with CMS sessions. The target of all events in this domain is a CMSSession. The events in this domain bubble in the following order:

- 1. CMSSession
- 2. Associated CMSAdapter
- 3. Application

An EventListener may be established on any of these targets.

The CMSObject domain includes those events associated with CMS objects. The target of all events in this domain is a CMSObject. The events in this domain bubble in the following order:

- 1. CMSObject
- 2. Associated Document (if any). There may be no associated document, for example, if the object has no associated nodes (such as an object representing a folder in the repository).
- 3. Associated CMSSession
- 4. Associated CMSAdapter
- 5. Application

An EventListener may be established on any of these targets.

The CMSAdapter domain includes those events associated with CMS adapters. The target of all events in this domain is a CMSAdapter. The events in this domain bubble in the following order:

- 1. CMSAdapter
- 2. Application

An EventListener may be established on both of these targets.

The **AEvent** interface is the PTC Arbortext extension to the W3C **Event** interface which adds two attributes to determine the domain and module of the event:

- **domain** returns a constant identifying the event domain
- **moduleType** returns a constant identifying the event module

The following event modules are supported. The module name listed is the feature string to pass as the *eventType* parameter to the appropriate **createEvent** method.

#### UIEvents

Events associated with user interaction with a mouse or keyboard.

Domain: Document

#### MouseEvents

Events associated with mouse input devices.

Domain: Document

#### MutationEvents

Events associated with actions that modify the structure of the document.

Domain: Document

#### AEditEvents

Events associated with high level editing operations.

Domain: Document

#### WindowEvents

Events associated with changes in the state of Window objects.

Domain: Window

#### MenuEvents

Events associated with MenuItem objects.

Domain: Window

#### ControlEvents

Events associated with XUI control objects. These are not currently exposed through the AOM.

Domain: Window

#### CMSObjectEvent

Events associated with CMS objects.

Domain: CMSObject

#### CMSSessionConstructEvent

Events associated with construct operations for existing CMS objects.

Domain: CMSSession

#### CMSSessionCreateEvent

Events associated with creating new CMS objects.

Domain: CMSSession

#### CMSSessionFileEvent

Events associated with file-related CMS session operations.

Domain: CMSSession

#### CMSSessionBurstEvent

Events associated with burst-related CMS session operations.

Domain: CMSSession

#### CMSSessionDisconnectEvent

Events associated with CMS session disconnection operations.

Domain: CMSSession

#### CMSAdapterConnectEvent

Events associated with CMS adapter connection operations.

Domain: CMSAdapter

#### ${\tt CMSAdapterDisconnectEvent}$

Events associated with CMS adapter disconnection operations.

Domain: CMSAdapter

#### P Note

The **DLMEvent** module supports events associated with the PTC Arbortext Dynamic Link Manager. It is a Java-only implementation that is documented in the Javadoc available in the PTC Arbortext Editor Help Center.

#### **Application-Dependent Features**

The DOM Level 2 Events specification defines the **DOMFocusIn**, **DOMFocusOut**, and **DOMActivate** user interface events, but does not define when they will occur. The specification also allows implementation-dependent treatment of the **DOMSubtreeModified** mutation event. The following table describes when these events occur in PTC Arbortext Editor and the PTC Arbortext Publishing Engine:

| Event       | Occurrence                                                                                                    |
|-------------|----------------------------------------------------------------------------------------------------|
| DOMFocusIn  | Two occurrences:                                                                                                    |
|             | • When the cursor of the view that has keyboard input focus moves into an event target.                                                        |
|             | • When the keyboard input focus switches from another view to the current view while the cursor of the current view is inside an event target. |
| DOMFocusOut | Two occurrences:                                                                                                    |
|             | • When the cursor of the view that has keyboard input focus moves out of an event target.                                                      |

| Event              | Occurrence                                                                                                    |
|--------------------|----------------------------------------------------------------------------------------------------|
|                    | • When the keyboard input focus switches from the current view to another view while the cursor of the current view is inside an event target.                                                                                                    |
| DOMActivate        | When an event target is activated through a mouse<br>double-click.<br>For a XUI document, this event will be dispatched when<br>its corresponding dialog box state changes, such as<br>when a check box is selected, an item of a list box is<br>selected, a push button is pressed, and so on. |
| DOMSubtreeModified | Certain user interface actions like Insert >Markup can<br>result in multiple changes to the document; only a single<br>DOMSubtreeModified event will be fired in those<br>cases.                                                                                                    |

Refer to Event Types on page 111 for a description of each event type.

#### **Notes and Limitations**

The following notes and limitations apply to the PTC Arbortext Editor and the PTC Arbortext Publishing Engine implementations of events:

- Be aware that DOM mutation events trigger after the document is loaded and something happens to change the document, not as the document is being read in by PTC Arbortext Editor or the PTC Arbortext Publishing Engine.
- HTML-specific features in the W3C DOM Events specification are not implemented.
- No mutation events are currently fired for undo or redo operations. Instead the **AOMUndo** event type is dispatched.
- SGML-specific document structures such as ignored marked sections are not supported by the PTC Arbortext Editor and the PTC Arbortext Publishing Engine DOM implementation.

#### **Event Handlers**

Event handlers are registered in a binding-specific manner. The following sections illustrate the techniques used to implement the **EventListener** interface for each language binding supported by PTC Arbortext Editor and the PTC Arbortext Publishing Engine.

The example (repeated in each binding) shows how to register a mouse click handler (of the **MouseEvents** event module) for the active document. The handler prints a line to the message window showing the element hierarchy in the following form each time the mouse is clicked within the document:

(book(chapter(para

#### Java

In Java, it is necessary to cast the **Document** object to call the **addEventListener** method of the **EventTarget** interface. Also, note the event listener parameter is specified using an anonymous inner class.

```
Document doc = Application.getActiveDocument();
((EventTarget)doc).addEventListener("click",
 new EventListener() {
   public void handleEvent(Event event) {
     Node node = (Node) event.getTarget();
     String context = "";
     while (node != null) {
        if (node.getNodeType() == Node.ELEMENT NODE) {
          context = "(" + node.getNodeName() + context;
        }
       node = node.getParentNode();
      }
     Application.print(context + "\n");
      event.stopPropagation();
     }
  }, true);
```

#### JavaScript

JavaScript uses the LiveConnect feature to connect to Java to create the DOM **EventListener** object to pass to **addEventListener**. The handler object associated with the **EventListener** is declared using object literal syntax.

```
function clickEvent(event)
{
 var node = event.target;
 var context = "";
 while (node != null) {
   if (node.nodeType == node.ELEMENT NODE) {
     context = "(" + node.nodeName + context;
   }
   node = node.parentNode;
 }
 Application.print(context + "\n");
 event.stopPropagation();
}
var doc = Application.activeDocument;
// define an object with the required handleEvent method
var o = { handleEvent: clickEvent };
```

```
var listener = Packages.org.w3c.dom.events.EventListener(o);
doc.addEventListener("click", listener, true);
```

#### **JScript**

In JScript, the **EventListener** interface is implemented by declaring a constructor of the same name. Note, that because of the way JScript works, the interface constants like **Node.ELEMENT\_NODE** are not available. Otherwise, the **clickEvent** function is the same as the in the JavaScript example. The main difference is in how the listener object is created.

```
function EventListener( )
{
  this.handleEvent = clickEvent;
}
function clickEvent(event)
  var node = event.target;
  var context = "";
  while (node != null) {
    if (node.nodeType == 1 /*ELEMENT NODE*/) {
      context = "(" + node.nodeName + context;
    }
    node = node.parentNode;
  }
  Application.print(context + "\n");
  event.stopPropagation();
}
var doc = Application.activeDocument;
var listener = new EventListener();
```

```
doc.addEventListener("click", listener, true);
```

#### **VBScript**

In VBScript, the event handler is declared as a class:

```
Class EventListener

Public Function handleEvent(ByVal evt)

Dim node

set node = evt.target

Dim context

context = ""

While Not node Is Nothing
```

```
If node.nodeType = 1 Then
       context = "(" & node.nodeName & context
      End If
     Set node = node.parentNode
   Wend
   Application.print(context)
   Application.print()
   evt.stopPropagation()
   handleEvent = 0
 End Function
End Class
Dim doc
set doc = Application.activeDocument
Dim listener
set listener = new EventListener
doc.addEventListener "click", listener, true
```

#### **Visual Basic**

In Visual Basic, the event handler is created as a listener class with the following code. Note that Print is a reserved method name in Visual Basic, so the **Application.Print** method is not available; the VB **Debug.Print** method is used instead.

```
Option Explicit
Implements IDOMEventListener
Private Sub IDOMEventListener handleEvent
    (ByVal evt As IDOMEvent)
 Dim node As IDOMNode3
 Set node = evt.target
 Dim context As String
 context = ""
 While Not node Is Nothing
   If node.nodeType = NODE ELEMENT Then
     context = "(" & node.nodeName & context
   End If
   Set node = node.parentNode
 Wend
 Debug.Print context
 evt.stopPropagation
End Sub
```

Then a Visual Basic form must be created with this code included to register the event listener:
```
Option Explicit
Dim myListener As IDOMEventListener
Dim app As Epic.Application
Dim activeDoc As DOMDocument
Dim target As IDOMEventTarget
Private Sub Form_Load()
Set myListener = New Listener
Set app = New Epic.Application
Set activeDoc = app.ActiveDocument
Set target = activeDoc
target.addEventListener "click", myListener, False
End Sub
```

## COM C++

Much of the COM C++ example was generated automatically using the **Insert New ATL Object** menu in the Microsoft Visual C++ IDE followed by **Implement Interface** on the **CListener** class added by **New ATL Object**. This was edited so both the raw methods and the method wrappers were created by the #import statement.

The listener class declaration is:

```
#ifndef LISTENER H
#define __LISTENER_H_
#include "resource.h"
                             // main symbols
#import "epic.exe" raw_native_types, no_namespace, named_guids
class ATL NO VTABLE CListener :
  public CComObjectRootEx<CComSingleThreadModel>,
  public IDispatchImpl<IDOMEventListener,</pre>
                       &IID IDOMEventListener, &LIBID Epic>
{
public:
        CListener()
        {
        }
DECLARE NO REGISTRY()
DECLARE PROTECT FINAL CONSTRUCT()
BEGIN COM MAP(CListener)
        COM INTERFACE ENTRY (IDispatch)
        COM INTERFACE ENTRY (IDOMEventListener)
END COM MAP()
public:
```

```
STDMETHOD(raw_handleEvent)(IDOMEvent * evt);
};
#endif //_LISTENER_H_
```

#### The listener implementation class is:

```
#include "stdafx.h"
#include "Listener.h"
#include <string>
typedef std::basic string< unsigned short > DOMString;
STDMETHODIMP CListener::raw handleEvent( IDOMEvent *rawEvent)
{
  IDOMEventPtr pEvent = rawEvent;
  IDOMNode3Ptr pNode = pEvent->target;
  DOMString context;
  while (pNode)
   {
       if (pNode->nodeType == NODE ELEMENT)
        {
           context.insert(0, pNode->nodeName);
           context.insert(0, L"(");
        }
       pNode = pNode->parentNode;
  }
   Application3Ptr pEpic( uuidof(Application));
  context += L"\n";
  pEpic->Print(_variant_t(context.c_str()));
  pEvent->stopPropagation();
  return S OK;
}
```

#### The method that creates and attaches the listener is:

```
pDocTarget = pEpic->ActiveDocument;
pDocTarget->addEventListener(_bstr_t("click"), pIntfc, true);
}
```

## **Event Types**

}

The following sections define the event types supported by each event module and include information about event bubbling, event cancellation, and specific context information for each event type.

The descriptions of the W3C modules (**UIEvent**, **MouseEvent**, and **MutationEvent**) in the following sections are taken from the *Document Object Model (DOM) Level 2 Events Specification* (www.w3.org/TR/DOM-Level-2-Events).

## **UIEvent Module**

The W3C UIEvent module has the following event types:

#### DOMFocusIn

The **DOMFocusIn** event occurs when an **EventTarget** receives focus, for instance by a pointing device being moved onto an element or by tabbing navigation to the element. Unlike the HTML event **focus**, **DOMFocusIn** can be applied to any focusable **EventTarget**, not just FORM controls.

- Bubbles: Yes
- Cancelable: No
- Context Info: None

#### **DOMFocusOut**

The **DOMFocusOut** event occurs when an **EventTarget** loses focus, for instance by a pointing device being moved out of an element or by tabbing navigation out of the element. Unlike the HTML event **blur**, **DOMFocusOut** can be applied to any focusable **EventTarget**, not just FORM controls.

- Bubbles: Yes
- Cancelable: No
- Context Info: None

#### DOMActivate

The activate event occurs when an element is activated, for instance, through a mouse click or a key press. A numerical argument is provided to give an indication of the type of activation that occurs: 1 for a simple activation (for example, a simple click or ENTER), 2 for hyperactivation (for example, a double click or SHIFT ENTER).

- Bubbles: Yes
- Cancelable: Yes
- Context Info: *detail* (the numerical value)

## **MouseEvent Module**

The W3C MouseEvent module has the following event types:

#### click

The **click** event occurs when the pointing device button is clicked over an element. A click is defined as a mousedown and mouseup over the same screen location. The sequence of these events is:

```
mousedown
mouseup
click
```

If multiple clicks occur at the same screen location, the sequence repeats with the *detail* attribute incrementing with each repetition. This event is valid for most elements.

- Bubbles: Yes
- Cancelable: Yes
- Context Info: *screenX*, *screenY*, *clientX*, *clientY*, *altKey*, *ctrlKey*, *shiftKey*, *metaKey*, *button*, *detail*

#### mousedown

The **mousedown** event occurs when the pointing device button is pressed over an element. This event is valid for most elements.

- Bubbles: Yes
- Cancelable: Yes
- Context Info: *screenX*, *screenY*, *clientX*, *clientY*, *altKey*, *ctrlKey*, *shiftKey*, *metaKey*, *button*, *detail*

#### mouseup

The **mouseup** event occurs when the pointing device button is released over an element. This event is valid for most elements.

- Bubbles: Yes
- Cancelable: Yes
- Context Info: *screenX*, *screenY*, *clientX*, *clientY*, *altKey*, *ctrlKey*, *shiftKey*, *metaKey*, *button*, *detail*

#### mouseover

The **mouseover** event occurs when the pointing device is moved onto an element. This event is valid for most elements.

- Bubbles: Yes
- Cancelable: Yes
- Context Info: *screenX*, *screenY*, *clientX*, *clientY*, *altKey*, *ctrlKey*, *shiftKey*, *metaKey*, *relatedTarget* indicates the **EventTarget** the pointing device is exiting.

#### mousemove

The **mousemove** event occurs when the pointing device is moved while it is over an element. This event is valid for most elements.

- Bubbles: Yes
- Cancelable: No
- Context Info: *screenX*, *screenY*, *clientX*, *clientY*, *altKey*, *ctrlKey*, *shiftKey*, *metaKey*

#### mouseout

The **mouseout** event occurs when the pointing device is moved away from an element. This event is valid for most elements.

- Bubbles: Yes
- Cancelable: Yes
- Context Info: *screenX*, *screenY*, *clientX*, *clientY*, *altKey*, *ctrlKey*, *shiftKey*, *metaKey*, *relatedTarget* indicates the **EventTarget** the pointing device is entering.

## **MutationEvent Module**

The W3C MutationEvent module has the following event types:

#### DOMSubtreeModified

This is a general event for notification of all changes to the document. It can be used instead of the more specific events listed below. It may be fired after a single modification to the document or, at the implementation's discretion, after multiple changes have occurred. The latter use should generally be used to accommodate multiple changes which occur either simultaneously or in rapid succession. The target of this event is the lowest common parent of the changes which have taken place. This event is dispatched after any other events caused by the mutation have fired.

- Bubbles: Yes
- Cancelable: No
- Context Info: None

#### DOMNodeInserted

Fired when a node has been added as a child of another node. This event is dispatched after the insertion has taken place. The target of this event is the node being inserted.

- Bubbles: Yes
- Cancelable: No
- Context Info: *relatedNode* holds the parent node

#### DOMNodeRemoved

Fired when a node is being removed from its parent node. This event is dispatched before the node is removed from the tree. The target of this event is the node being removed.

- Bubbles: Yes
- Cancelable: No
- Context Info: *relatedNode* holds the parent node

#### DOMNodeRemovedFromDocument

Fired when a node is being removed from a document, either through direct removal of the **Node** or removal of a subtree in which it is contained. This event is dispatched before the removal takes place. The target of this event is the **Node** being removed. If the **Node** is being directly removed the **DOMNodeRemoved** event will fire before the **DOMNodeRemovedFromDocument** event.

- Bubbles: No
- Cancelable: No
- Context Info: None

#### DOMNodeInsertedIntoDocument

Fired when a node is being inserted into a document, either through direct insertion of the **Node** or insertion of a subtree in which it is contained. This event is dispatched after the insertion has taken place. The target of this event is the node being inserted. If the **Node** is being directly inserted the **DOMNodeInserted** event will fire before the **DOMNodeInsertedIntoDocument** event.

- Bubbles: No
- Cancelable: No
- Context Info: None

#### **DOMAttrModified**

Fired after an Attr has been modified on a node. The target of this event is the **Node** whose Attr changed. The value of *attrChange* indicates whether the Attr was modified, added, or removed. The value of *relatedNode* indicates the Attr node whose value has been affected. It is expected that string based replacement of an Attr value will be viewed as a modification of the Attr since its identity does not change. Subsequently replacement of the Attr node with a different Attr node is viewed as the removal of the first Attr node and the addition of the second.

- Bubbles: Yes
- Cancelable: No
- Context Info: *attrName*, *attrChange*, *prevValue*, *newValue*, *relatedNode*

#### DOMCharacterDataModified

Fired after **CharacterData** within a node has been modified but the node itself has not been inserted or deleted. This event is also triggered by modifications to PI elements. The target of this event is the **CharacterData** node.

- Bubbles: Yes
- Cancelable: No
- Context Info: prevValue, newValue

## **AEditEvent Module**

The AEditEvent extension to the Event interface includes the following event types:

#### AOMCut

The **AOMCut** event occurs before a cut operation is executed. If an event listener doesn't cancel the cut, proper mutation events will be fired after the cut has taken place.

- Bubbles: Yes
- Cancelable: Yes
- Context Info: *relatedRange* holds the range that is going to be removed from the document.

#### AOMCopy

The AOMCopy event occurs before the copy operation is executed.

- Bubbles: Yes
- Cancelable: Yes
- Context Info: *relatedRange* holds the range that is going to be copied.

#### **AOMDeleteRegion**

The **AOMDeleteRegion** is called before an attempt to delete a contiguous region of a document in an edit window. **AOMDeleteRegion** parallels the **delete\_region** ACL callback type, and is dispatched immediately before that callback is invoked. Refer to the **delete\_region** documentation for details on when and how this event is fired.

- Bubbles: Yes
- Cancelable: Based on the method by which the content was removed: true in cases where *detail* does not contain 0x08, and false if *detail* does contain 0x08. Refer to the description of **delete\_region** for additional details. Calling **preventDefault** if the event is not cancelable will have no effect.
- Context Info: *relatedRange* holds the range containing the content about to be deleted. The *detail* field holds a value identical to the *flags* parameter to the **delete\_region** callback.

#### **AOMPaste**

The **AOMPaste** event occurs after the paste operation has been executed. Proper mutation events are fired together with the paste event.

- Bubbles: Yes
- Cancelable: No
- Context Info: *relatedRange* holds the range that is newly inserted into the document by the paste operation. *detail* indicates the source of the paste content: 1 for PTC Arbortext Editor, 2 for clipboard.

#### AOMUndo

The **AOMUndo** event occurs after the undo operation executes. Currently, no mutation events are fired for the undo.

- Bubbles: Yes
- Cancelable: No
- Context Info: *relatedRange* holds the range that is affected by the undo operation. *detail* indicates the source of the undo: 1 for the undo command, 2 for the undo triggered by PTC Arbortext Editor as the result of context errors, 3 for the redo command.

## **ApplicationEvent Module**

The **ApplicationEvent** extension to the **ApplicationEvent** interface includes the following event types:

#### **ApplicationLoad**

The **ApplicationLoad** event occurs after PTC Arbortext Editor is initialized and all the startup files in the custom directories have been executed. There is no ACL callback equivalent for this event.

**ApplicationEvent** event listeners need to be registered before PTC Arbortext software is fully loaded. Therefore, a good place to register an **ApplicationLoad** event listener is in a startup file in the custom directory.

- Bubbles: No
- Cancelable: No
- Context Info: None

#### **ApplicationClosing**

The **ApplicationClosing** event occurs when the user closes down the PTC Arbortext software. This event type is similar to the ACL session **quit** callback.

This event type is cancelable. If an event listener calls the **preventDefault** method, the closing will be cancelled.

The detail indicates whether the PTC Arbortext software will prompt for document changes or not:

- 0: prompts for any changes.
- 1: saves all modified documents without prompting.
- 2: doesn't prompt for unsaved changes and quits without saving modified documents.

- Bubbles: No
- Cancelable: Yes
- Context Info: detail

## ADocumentEvent Module

The ADocumentEvent extension to the Event interface includes the following event types:

#### **DocumentCreated**

The **DocumentCreated** event occurs after a document is constructed and before any document instance startup files are executed. This event type is similar to the ACL document **create** callback. However, the ACL document **create** callback is called after document instance startup files are executed; the **DocumentCreated** event is called before the startup files are executed.

It is impossible to register a **DocumentCreated** event listener in a **Document** object. If the **Document** object exists, the document has already been created. **DocumentCreated** event listeners need to be registered in the **Application** object.

The detail attribute indicates whether the document is empty or not:

- 0: if the document is constructed from a source file.
- 1: if the document is empty.
- Bubbles: Yes
- Cancelable: No
- Context Info: detail

#### DocumentClosed

The **DocumentClosed** event occurs when a document is destroyed. This event is similar to the ACL document **destroy** callback.

- Bubbles: Yes
- Cancelable: No
- Context Info: None

#### DocumentLoad

The **DocumentLoad** event occurs when a document is loaded into a window frame and all document instance startup files have been executed. This event is similar to ACL **editfilehook** hook.

When a new window frame is launched, a **DocumentLoad** event will be dispatched for the document displayed in the new window frame.

A window frame can have more than one view. A **DocumentLoad** event will only be dispatched if a document is loaded into a window frame and the document does not already have a view in that window frame.

A document can be loaded into two or more different window frames. A **DocumentLoad** event will be dispatched when a document is loaded into a window frame event if the same document is already displayed in another window frame.

relatedWindow specifies the window frame into which the document is loaded.

- Bubbles: Yes
- Cancelable: No
- Context Info: relatedWindow

#### DocumentUnload

The **DocumentUnload** event occurs when a document is unloaded from a window frame. There is no ACL callback equivalent for this event.

A **DocumentUnload** event will only be dispatched if a document is unloaded from a window frame and the document does not have another view in that window frame.

**relatedWindow** specifies the window frame from which the document is unloaded. **relatedWindow** is not set if the window frame is also being destroyed.

- Bubbles: Yes
- Cancelable: No
- Context Info: **relatedWindow** if the window frame still exists. Otherwise, null.

#### DocumentSaving

The **DocumentSaving** event occurs when the user saves a document. This event type covers ACL document **save** and **saveas** callbacks. The **write** command does not cause any ACL callbacks to be called, but it triggers the **DocumentSaving** event.

This event type is cancelable. If an event listener calls the **preventDefault** method, the save will be canceled. The user can cancel the save and call the **ADocument Save** method in the event listener to save the document. This is useful when some actions need to be done before or after the save.

The **targetURI** specifies the path the document is saved in. The **targetEncoding** specifies the encoding the document is saved in.

The detail indicates the command that caused the event:

- 0: if the event is caused by a **save** command.
- 1: if the event is caused by a **saveas** command.
- 2: if the event is caused by a write command.
- Bubbles: Yes
- Cancelable: No
- Context Info: targetURI, targetEncoding, detail

## ADocumentEntityEvent Module

The **ADocumentEntityEvent** extension to the **Event** interface includes the following event type:

#### EntityDeclConflict

The **EntityDeclConflict** event occurs when an entity declaration in an internal subset conflicts with one in an external subset (usually a DTD) or with one in a referencing parent document. This event type is similar to the **entitydeclconflict** ACL callback.

The following module properties provide the context information for this event:

#### object

The CMSObject in which the declaration was found.

#### relatedDocument

The Document in which the declaration was found.

#### relatedNode

DOM Entity containing information about the entity declaration.

To avoid the default behavior (which is to ignore the conflicting entity declaration), the event handler must set the **result** property to specify an alternative entity name as well as call **preventDefault**. Even if result is set and **preventDefault**is called, the conflicting declaration will still be ignored if any of the following are true:

- result was set to a blank or null string.
- result was set to a name which conflicts with an already existing entity.
- result was set to an invalid entity name.

#### 戸 Note

Setting result without calling **preventDefault** will cause the result to be ignored and the default processing to proceed.

- Bubbles: Yes
- Cancelable: Yes
- Context Info: object, relatedDocument, relatedNode

## WindowEvent Module

The WindowEvent module has the following event types:

#### WindowCreated

The **WindowCreated** event occurs when a window is created. This event is similar to the ACL window **create** callback.

It is impossible to register a **WindowCreated** event listener in a **Window** object; if the **Window** object exists, the window has already been created. **WindowCreated** event listeners need to be registered in the **Application** object.

The WindowCreated event type bubbles to the Application object.

- Bubbles: Yes
- Cancelable: No
- Context Info: None

#### WindowLoad

This event type is triggered when a window is opened at the first time.

The WindowLoad event type bubbles to the Application object.

- Bubbles: No
- Cancelable: No
- Context Info: None

#### WindowClosing

This event type is triggered when the user requests a window be closed through the system menu, through a close button on a window's title bar, or through a platform-defined keystroke, such as ALT-F4 on Windows.

The WindowClosing event type bubbles to the Application object.

- Bubbles: No
- Cancelable: Yes
- Context Info: None

#### WindowClosed

This event type is triggered after a window is disposed.

The WindowClosed event type bubbles to the Application object.

- Bubbles: No
- Cancelable: No
- Context Info: None

#### WindowActivated

This event type is triggered when a window is activated, that is, when it is given the keyboard focus and becomes the active window.

The WindowActivated event type bubbles to the Application object.

- Bubbles: No
- Cancelable: No
- Context Info: None

#### WindowDeactivated

This event type is triggered when a window ceases to be the active window.

The WindowDeactivated event type bubbles to the Application object.

- Bubbles: No
- Cancelable: No
- Context Info: None

#### WindowMinimized

This event type is triggered when the user minimizes a window.

The WindowMinimized event type bubbles to the Application object.

- Bubbles: No
- Cancelable: No
- Context Info: None

#### WindowRestored

This event type is triggered when a window is restored from a minimized state to its previous displayed window size and position.

The WindowRestored event type bubbles to the Application object.

- Bubbles: No
- Cancelable: No
- Context Info: None

## **MenuEvent Module**

The MenuEvent module has the following event types:

#### MenuPost

This event is dispatched before a menu item is displayed. The target of the event is the **MenuItem** being displayed. This event provides an opportunity for application programmers to disable or enable the menu item based on the nature of the current document or current cursor location.

- Bubbles: No
- Cancelable: No
- Context Info: None

#### MenuSelected

This event is dispatched when a menu item is selected. The target of the event is the **MenuItem** being selected. The default action of this event is to execute the ACL commands attached to the menu item. If the **preventDefault** method is called, the default action will not occur.

- Bubbles: No
- Cancelable: Yes
- Context Info: None

## **CMSObjectEvent Module**

The CMSObjectEvent module has the following event types:

#### **CMSObjectPreCheckin**

This event occurs before an object is checked in and before any supporting calls have been made. This event is similar to the precheckin ACL callback associated with the **sess\_add\_callback** function.

This event type is cancelable. If an event listener calls the **preventDefault** method, the checkin will be canceled. The event handler can perform a customized checkin itself and then cancel the default checkin by calling **preventDefault** and setting result to the result of the checkin.

### P Note

Setting result without calling **preventDefault** will cause the result to be ignored and the default processing to proceed.

- Bubbles: Yes
- Cancelable: Yes
- Context Info: None

#### **CMSObjectCheckin**

This event occurs before an object is checked in and after some transactional and bursting calls have been made. Specifically, if the adapter supports transactions, a transaction will have been already started, and if the adapter specifies that objects should be burst on checkin then this bursting will already have occurred. If bursting modified the object contents, the object will also have been saved back to the repository.

This event is similar to the checkin ACL callback associated with the sess\_add\_callback function.

This event type is cancelable. If an event listener calls the **preventDefault** method, the checkin will be canceled. In this case, the pending transaction (if supported) will be rolled back.

The event handler can perform a customized checkin itself and then cancel the default checkin by calling **preventDefault** and setting result to the result of the checkin. In this case, the specified result will be used and the transaction will be committed.

#### P Note

Setting result without calling **preventDefault** will cause the result to be ignored and the default processing to proceed.

- Bubbles: Yes
- Cancelable: Yes
- Context Info: None

#### **CMSObjectPostCheckin**

This event occurs after an object has been checked in. As such, it is not cancelable. There is no equivalent ACL hook for this event.

The following module property provides the context information for this event:

#### result

Represents the object that has been checked in.

- Bubbles: Yes
- Cancelable: No
- Context Info: result

#### **CMSObjectCheckout**

This event occurs before an object has been checked out. This event is similar to the lock ACL callback associated with the **sess\_add\_callback** function.

This event type is cancelable. If an event listener calls the **preventDefault** method, the checkout will be canceled. The event handler can perform a customized checkout itself and then cancel the default checkout by calling **preventDefault** and setting result to the result of the checkout.

#### P Note

Setting result without calling **preventDefault** will cause the result to be ignored and the default processing to proceed.

The following module property provides the context information for this event:

#### flags

Defined according to the flags parameter of the **CMSObject.checkout** method.

- Bubbles: Yes
- Cancelable: Yes
- Context Info: flags

#### **CMSObjectPostCheckout**

This event occurs after an object has been checked out. As such, it is not cancelable. There is no equivalent ACL hook for this event.

The following module property provides the context information for this event:

#### result

Represents the object that has been checked out.

- Bubbles: Yes
- Cancelable: Yes
- Context Info: result

#### **CMSObjectCancelCheckout**

This event occurs before an object's checkout has been canceled. This event is similar to the unlock ACL callback associated with the **sess\_add\_callback** function.

This event type is cancelable. If an event listener calls the **preventDefault** method, the checkout will remain. The event handler can perform a customized cancellation of the checkout itself and then cancel the default behavior by calling **preventDefault** and setting result to the result of the canceled checkout.

#### 루 Note

Setting result without calling **preventDefault** will cause the result to be ignored and the default processing to proceed.

- Bubbles: Yes
- Cancelable: Yes
- Context Info: None

#### **CMSObjectPostCancelCheckout**

This event occurs after an object's checkout has been canceled. As such, it is not cancelable. There is no equivalent ACL hook for this event.

The following module property provides the context information for this event:

#### result

Represents the object whose checkout has been canceled.

- Bubbles: Yes
- Cancelable: No
- Context Info: result

#### **CMSObjectSave**

This event occurs before an object has been saved. This event is similar to the save ACL callback associated with the **sess\_add\_callback** function.

This event type is cancelable. If an event listener calls the **preventDefault** method, the save will be canceled. The event handler can perform a customized save itself

and then cancel the default save by calling **preventDefault** and setting result to the result of the save.

#### P Note

Setting result without calling **preventDefault** will cause the result to be ignored and the default processing to proceed.

The following module properties provide the context information for this event:

#### flags

Defined according to the flags parameter of the CMSObject.save method.

#### start

Along with end, represents the content being saved.

#### end

Along with start, represents the content being saved.

- Bubbles: Yes
- Cancelable: Yes
- Context Info: flags, start, end

#### **CMSObjectPostSave**

This event occurs after an object has been saved. As such, it is not cancelable. There is no equivalent ACL hook for this event.

The following module property provides the context information for this event:

#### result

Represents the object that has been saved.

- Bubbles: Yes
- Cancelable: No
- Context Info: result

## CMSSessionConstructEvent Module

The CMSSessionConstructEvent module has the following event types:

#### CMSSessionConstructObject

This event occurs before an in-memory CMSObject has been constructed corresponding to a repository object. This event is similar to the construct ACL callback associated with the **sess\_add\_callback** function.

This event type is cancelable. If an event listener calls the **preventDefault** method, the object will not be constructed. The event handler can perform a customized construction itself and then cancel the default construction by calling **preventDefault** and setting result to the result of the construction.

#### P Note

Setting result without calling **preventDefault** will cause the result to be ignored and the default processing to proceed.

The following module properties provide the context information for this event:

#### logicalId

Represents the object in the repository.

#### relatedNode

Represents null or a Document used for contextual information during the construction.

- Bubbles: Yes
- Cancelable: Yes
- Context Info: logicalId, relatedNode

#### **CMSSessionPostConstructObject**

This event occurs after an object has been constructed. As such, it is not cancelable. There is no equivalent ACL hook for this event.

The following module property provides the context information for this event:

#### result

Represents the CMSObject which has been constructed.

- Bubbles: Yes
- Cancelable: No
- Context Info: result

## CMSSessionCreateEvent Module

The CMSSessionCreateEvent module has the following event types:

#### CMSSessionCreateNewObject

This event occurs before a new repository object is created. This event is similar to the create ACL callback associated with the **sess\_add\_callback** function. Modifying the name or folderLogicalId arguments is functionally equivalent to the ACL object naming and object location hooks specified in burst configuration files.

This event type is cancelable. If an event listener calls the **preventDefault** method, the object will not be created. The event handler can perform a customized creation itself and then cancel the default creation by calling **preventDefault** and setting result to the result of the construction.

#### P Note

Setting result without calling **preventDefault** will cause the result to be ignored and the default processing to proceed.

The following module properties provide the context information for this event:

#### name

Represents the name of the object being created.

#### type

Represents an adapter-specific object type string.

#### folderLogicalId

Represents the parent folder for the new object.

#### flags

Same as the flags parameter of the CMSSession.createNewObject method.

#### start

Along with end, represents the content of the new object.

#### end

Along with start, represents the content of the new object.

#### version

Represents an adapter-specific version for the new object.

- Bubbles: Yes
- Cancelable: Yes
- Context Info: name, type, folderLogicalId, flags, start, end, version

#### **CMSSessionPostCreateNewObject**

This event occurs after an object has been created. As such, it is not cancelable. There is no equivalent ACL hook for this event.

The following module property provides the context information for this event:

#### result

Represents the CMSObject which has been constructed.

- Bubbles: Yes
- Cancelable: No
- Context Info: result

## **CMSSessionFileEvent Module**

#### The **CMSSessionFileEvent** module has the following event types:

#### **CMSSessionGetFile**

Events

This event occurs before the content of a repository object is downloaded to a local disk file. This event is similar to the getfile ACL callback associated with the **sess\_add\_callback** function.

This event type is cancelable. If an event listener calls the **preventDefault** method, the object will not be downloaded. The event handler can perform a customized download itself and then cancel the default download by calling **preventDefault** and setting result to specify a local disk file containing the object content.

### P Note

Setting result without calling **preventDefault** will cause the result to be ignored and the default processing to proceed.

The following module properties provide the context information for this event:

#### logicalId

Represents the object whose content is desired.

#### notation

Represents an adapter-specific format specification.

- Bubbles: Yes
- Cancelable: Yes
- Context Info: logicalId, notation

#### **CMSSessionPostGetFile**

This event occurs after an object's content has been downloaded. As such, it is not cancelable. There is no equivalent ACL hook for this event.

The following module properties provide the context information for this event:

#### logicalId

Represents the object whose content is desired.

#### notation

Represents an adapter-specific format specification.

#### localPath

Represents the local disk file containing the object content.

- Bubbles: Yes
- Cancelable: No
- Context Info: logicalId, notation, localPath

#### **CMSSessionPutFile**

This event occurs before a new repository object is created from the contents of a local file or other resource. This event is similar to the putfile ACL callback associated with the **sess\_add\_callback** function.

This event type is cancelable. If an event listener calls the **preventDefault** method, the object will not be created. The event handler can perform a customized creation

itself and then cancel the default creation by calling **preventDefault** and setting result to specify the logical id of the new object.

#### P Note

Setting result without calling **preventDefault** will cause the result to be ignored and the default processing to proceed.

The following module properties provide the context information for this event:

#### localPath

Represents the local resource whose content will go into the new object.

#### notation

Represents an adapter-specific format specification.

#### objectName

Represents the name of the new object.

#### folderLogicalId

Represents the parent folder of the new object.

- Bubbles: Yes
- Cancelable: Yes
- Context Info: localPath, notation, objectName, folderLogicalId

#### **CMSSessionPostPutFile**

This event occurs after the new object has been created with the contents of a local resource. As such, it is not cancelable. There is no equivalent ACL hook for this event.

The following module properties provide the context information for this event:

#### localPath

Represents the local resource whose content went into the new object.

#### notation

Represents an adapter-specific format specification.

#### logicalId

Represents the logical id of the new object.

- Bubbles: Yes
- Cancelable: No
- Context Info: localPath, notation, logicalId

### CMSSessionBurstEvent Module

The CMSSessionBurstEvent module has the following event types:

#### **CMSSessionBurstDocument**

This event occurs before a document is burst into the repository. There is no equivalent ACL hook for this event.

The event handler's ability to assign new values to the topLevelName and folderLogicalId properties can replace object location and naming rule hooks, which are implemented as inline ACL code in a burst configuration file.

This event type is cancelable. If an event listener calls the **preventDefault** method, the burst will be canceled. In this case, the pending transaction (if supported) will be rolled back.

The following module properties provide the context information for this event:

#### canOverride

Represents whether the event handler is allowed to override the topLevelName and folderLogicalId properties. If canOverride is false, then any changes to these properties will have no effect. If canOverride is true, then the event handler can set new values for these properties if desired.

#### topLevelName

Represents the name of the top-level object which will result from bursting the document. This may be null or empty which means the name will be auto-generated according to the bursting rules for this adapter. The event handler can override this value if canOverride is true.

#### folderLogicalId

Represents the repository folder which will hold the top-level object which will result from bursting the document. This may be null or empty which means the folder will be chosen according to the bursting rules for this adapter. The event handler can override this value if canOverride is true.

#### document

Represents the document being burst.

#### flags

Same as the flags parameter to the CMSSession.burstDocument method.

- Bubbles: Yes
- Cancelable: Yes
- Context Info: canOverride, topLevelName, folderLogicalId, document, flags

#### **CMSSessionPostBurstDocument**

This event occurs after a document has been burst. As such, it is not cancelable. There is no equivalent ACL hook for this event.

The following module property provides the context information for this event:

#### document

Represents the document which has been burst.

• Bubbles: Yes

- Cancelable: No
- Context Info: document

## CMSSessionDisconnectEvent Module

The **CMSSessionDisconnectEvent** module has the following event type:

#### **CMSSessionPreDisconnect**

This event occurs before a a user logs off the repository. There is no equivalent ACL hook for this event. This event type is not cancelable.

The following module property provides the context information for this event:

#### currentUser

Specifies the current CMS user name. This will normally match the loginId parameter to the **CMSAdapter.connect** method which established this session.

- Bubbles: Yes
- Cancelable: No
- Context Info: currentUser

## CMSAdapterConnectEvent Module

The CMSAdapterConnectEvent module has the following event type:

#### **CMSAdapterPreConnect**

This event occurs before the adapter's connect method is invoked. An associated event handler can ensure any resource dependencies are satisfied.

This event type is cancelable. If an event listener calls the **preventDefault** method, the adapter's connect method will not be called.

No context information is provided for this event.

- Bubbles: Yes
- Cancelable: Yes

## CMSAdapterDisconnectEvent Module

The CMSAdapterDisconnectEvent module has the following event type:

#### **CMSAdapterPostDisconnect**

This event occurs after a session has successfully logged off the CMS, and as such is not cancelable. An associated event handler can be used to clean up any resource dependencies. The event CMSSessionPreDisconnect occurs before the user logs off the repository. When CMSAdapterPostDisconnect occurs, the session is invalid, and thus appears in a separate interface.

The following module property provides the context information for this event:

#### currentUser

Specifies the current CMS user name. This will normally match the loginId parameter to the **CMSAdapter.connect** method which established this session.

- Bubbles: Yes
- Cancelable: No
- Context Info: currentUser

## **DLMEvent Module**

The **DLMEvent** module has the following event types. Refer also to the PTC Arbortext Dynamic Link Manager Javadoc available in the PTC Arbortext Editor Help Center.

#### **DLMAfterDocValidation**

This event is fired immediately after the links in a document or region are validated. It can be used to perform any cleanup necessary. The target of the event is the **DLMDocument** whose links are being validated.

- Related Object: Null
- Related Node: The DOM Document.
- Bubbles: Yes
- Cancelable: No

#### **DLMBeforeDocValidation**

This event is fired immediately before the links in a document or region are validated. It can be used to perform any overall set up, such as cache initialization, before validation begins. The target of the event is the **DLMDocument** whose links are being validated.

- Related Object: Null
- Related Node: The DOM **Document**.
- Bubbles: Yes
- Cancelable: No

#### DLMIdAssignment

This event is fired immediately before PTC Arbortext Dynamic Link Manager assigns an XML ID to a target node in a document. The target of this event is the **DLMDocument** object containing the element being assigned an XML ID. Note that canceling this event during registration effectively cancels the registration of the target. This event bubbles from the **DLMDocument** to the **DLMClient**.

- Related Object: None
- Related Node: The element being assigned an ID value.
- Bubbles: Yes

Cancelable: Yes

#### **DLMBeforeTargetRegistered**

•

This event is fired before a target from a PTC Arbortext Dynamic Link Manager document is added to a registration pass. Note that this is also called for **atidlm:link** nodes, since the source resource of all of a link's resource pairs is the link markup itself. Canceling the event for **atidlm:link** elements means that the link represented by the markup will not be considered for registration. The target for this event is the **DLMTarget** being registered.

The **DLMTarget** instance attached to the event will be discarded after registration is completed, so attaching event listeners to this object should be avoided.

- Related Object: The DLMTarget.
- Related Node: The target element.
- Bubbles: Yes
- Cancelable: Yes

#### **DLMBeforeLinkRegistered**

This event is fired before a link in a PTC Arbortext Dynamic Link Manager document is added to a registration pass. The target for this event is the **DLMLink** being registered.

The **DLMLink** instance attached to the event will be discarded after registration is completed, so attaching event listeners to this object should be avoided.

- Related Object: The **DLMLink**.
- Related Node: The atidlm:link element.
- Bubbles: Yes
- Cancelable: Yes

#### **DLMLinkCreated**

This event is fired when a **DLMDocument** creates a new **DLMLink** object. The target for this event is the **DMLink** object. Because the link is not yet present in the document, there is no node associated with this event.

- Related Object: The **DLMLink**.
- Related Node: None
- Bubbles: Yes
- Cancelable: No

#### **DLMTargetCreated**

This event is fired when a **DLMSession** creates a new **DLMTarget** object. The target for this event is the **DLMTarget** object.

- Related Object: The **DLMTarget**.
- Related Node: None
- Bubbles: Yes

• Cancelable: No

#### **DLMLinkCommittingToDocument**

This event is fired when a **DLMLink** is updated within a document's markup. Note that if the link is being inserted into the document for the first time, as opposed to being updated, the related node will be null.

- Related Object: The **DLMLink**.
- Related Node: The link node if present. Otherwise, null.
- Bubbles: Yes
- Cancelable: No

#### **DLMTargetCommitted**

This event is fired when a **DLMTarget** has its changes committed to the repository (most often from DLM Explorer). The target of this event is the target being committed. Note that this event is not fired during document registration.

- Related Object: The **DLMTarget**.
- Related Node: None
- Bubbles: Yes
- Cancelable: Yes

#### **DLMLogin**

This event is fired immediately after a session is established with PTC Arbortext Dynamic Link Manager. The target of this event is the new **DLMSession**.

- Related Object: None
- Related Node: None
- Bubbles: Yes
- Cancelable: No

#### **DLMLogout**

This event is fired immediately before a session is closed with PTC Arbortext Dynamic Link Manager. The target of this event is the **DLMSession** being closed.

- Related Object: None
- Related Node: None
- Bubbles: Yes
- Cancelable: No

#### **DLMWorkOffline**

This event is fired when a user enters offline mode with PTC Arbortext Dynamic Link Manager. The target of this event is the **DLMClient** object.

- Related Object: None
- Related Node: None
- Bubbles: Yes

• Cancelable: No

# Working with Tables

| Working with Tables Overview                               | 138 |
|------------------------------------------------------------|-----|
| Example: Inserting and Modifying a Table                   | 138 |
| Example: Inserting a Column Based on the Current Selection | 140 |
| Example: Identifying a Document Type's Table Model Support | 142 |

## Working with Tables Overview

The AOM contains interfaces that provide access to more than 100 PTC Arbortext Editor table functions. With these interfaces, you can programmatically create and modify tables in any PTC Arbortext Editor document using Java, JavaScript, VB, or VBScript. The entire PTC Arbortext Editor table object model is exposed through the following set of interfaces:

| Interface        | Description                                                                                                    |
|------------------|----------------------------------------------------------------------------------------------------|
| TableCell        | A cell in a table.                                                                                                    |
| TableColumn      | A column in a table.                                                                                                    |
| TableException   | The Exception type thrown when an error is encountered.                                                                                                    |
| TableGrid        | In the Oasis Exchange Table model, a table consists of one or<br>more grids, each of which can have a unique number of rows<br>and columns. In the HTML and PTC Arbortext table models,<br>the grid is the sum of all the table rows and columns. This<br>interface allows operation on those grids. |
| TableMulticell   | A rectangular array of spanned cells in a table.                                                                                                    |
| TableObject      | The superinterface for TableCell, TableColumn, TableGrid,<br>TableObjectStore, TableRow, TableRule, TableSet, and<br>TableTilePlex.                                                                                                    |
| TableObjectStore | A collection of <b>TableObject</b> s.                                                                                                    |
| TableRectangle   | A rectangle of contiguous cells.                                                                                                    |
| TableRow         | A row in a table.                                                                                                    |
| TableRule        | A rule in a table.                                                                                                    |
| TableSet         | A collection of one or more <b>TableGrid</b> s.                                                                                                    |
| TableTilePlex    | A collection representing a table selection.                                                                                                    |

The following three code samples illustrate the basics of inserting and manipulating tables using these interfaces. The sample code is in JavaScript. The code will also work using the Microsoft JScript Engine with the noted modifications.

## **Example: Inserting and Modifying a Table**

This example uses the function **addTable** to perform the following actions:

- Insert a six-row five-column table into the first paragraph of a PTC Arbortext XML Docbook template.
- Span cells 1-2 and 3-5 of the first row and add text to the spanned cells.
- Convert the first row to a header row.
- Turn off rules for the entire table.

The function **appendText** is a utility function for adding text to a cell.

To run this sample code:

- 1. Copy addTable and appendText to a file named addtable.js in *Arbortext-path*\custom\scripts.
- **2.** Start PTC Arbortext Editor, open a PTC Arbortext XML Docbook template, and enter the following commands at the PTC Arbortext Editor command line:

```
source addtable.js
js addtable
```

```
//-----
// Function: appendText
11
// Description: A utility function called by addTable.
11
     Adds text to a cell
11
// Parameters: cell: the target for the added text
11
           text: the text to be added
11
//-----
function appendText(cell, text)
{
 var cellRange = cell.contents;
 cellRange.collapse( false );
 var textNode = cell.document.createTextNode(text);
 cellRange.insertNode(textNode);
}
//-----
// Function: addTable
11
// Description: Add a table to the first para in a document
11
// Parameters: NONE
11
//-----
function addTable() {
 var doc = Application.activeDocument;
 var para = doc.getElementsByTagName("para").item(0);
 try{
   var set = para.insertTable("OASIS Exchange", "table", 5, 6, null);
 }
 catch(e){Application.alert("Exception " + e.code() +
```

```
" caught in insertTable");
return 0;}
var grid = set.grids.item(0);
var firstRow = grid.row(1);
// Span cells 1-2 and 3-5
firstRow.cell(1).span(firstRow.cell(2));
firstRow.cell(3).span(firstRow.cell(5));
appendText(firstRow.cell(1), "Cells 1 and 2");
appendText(firstRow.cell(3), "Cells 3-5");
// Change first row to a header row
firstRow.setAttribute("header level",1);
//turn off the table rules
var rules = grid.rules;
for (i = 0; i < rules.length; i++) {
  rules.item(i).setAttribute("style", "blank");
}
```

}//end of addTable

# Example: Inserting a Column Based on the Current Selection

This example uses the function **tbl\_insert\_column** to insert a column to the left of the current selection. If the selection is invalid, that is, it is discontiguous or not a rectangle, a message is displayed in a dialog box and **tbl\_insert\_column** returns zero.

To run this sample code:

- 1. Copy the tbl\_insert\_column code to a file named insertcol.js in Arbortext-path\custom\scripts.
- **2.** Start PTC Arbortext Editor, open a PTC Arbortext XML Docbook template, insert a 5x5 table, and enter the following command at the PTC Arbortext Editor command line:

```
source insertcol.js
```

- **3.** Select a portion of the table.
- 4. Enter the following command at the PTC Arbortext Editor command line:

```
js tbl insert column()
```

```
//-----
// Function: tbl_insert_column
11
// Description:
11
            Inserts one or more columns into a document
11
// Parameter:
// insertLeft: if true (nonzero), adds columns to the left of
11
                                            the target
11
// Returns:
// 0 if the insert failed, 1 if it succeeded
11
//-----
function tbl insert column(insertLeft)
{
    if(insertLeft == undefined) {insertLeft = 0;}
    var doc = Application.activeDocument;
    //Check to see that there's either a table selection, or that the
    //cursor is in a table cell.
    //To see of a cursor is in a cell:
    //get the range that is the cell containing the cursor
    //get the cell node
    //get the cell containing the caret
    if((doc.selectionType != doc.TABLE SELECTION) &&
          ((cell = doc.insertionPoint.endContainer.enclosingCell) == null)){
        Application.alert("No table object is selected");
         return 0;
    }
    //get the table selection from the active document
    var tilePlex = doc.tableSelection;
    //if the selection is empty, i.e., just a cursor in a cell, % f(x) = f(x) + f(x) + f
    //add that cell to the tableTilePlex to create a 1x1 rectangle
    if(tilePlex.empty) {
         tilePlex.addObject(cell);
    }
    //ensure table selection will accept inserted columns
    if(!tilePlex.modifiable){
         Application.alert("table cannot be modified");
        return 0;
    }
```

```
//ensure table selection is contiguous and does not cross
 //grid boundaries
 var validRectangle = tilePlex.pasteRectangle;
 if(validRectangle == null) {
   Application.alert("The table selection is discontiguous or crosses grid boundaries");
 return 0;
 }
 //At this point, the selection is valid and can be modified, add the
 //columns to the grid.
 //A new column is added for each one that the user has selected.
 var newGrid = validRectangle.lowerLeft.grid;
 for(i = 0; i < validRectangle.width; i++) {</pre>
 try{
   if(insertLeft) {
     newGrid.addColumn(validRectangle.lowerLeft.column);
   }
   else{
     newGrid.addColumn(validRectangle.upperRight.column.columnRight);
    }
  }
 catch(e){Application.alert("Column insertion failed because " + e.code);}
 }
 //success
 return 1;
}//end of tbl insert column
```

To implement the previous example using JScript, change the line:

```
if((doc.selectionType != doc.TABLE_SELECTION) &&
```

#### to be:

```
if((doc.selectionType != 2) &&
```

# Example: Identifying a Document Type's Table Model Support

This example uses the function **tableModelInfo** to print all the available information on the current document type's supported table model(s) to the PTC Arbortext Editor message window.

To run this sample code:

1. Copy the tableModelInfo code to a file named tableinfo.js in Arbortext-path\custom\scripts. **2.** Start PTC Arbortext Editor, open a PTC Arbortext XML Docbook or an XHTML v1.0 template, and enter the following commands at the PTC Arbortext Editor command line:

source tableinfo.js

```
js tableModelInfo
//-----
// Function:
              tableModelInfo
// Description: Print all information about the current table models
// Parameters: NONE
//-----
function tableModelInfo()
 var docType = Application.activeDocument.doctype;
 var tblModels = docType.tableModels;
 Application.alert("Table model information for the " +
                   docType + "doctype");
 Application.alert("Number of table models = " + tblModels.length);
 for (var i = 0; i < tblModels.length; i++) {</pre>
   Application.print(" [" + i + "] = '" + tblModels.item(i) + "'");
   Application.print(" Supports multiple grids = " +
     docType.tableModelSupport(tblModels.item(i), "multiplegrids"));
   Application.print(" Supports headers = " +
     docType.tableModelSupport(tblModels.item(i), "HeaderRows"));
   Application.print(" Supports footers = " +
     docType.tableModelSupport(tblModels.item(i), "FooterRows"));
   var wrappers = docType.tableModelWrappers(tblModels.item(i));
   Application.print(" Number of wrapper tags = " + wrappers.length);
   for (var j = 0; j < wrappers.length; j++) {</pre>
     Application.print(" [" + j + "] = '" + wrappers.item(j) + "'");
   }
   var tags = docType.tableModelTags(tblModels.item(i));
   Application.print(" Number of table model tags = " + tags.length);
   for (j = 0; j < tags.length; j++) {</pre>
     Application.print(" [" + j + "] = '" + tags.item(j) + "'");
   }
 }
}//end of tableModelInfo
```
## Working with XSL Composition

| Overview                           | 146 |
|------------------------------------|-----|
| Related AOM Interfaces and Methods | 146 |
| Example: Composing an HTML File    | 147 |

## **Overview**

XSL composition refers to PTC Arbortext Editor's ability to transform a document using XSL or XSL-FO stylesheets. XSL composition is defined by a composer. A composer is a configurable processor that transforms a document by passing it through one or more SAX filters in a filter pipeline.

Filters are classes written in Java that process an input data stream into an output data stream. The data to be processed is represented as a series of SAX events.

A pipeline is a sequence of filters. Each filter takes inputs and produces outputs that get passed to the next filter in the pipeline. A running pipeline is a closed system with a well-defined input (the source) and a well-defined output (the sink).

You specify the parameters for a composer in a composer configuration file (.ccf). The .ccf file defines composer parameters, including filter resources and the processing sequence.

You can create and edit .ccf files using the DCF Editor in PTC Arbortext Architect (Edit **CCF**). Several .ccf files are distributed with PTC Arbortext Editor. They are located at *Arbortext-path*\composer.

## **Related AOM Interfaces and Methods**

You can use the following AOM interfaces and methods to obtain information about a composer:

| Interface   | Description                                                                                                    |
|-------------|----------------------------------------------------------------------------------------------------|
| Application | The <b>createComposer</b> method returns a composer object.                                                                                                    |
| Composer    | The <b>getDefaultParameters</b> method returns a property map of<br>composer parameters in the pipeline definition.<br>The <b>runComposer method</b> runs a pipeline associated with the<br>composer object.<br>The <b>getParameterLabel</b> method returns the label for the given<br>pipeline parameter.<br>The <b>getParamDocumentation</b> method returns the<br>documentation for the given pipeline parameter.<br>The <b>getParamType</b> method returns the type for the given<br>pipeline parameter.<br>The <b>getParamEnumerationValue</b> method returns all possible<br>values for the enumeration as a string list.<br>The <b>isParamRequired</b> method determines if the given<br>parameter is required. |

## **Example: Composing an HTML File**

The following example calls the composition pipeline for an HTML file composition.

```
/*
 * ComposerExample is an example of calling the Composition pipeline
 * using the AOM Composer. In this example, an XML document is
 * composed into an HTML file. The source document can exist in one
 * of 2 places:
     - in Arbortext.

 in a file.

 * The Composition uses the htmlfile pipeline defined in htmlfile.ccf
 * in the composer directory.
 */
import com.arbortext.epic.*;
import org.w3c.dom.*;
import java.io.File;
public class ComposerExample {
  /**
   * Used internally to access the composer configuration file.
   */
  private static final String HTMLFILE CCF =
    File.separator + "composer" + File.separator + "htmlfile.ccf";
  /**
   * Used internally to access the entity substitution file.
   */
  private static final String HTMLENTSUBFILE =
    File.separator + "composer" + File.separator + "htmlEntSub.xml";
  /**
   * Produces HTML from an in-memory XML file and an XSL stylesheet.
   *
   * @param docId Id of document to process.
   *
   * @param stylesheet Fully-pathed XSL stylesheet.
   *
   * @param outputFile Fully-pathed HTML output filename.
   */
  public static void composeToHtmlFromDoc(int docId, String stylesheet,
                                          String outputFile) {
```

```
boolean calledStartJob = false;
try {
  String installPath = Acl.eval("main::aptpath");
  //Create the Composer object for the HTML composition process.
  Composer composer = Application.createComposer(installPath +
                        HTMLFILE CCF);
  PropertyMap params = Application.createPropertyMap();
  //Set up the parameters .
  params.putString("stylesheet", stylesheet);
  params.putString("document", Integer.toString(docId));
  //the entity substitution file for HTML
  params.putString("html.entSubFname", installPath + HTMLENTSUBFILE);
  params.putString("outputFile", outputFile);
  //The following sets up the directory where any graphics would
  //be placed and the associated href in the HTML document.
  params.putString("graphicsHref", (new File(outputFile)).getName()
                    + ".graphics/");
  params.putString("graphicsPath", outputFile + ".graphics/");
  // Let the composer know we are using an XSL stylesheet as opposed
  // to a FOSI ("fosi").
  params.putString("stylesheetType", "xsl");
  //The Acl.* methods perform some initialization that needs to
  //happen for the Composer Log.
  Acl.execute("require _composerlog");
  Acl.execute("require eventlog");
  //The start job method MUST be called before the composition process
  //is run.
  Acl.func("_composerlog::start_job", "ComposerExample");
  calledStartJob = true;
  //Set the log level to info.
  String SEVERITY INFO = Acl.func("eval", " eventlog::SEVERITY INFO");
  Acl.func(" composerlog::set log severity", SEVERITY INFO);
  //runPipeline returns a boolean indicating success or failure.
  if (composer.runPipeline(params)) {
    Acl.func(" composerlog::add record", SEVERITY INFO, "Success.");
```

```
}
  else {
    \ensuremath{{//}} Error information will have been placed into the Composer Log.
   Acl.func(" composerlog::add record", SEVERITY INFO, "Failure.");
  }
}
catch (AclException ex) {
  // Unexpected.
  System.err.println("ACLException in composeToHtmlFromDoc: " + ex);
  ex.printStackTrace(System.err);
}
catch (AOMException aomex) {
  // Unexpected.
  System.err.println("AOMException in composeToHtmlFromDoc: " + aomex);
  aomex.printStackTrace(System.err);
}
finally {
  //Cleanup code to tell the ComposerLog that processing is over.
  // This MUST be called if start job was called.
  if (calledStartJob) {
   Acl.func(" composerlog::end job");
  }
}
  }
/**
 * Produces HTML from an on-disk XML file and an XSL stylesheet.
 * @param inputFile
                       Fully-pathed XML filename.
 * @param stylesheet
                      Fully-pathed XSL stylesheet.
                       Fully-pathed HTML output filename.
 * @param outputFile
 */
public static void composeToHtmlFromFile(String inputFile,
                   String stylesheet, String outputFile) {
ADocument doc = null;
try {
  doc = (ADocument) Application.openDocument(inputFile);
  composeToHtmlFromDoc(doc.getAclId(), stylesheet, outputFile);
}
catch (AOMException aomex) {
  System.err.println("AOMException in composeToHtmlFromFile: " + aomex);
  aomex.printStackTrace(System.err);
}
finally {
```

```
if (doc != null) {
    doc.close();
}
}
}
```

# 16

## Line Numbering in PTC Arbortext Editor and the PTC Arbortext Publishing Engine

| Line Numbering Overview                       | 52 |
|-----------------------------------------------|----|
| Applying Line Numbers                         | 52 |
| Building a Basic Line Numbering Application   | 54 |
| Line numbering application building reference | 55 |

## **Line Numbering Overview**

PTC Arbortext Editor and the PTC Arbortext Publishing Engine provide a framework for building a custom application to add line numbers to XML documents. Line numbers and page numbers can be displayed in the Editor view as well as composed print output.

## **Applying Line Numbers**

PTC Arbortext Editor and PTC Arbortext Publishing Engine provide a framework for building a custom application to add line numbers to XML documents. Line numbers and page numbers can be displayed in the Edit window as well as composed print output.

#### P Note

Using line numbering with the Advanced Preference **deepcontentsplitting** set to on may produce unexpected results. It is recommended that you do not use line numbering with **deepcontentsplitting** enabled.

## Line Numbering Sample Application

A sample line numbering application can be found in the **samples\linenumbering** folder in your installation directory. Use the following procedure to view an example of line numbering using this sample application. You'll need to have either PTC Arbortext Styler or Print Composer installed and licensed to perform the following procedure:

#### To Apply Line Numbers to a Sample Document:

- 1. Choose File ►New, select the Sample check box, and choose Arbortext Simplified XML DocBook Article.
- 2. At the PTC Arbortext Editor command line, type: linenum

Line numbers will appear directly to the left of each line in your document.

- 3. Choose File ▶ Print Preview and use the asdocbook.style stylesheet to view the line numbers in a composed document.
- 4. To remove line numbers from your document, on the PTC Arbortext Editor command line, type: layout::clear()

## Line Numbering Namespace

The line numbering namespace and associated markup (atipl tags) are described on the PTC Arbortext namespace web site at http://www.arbortext.com/namespace/index-of-arbortext-namespaces.html.

## **Line Numbering Limitations**

- Line numbers cannot be added to lines that consist entirely of generated text (for example, a table of contents or index).
- FOSI stylesheets must be used. Line numbering is not supported with XSL-FO stylesheets.
- The same FOSI must be used to apply and view the line numbers.
- Performance on large documents will be slow and memory intensive.
- Changes made outside of PTC Arbortext Editor or PTC Arbortext Publishing Engine may corrupt line and page markers.
- Change tracking records must be either accepted or rejected before line numbering is applied.
- Line numbers can only be displayed on the left side of the Edit window. However, line numbers can be set to appear on either side of a composed print document.
- There is no support for languages without spaces between words (for example, Chinese, Japanese, and Korean).
- Line numbering is only intended to work with XML documents.
- Line numbering is not supported when using composition pipeline formatting (for example, line numbers cannot be applied to profiled documents).
- Line numbering cannot be applied to documents that contain file entities that are referenced multiple times in a single document. Unexpected behavior may result.
- Rules and leaders are ignored. Adjacent line breaks may not be marked up correctly.
- Documents with line numbering applied cannot be checked into the Documentum XML repository if a validating application is being used on the Documentum XML side. The Documentum XML parser does not recognize namespaces.

The following limitations apply to the sample application, but are not necessarily limitations of the PTC Arbortext Editor line numbering capability

- Only single column output is supported.
- Tables are accommodated, but not **algroups**.
- Vertical spanning of cells is not supported.
- Only top justified text in tables is supported.

Contact PTC Inc. consulting services for help developing your customized line numbering application.

## Building a Basic Line Numbering Application

Use the following procedure to build a rudimentary application that will add line numbers to an XML document. You can use the sample application code found in the linenum.acl file in **samples\linenumbering** folder of your installation directory as a starting point or build the application entirely from scratch.

#### P Note

If you are editing SGML documents, remember to recompile your document type to add the line numbering FOSI fragments (**atipl-eic.fos**) that are found in the **\lib** directory of your installation. XML document types are automatically recompiled.

#### To Build a Basic Line Numbering Application:

- 1. Build an ACL application that will be used to define the line numbering behavior you want to apply to the atipl tags in a document. You can provide specifications for each of the atipl tags. Detailed descriptions of the generic attributes for each tag are provided in the reference section of this chapter. The following list provides suggestions for your application:
  - If you want line numbers to restart at each new page, include a counter in your code that initializes at each **atipl:startpage** tag.
  - If you want line numbers to appear on every fifth line, include a counter in your code that sets the attr1 on each **atipl:startline** tag that is divisible by 5.
  - By default, line numbers are displayed in both the Edit view and composed print output. If you would like to limit line numbering to one media or the other, set the atipl variable to either print or screen. For example, to limit line numbers to composed print output, add the following line to your code:

```
$atipl="print"
```

• Generated text must be refreshed in order for the newly applied line numbers to be displayed in the Edit view. Add the following line to your code to automatically refresh generated text:

```
set gentext=off ; set gentext=on
```

- 2. Open an XML document and call the **layout::apply** function, passing your ACL application through as the first argument. The **layout::apply** function causes a series of composition and layout events to occur:
  - A formatting pass is completed and a **.layout** file is generated, which specifies the structure of the document as it will appear in composed output, and defines

where the atipl tags will appear. For more information about the layout file, please refer to The Layout file and document type on page 160.

The atip1 markup is added to your document.

A second formatting pass is performed, your application is called and sets a series of common attributes on the atipl tags, which define the line numbers' appearance.

The line numbers are displayed in your Edit view.

Line numbering ACL

Detailed information on the following ACL functions and set options can be found in the ACL documentation.

- set pagelayoutmarkers command
- set protectpagelayout command
- **oid\_logical\_mate** function
- oid\_find\_valid\_insert function
- layout::add function
- layout::clear function
- layout::apply function
- linenum function

## Line numbering application building reference

The following sections provide detailed information regarding the structure, conventions, and possible customization of the PTC Arbortext line numbering framework.

#### Tag traversal and current tag conventions

Use the **pagelayoutmarkers** set option to control the display of the atipl markup, and the **protectpagelayout** set option to control whether or not it can be modified. The **caret** command will ignore atipl markup whenever it is not displayed, regardless of these command settings.

oid functions (for example, **oid\_next** and **oid\_prev**) do not recognize atipl markup whether or not it is displayed in the Edit window. Line numbering applications must be written to handle cases where atipl markup may interfere with tag or oid navigation.

The atip1 singleton tags do not affect the balancing of selections, but they must be treated as pairs in other respects by all edit operations. This markup is ignored by the spell checking code, so that word fragments split by these tags are seen as a single word.

Line Numbering in PTC Arbortext Editor and the PTC Arbortext Publishing Engine

Deletion, either forward or backward, will ignore any atipl markup to the left of the cursor if it is not displayed. The deletion operation will fail if the markup is displayed and protected.

In the context of line numbering applications, the current tag is defined as the tag to the left of the cursor. The atipl tags can only be treated as the current tag when they are displayed.

## The line numbering namespace

The line numbering namespace and associated markup (atipl tags) are described on the PTC Inc. namespace web site at:www.arbortext.com/namespace/index-of-arbortext-namespaces.html.

## The atipl layout markup

The atipl tag set does not require a separate document type definition; it can be used with all document types. The definitions for these tags are in **Arbortext-path**\lib\dtgen\atitag.cf, and the default formatting is defined in FOSI fragment located at **Arbortext-path**\lib\atipl-eic.fos.

When the **layout::apply** function is called, a **.layout** file is created, using the structures defined in the layout.dtd to specify the composed layout of the document. The atipl singleton tags are then inserted as pairs around the document material that corresponds to the composed output structure they describe. Although atipl tags are singletons, if a particular tag cannot be inserted, its logical mate will not be inserted either. For example, if a <atipl:startcolumn/> tag cannot be inserted. the <atipl:endcolumn/> tag will also not be allowed.

Each start and end tag has a set of generic attributes. Every start tag also has a predefined set of attributes that correspond to the declared attributes of the matching element of the **layout.dtd**. For more detailed information on the **layout.dtd**, refer to section The Layout file and document type on page 160. The exceptions to this correlation are that the oid and offset attributes are not required, and the **<atipl:startfloat/>** tag has page, span, and column number attributes.

#### The commonattr entity in the layout.dtd

Each singleton pair described below is defined in the commonattrs entity which is declared in the layout.dtd.

#### type, location, error and generic attributes

```
<!ENTITY % commonattrs

"type (forced|discretionary) "discretionary"

location (inline|display) "inline"

xmlns:atipl CDATA #IMPLIED

error CDATA #IMPLIED
```

| attr1 | CDATA | #IMPLIED  |   |
|-------|-------|-----------|---|
| attr2 | CDATA | #IMPLIED  |   |
| attr3 | CDATA | #IMPLIED  |   |
| attr4 | CDATA | #IMPLIED  |   |
| attr5 | CDATA | #IMPLIED  |   |
| attr6 | CDATA | #IMPLIED  |   |
| attr7 | CDATA | #IMPLIED  |   |
| attr8 | CDATA | #IMPLIED  |   |
| attr9 | CDATA | #IMPLIED" | > |

The type, location and error attributes are used to control the method for generating formatting characteristics for an element and are set during the generation of layout markup. These attributes should not be modified.

The attributes attr1 through attr9 are generic attributes that can be used by the application writer to customize page layout applications. By convention, attr1 is used to display automatically generated text, such as line numbers.

#### startpage and endpage

```
<!ELEMENT atipl:startpage EMPTY>
<!ATTLIST atipl:startpage
    number NMTOKEN #IMPLIED
    %commonattrs; >
<!ELEMENT atipl:endpage EMPTY>
<!ATTLIST atipl:endpage
    %commonattrs; >
```

The startpage markup indicates the start of a page, as determined by PTC Arbortext Editor's formatting engine. The number attribute gives the sequential page number.

A folio may be set for the attr1 attribute. It will appear as part of the line number in the format: folio, \-\,lineno.

The type of page break to force is controlled by the attr2 attribute. Valid values are next, verso, and recto. The default is to not force a page break.

The endpage markup specifies the end of a page. If the attr2 attribute is set to the fill, then underfull errors are not reported for this page and the page is not stretched if it is short.

#### startspan and endspan

```
<!ELEMENT atipl:startspan EMPTY>
<!ATTLIST atipl:startspan
number NMTOKEN #IMPLIED
columns NMTOKEN #IMPLIED
```

Line Numbering in PTC Arbortext Editor and the PTC Arbortext Publishing Engine

```
%commonattrs; >
<!ELEMENT atipl:endspan EMPTY>
<!ATTLIST atipl:endspan
%commonattrs; >
```

The start and end of a spanned column are specified by the startspan and endspan markup. For example, a page that contains two columns of text followed by a page wide table will consist of two spans. The span number, which is reset on every page, is indicated by the attribute number. The number of columns is indicated by columns.

#### startcolumn and endcolumn

```
<!ELEMENT atipl:startcolumn EMPTY>
<!ATTLIST atipl:startcolumn
number NMTOKEN #IMPLIED
%commonattrs; >
<!ELEMENT atipl:endcolumn EMPTY>
<!ATTLIST atipl:endcolumn
%commonattrs; >
```

Columns within a span are indicated by the startcolumn and endcolumn markup. The number attribute indicates the column number. To force a column break, set attr2 to force.

#### startfloat and endfloat

```
<!ELEMENT atipl:startfloat EMPTY>
<!ATTLIST atipl:startfloat
    class CDATA #IMPLIED
    flid CDATA #IMPLIED
    pagetype CDATA #IMPLIED
    %commonattrs; >
<!ELEMENT atipl:endfloat EMPTY>
<!ATTLIST atipl:endfloat
    %commonattrs; >
```

Floats are parts of a document that do not appear in a set order. Rather, floats appear at the top or bottom of a page, span, or column. The class, flid, and pagetype attributes refer to FOSI concepts associated with every float.

```
startrow, endrow, startentry, and endentry
```

```
<!ELEMENT atipl:startrow EMPTY>
<!ATTLIST atipl:startrow
   number NMTOKEN #IMPLIED
   %commonattrs; >
<!ELEMENT atipl:endrow EMPTY>
<!ATTLIST atipl:endrow
   %commonattrs; >
<!ELEMENT atipl:startentry EMPTY>
<!ATTLIST atipl:startentry
   number NMTOKEN #IMPLIED
   vspan NMTOKEN #IMPLIED
   hspan NMTOKEN #IMPLIED
   %commonattrs; >
<!ELEMENT atipl:endentry EMPTY>
<!ATTLIST atipl:endentry
   %commonattrs; >
```

The startrow, endrow, startentry, and endentry markup specifies the rows and columns of a table. The number attribute of a row is reset on every page, likewise the number attribute of an entry is reset in every row. The vspan and hspan attributes indicate that an entry is spanning. The former indicates the number of cells spanned vertically, the latter indicates the number spanned horizontally.

#### startline and endline

```
<!ELEMENT atipl:startline EMPTY>
<!ATTLIST atipl:startline
typemask CDATA "1"
%commonattrs; >
<!ELEMENT atipl:endline EMPTY>
<!ATTLIST atipl:endline
hyphen NMTOKEN #IMPLIED
%commonattrs; >
```

The startline and endline markup indicates the line breaks as defined by the formatting engine. The type of content in a line is indicated by the typemask attribute. The bits that may appear in a typemask indicate whether that content is plain or generated text, and are displayed in the following table:

Line Numbering in PTC Arbortext Editor and the PTC Arbortext Publishing Engine

| Plain  | Gentext | Content                                |
|--------|---------|----------------------------------------|
| 0x1    | 0x2     | characters                             |
| 0x4    | 0x8     | ruling                                 |
| 0x10   | 0x20    | kern, kernto, hyphpt, hardsp, passthru |
| 0x40   | 0x80    | character fill (leader dots)           |
| 0x100  | 0x200   | graphic                                |
| 0x400  | 0x800   | display equation                       |
| 0x1000 | 0x2000  | inline equation                        |
| 0x4000 | 0x8000  | forced line break                      |

If a line ends with a hyphen, the character code of the hyphen is added to the hyphen attribute on the end tag.

The margin where the line numbers appear in the printed output is defined by the value of attr2. Legal values are left or right. The default is right.

The quadding of the number, relative to the page center, is defined by the value of attr3. This value may be in or out. The default value is out.

The end of a line, where a break is no longer discretionary, may require special treatment. Set attr2 to fill on the end tag to end a line with a filler space that prevents an underfull error.

### The Layout file and document type

The **Layout** document type defines the **.layout** file, which is produced by the PTC Arbortext formatting engine and written to the **.aptcache** folder when line numbering is applied to a document. The **.layout** file specifies the structure of the document as it will appear in composed output, and defines where the atipl tags will appear.

The format of the **.layout** file is defined by the following document type definition. A typical declaration would be structured in this way:

```
<?xml version=1.0?>
<!DOCTYPE layout PUBLIC "-//Arbortext//DTD Layout 1.0//EN"
"layout/layout.dtd">
```

#### The common entities

The following entities are declared in the **Layout** DTD, and are used for declaring attributes that point back into the document or store dimensions.

```
<!ENTITY % oid "CDATA" > <!--vdid,df,genno-->
<!ENTITY % offset "NMTOKEN" > <!--zero based offset-->
<!ENTITY % dimen "CDATA" > <!--dimension in pt, e.g 1.25-->
```

#### Layout structure

A .layout file describes the page structures that result from the composition process applied to a source document. A typical .layout file will describe one or more Page structures.

The Layout element's date attribute holds the creation date in the form DD-MM-YYYY. The file attribute holds the system path of the source document, if available.

```
<!ELEMENT Layout (Page*)>
<!ATTLIST Layout
date CDATA #IMPLIED
file CDATA #IMPLIED >
```

#### Page level structures

A Page is a vertical layout container that holds an optional header, zero or more spans, and an optional footer. Page-top floats may appear after the header and Page-bottom floats may appear before the footer. Pages are numbered starting with 1 for the first page. The optional oid attribute indicates the element that forces the start of the page, if any.

Header and Footer are generated by the stylesheet. They may also contain information that is derived from the document or from the part of the document that is currently displayed. The header and footer are usually ignored by applications that move layout information back to the document.

Span is a horizontal layout container that holds one or more columns. For example, a page may have a title that spans the page, a three column span for text, and another one column span for a table. The optional oid attribute specifies the element in the document that forces the start of any such span.

Spans are numbered, starting with 1 for the first span on a page. The columns attribute specifies the maximum number of columns that a span can contain. Some of the columns in a span may be missing. The width attribute specifies the width of each column in a span measured in points.

Column is a vertical layout container that holds lines of galley material or tables. Columns are numbered, starting with 1 for the first column in a span. The oid attribute indicates the element that forces the start of any such column.

```
oid %oid; #IMPLIED
number NMTOKEN #IMPLIED
columns CDATA #IMPLIED
width %dimen; #IMPLIED >
<!ELEMENT Column (Float*, ((Line | Row)+, Float*)?)>
<!ATTLIST Column
oid %oid; #IMPLIED
number CDATA #IMPLIED >
```

#### **Floating structures**

A float is a vertical container. It holds galley material that does not appear in sequence with the galley but rather in one of the many float areas available in the page layout. These areas are the top or bottom of the page, the top or bottom of any span, and the top or bottom of any column.

Floating material belongs to one of many float classes, and within a class multiple floats retain their galley order. For example, footnotes are floats that belong to the footnote class, and they appear in the page layout in the same order as they originally appeared in the instance.

The oid attribute indicates the element that starts the float.

The class attribute indicates the float class. The class also contains a float occurrence modifier. Repeating floats may appear many times, while once floats may only appear once. Applications may be written to ignore repeating floats and process once floats according to the class name.

The flid attribute (float identifier) provides a unique number for each float in a class.

The pagetype attribute defines the relationship between a float and its point of reference.

The width attribute specifies the width of the content.

| ELEMENT Float</th <th>((Row   Line)</th> <th>*)&gt;</th> | ((Row   Line) | *)>        |
|----------------------------------------------------------|---------------|------------|
| ATTLIST Float</td <td></td> <td></td>                    |               |            |
| oid                                                      | %oid;         | #REQUIRED  |
| class                                                    | CDATA         | #IMPLIED   |
| flid                                                     | CDATA         | #IMPLIED   |
| pagetype                                                 | CDATA         | #IMPLIED   |
| width                                                    | %dimen;       | #IMPLIED > |

#### **Galley structures**

Galley refers to the running text and tables that are laid out into columns during page composition.

Row is a horizontal container associated with tables that hold one or more entries. A table is made up of rows, some of which are header rows and some of which are footer rows. The oid attribute indicates the element that starts the row.

Entry is a vertical container that holds the material that appears in a table cell. This material is typeset using the width of the entry (given by the width attribute). An entry may span columns (hSpan) and rows (vSpan). The oid attribute indicates the element that starts the entry.

Line is a horizontal container that holds text, graphics, or equations. Line numbering applications focus on the start and end of each line. If an element forced the start of a line, this is indicated by the oid attribute.

```
<!ELEMENT Row (Entry+)>
<!ATTLIST Row
      oid
              %oid;
                         #TMPLTED
      number NMTOKEN #IMPLIED >
<!ELEMENT Entry ((Line | Row)*)>
<!ATTLIST Entry
      oid
              %oid; #IMPLIED
              NMTOKEN #IMPLIED
      number
      hSpan
              NMTOKEN #IMPLIED
      vSpan
              NMTOKEN #IMPLIED
      width
              CDATA #IMPLIED >
<!ELEMENT Line ((Text | Graphic | Equation)*)>
<!ATTLIST Line
      oid %oid; #IMPLIED
              %dimen;
                        #IMPLIED >
      У
```

#### **Text level structures**

Text level structures are the visible objects that appear on the page. They include text, graphics, and equations. Rules and leaders are ignored by line numbering applications.

Text refers to a sequence of characters that are displayed one font. The concept of a word does not exist, because a string of characters includes space characters. If implemented, the text element may contain a string of characters as PCDATA, otherwise it is empty.

The oid, soffset, and eoffset parameters can be used to locate the exact substring in the source document that corresponds to a text element. If the text fragment ended in a discretionary hyphen (inserted by the formatting engine), the hyphen character is indicated by the hyphen attribute.

Graphic is an object that will be rendered as an image based on data outside of the document instance (for example, a .gif file). The file attribute gives the location of the file.

Equation is an object that will be rendered as a mathematical equation by the PTC Arbortext formatting engine. Equations may be of two types, either display or inline.

```
<!ELEMENT Text (#PCDATA) >
<!ATTLIST Text
oid %oid; #REOUIRED
```

Line Numbering in PTC Arbortext Editor and the PTC Arbortext Publishing Engine

| sOffset                                           | %offset;  | #IMPLIED   |
|---------------------------------------------------|-----------|------------|
| eOffset                                           | %offset;  | #IMPLIED   |
| hyphen                                            | NMTOKEN   | #IMPLIED   |
| Х                                                 | %dimen;   | #IMPLIED > |
|                                                   |           |            |
| ELEMENT Graph</td <td>ic EMPTY&gt;</td> <td></td> | ic EMPTY> |            |
| ATTLIST Graph</td <td>ic</td> <td></td>           | ic        |            |
| oid                                               | %oid;     | #REQUIRED  |
| Х                                                 | %dimen;   | #IMPLIED   |
| file                                              | CDATA     | #IMPLIED > |
|                                                   |           |            |

<!ELEMENT Equation EMPTY>

| oid  | %oid;       | #REQU | IRED       |
|------|-------------|-------|------------|
| х    | %dimen;     | #IMPL | IED        |
| type | (display in | line) | #IMPLIED > |

## IV — Interfaces

\_\_\_\_\_

## **17** Interface Overview

The AOM supports most of the DOM interfaces developed by the W3C, several PTC Arbortext extensions to the DOM interfaces, and many additional PTC Arbortext interfaces for features that are not part of the DOM. Refer to Introduction to the Document Object Model (DOM) on page 18 for a list of supported DOM specifications.

The interface descriptions use the DOM conventions in presenting a language-neutral definition of the list of constants (enumerations), attributes (properties), and methods implemented for each interface. For some language bindings, the enumeration (constant) names are available as global typedefs (for example, COM C++), as static final constants (Java, JavaScript), or only available as numeric values (JScript and VBScript, currently). Attributes (or properties) in some language bindings are translated to **setXxx** and **setXxx** methods. For example, the **Application.activeDocument** attribute is obtained by calling the **Application.getActiveDocument(**) method in Java. Read-only attributes, as noted in the Access table entry of each attribute description, only have a **getXxx** method in these language bindings. (Refer to the Index terms "attributes", "enumerations", and "methods" for alphabetical listings of each, respectively.)

The descriptions of the W3C interfaces in the following chapters are taken from their respective W3C specifications. Each description provides a reference to its W3C specification.

In the W3C interface descriptions, the **DOMString** type is a string of 16-bit Unicode characters, the same as the **String** type in the other interface descriptions. Throughout the documentation consider references to HTML or XML to also include SGML.

Square braces ([]) denote optional trailing parameters which may be omitted in most script bindings. Also, the AOM provides method overloads in the Java binding so that optional parameters may be omitted.

The AOM supports the following interfaces:

| Interface     | Description                                                                                                    |
|---------------|----------------------------------------------------------------------------------------------------|
| AbstractView  | (W3C) A base interface that all views shall derive from.                                                                                                    |
| Acl           | Represents the ACL (Arbortext Command Language)<br>interpreter, allowing the AOM programmer to request that<br>a string be executed as an ACL command or evaluated as<br>an ACL function.                                                                                                  |
| ActivexEvent  | Provides specific contextual information associated with <b>Activex</b> events.                                                                                                    |
| ADocument     | The PTC Arbortext extension to the W3C DOM <b>Document</b> interface.                                                                                                    |
| ADocumentType | PTC Arbortext extensions to the W3C DOM <b>DocumentType</b> interface                                                                                                    |
| AEditEvent    | Provides specific contextual information associated with the <b>EditEvent</b> extension.                                                                                                    |
| AElement      | The PTC Arbortext extension to the W3C DOM <b>Element</b> interface.                                                                                                    |
| AEvent        | The PTC Arbortext extension to the W3C DOM <b>Event</b> interface.                                                                                                    |
| ANode         | The PTC Arbortext extension to the W3C DOM <b>Node</b> interface.                                                                                                    |
| Application   | Provides access to PTC Arbortext Editor and PTC<br>Arbortext Publishing Engine global functionality. (That<br>is, features that are not associated with any document,<br>document type, or document component.) There is only<br>one <b>Application</b> object instantiation in existence. |
| ARange        | The PTC Arbortext extension to the W3C DOM <b>Range</b> interface.                                                                                                    |
| Attr          | (W3C) An attribute in an <b>Element</b> object.                                                                                                    |
| CDATASection  | (W3C) Used to escape blocks of text containing characters that would otherwise be regarded as markup.                                                                                                    |
| CharacterData | (W3C) Extends <b>Node</b> with a set of attributes and methods for accessing character data in the DOM.                                                                                                    |
| Comment       | (W3C) Inherits from <b>CharacterData</b> and represents the content of a comment, for example, all the characters between the starting $< !$ and ending $>$ .                                                                                                    |
| Component     | The base interface for all window components.                                                                                                    |
| Composer      | Represents a composition pipeline defined by a Composer<br>Configuration File (CCF).                                                                                                    |

| Interface         | Description                                                                                                    |  |
|-------------------|----------------------------------------------------------------------------------------------------|--|
| ControlEvent      | Provides specific contextual information associated with <b>Control</b> events.                                                                                                    |  |
| Dialog            | Extends the <b>Window</b> interface.                                                                                                    |  |
| Document          | (W3C) Represents the entire HTML or XML document.                                                                                                    |  |
| DocumentEvent     | (W3C) Provides a mechanism by which the user can create<br>an <b>Event</b> of a type supported by the implementation.                                                                    |  |
| DocumentFragment  | (W3C)A "lightweight" or "minimal" <b>Document</b> object.                                                                                                    |  |
| DocumentRange     | (W3C) Provides a mechanism to create <b>Range</b> objects for a document.                                                                                                    |  |
| DocumentType      | (W3C) Each <b>Document</b> has a doctype attribute whose value is either null or a <b>DocumentType</b> object.                                                                           |  |
| DocumentView      | (W3C) Implemented by <b>Document</b> objects in DOM implementations supporting DOM <b>View</b> s.                                                                                        |  |
| DOMImplementation | (W3C) Provides a number of methods for performing operations that are independent of any particular instance of the document object model.                                               |  |
| Element           | (W3C) The Element interface represents an element in an HTML or XML document.                                                                                                    |  |
| Entity            | (W3C) This interface represents an entity, either parsed or unparsed, in an XML document.                                                                                                |  |
| EntityReference   | (W3C) <b>EntityReference</b> objects may be inserted into the structure model when an entity reference is in the source document, or when the user wishes to insert an entity reference. |  |
| Event             | (W3C) Used to provide contextual information about an event to the handler processing the event.                                                                                         |  |
| EventListener     | (W3C) The primary method for handling events.                                                                                                    |  |
| EventTarget       | (W3C) Implemented by all <b>Nodes</b> in an implementation which supports the DOM Event Model. Also implemented by all <b>Components</b> in the AOM implementation.                      |  |
| MenuBar           | Represents a menu bar.                                                                                                    |  |
| MenuEvent         | Provides specific contextual information associated with Menu events.                                                                                                    |  |
| Menultem          | Represents a menu item.                                                                                                    |  |
| MouseEvent        | (W3C) Provides specific contextual information associated with Mouse events.                                                                                                    |  |

| Interface             | Description                                                                                                    |
|-----------------------|----------------------------------------------------------------------------------------------------|
| MutationEvent         | (W3C) Provides specific contextual information associated with Mutation events.                                                                                                    |
| NamedNodeMap          | (W3C) Objects implementing the <b>NamedNodeMap</b> interface are used to represent collections of nodes that can be accessed by name.                                                |
| Node                  | (W3C) The primary datatype for the entire Document Object Model.                                                                                                    |
| NodeList              | (W3C) Provides the abstraction of an ordered collection of nodes, without defining or constraining how this collection is implemented.                                               |
| Notation              | (W3C) Represents a notation declared in the DTD.                                                                                                    |
| ProcessingInstruction | (W3C) Represents a processing instruction. Used in XML as a way to keep processor-specific information in the text of the document.                                                  |
| PropertyMap           | Provides the abstraction of a collection of typed objects associated with string keys.                                                                                               |
| Range                 | (W3C) Represents a range of content in a <b>Document</b> , <b>DocumentFragment</b> , or <b>Attr</b> .                                                                                |
| ScriptContext         | Provides methods to load and run scripts using the<br>Microsoft Windows Scripting engine in separate contexts.<br>This interface is only available in the COM binding of the<br>AOM. |
| StringList            | Provides the abstraction of an ordered collection of <b>String</b> s, without defining or constraining how this collection is implemented.                                           |
| TableCell             | Represents a single cell in a table.                                                                                                    |
| TableColumn           | Represents a column of cells.                                                                                                    |
| TableGrid             | Represents a table grid which is a rectangular array of cells.                                                                                                    |
| TableMulticell        | Represents a rectangular array of spanned cells in a table.                                                                                                    |
| TableObject           | Base class for all table objects.                                                                                                    |
| TableObjectStore      | A <b>TableObjectStore</b> contains a collection of <b>TableObjects</b> all from the same document.                                                                                   |
| TableRectangle        | Represents a rectangle of cells.                                                                                                    |
| TableRow              | Represents a row of cells.                                                                                                    |
| TableRule             | Represents a rule.                                                                                                    |
| TableSet              | A collection of one or more <b>TableGrid</b> s, each of which is a rectangular array of <b>TableCell</b> s.                                                                          |

| Interface     | Description                                                                                                    |
|---------------|----------------------------------------------------------------------------------------------------|
| TableTilePlex | Used to represent a table selection.                                                                                                    |
| Text          | (W3C) Inherits from <b>CharacterData</b> and represents the textual content (termed character data in XML) of an <b>Element</b> or <b>Attr</b> . |
| ToolBarEvent  | Provides specific contextual information associated with <b>ToolBar</b> events.                                                                  |
| UIEvent       | (W3C) Provides specific contextual information associated with User Interface events.                                                            |
| View          | A subclass of <b>AbstractView</b> , representing a view of an associated <b>Document</b> .                                                       |
| Window        | Represents a top level window frame which is created by PTC Arbortext Editor.                                                                    |
| WindowEvent   | Provides specific contextual information associated with <b>Window</b> events.                                                                   |

The AOM supports the following Arbortext PE Application interfaces:

| Interface                | Description                                                                                                    |
|--------------------------|----------------------------------------------------------------------------------------------------|
| CCComposer               | Describes a single composer (.ccf file) installed on the PTC Arbortext Publishing Engine server.                                                  |
| CCCompositionParameter   | Describes a single parameter to a PTC Arbortext Content<br>Pipeline composer (.ccf file).                                                         |
| CCDoctype                | Describes a single document type installed on a PTC<br>Arbortext Publishing Engine server.                                                        |
| CCDocumentComposer       | Describes a composer associated with a document type installed on a PTC Arbortext Publishing Engine server.                                       |
| CCFrameset               | Describes a frameset that is installed on a PTC Arbortext<br>Publishing Engine server.                                                            |
| CCPathEntry              | Describes a single directory on a server path list.                                                                                               |
| CCStylesheet             | Describes a stylesheet installed on the PTC Arbortext<br>Publishing Engine server.                                                                |
| CompositionConfiguration | Provides information about a PTC Arbortext Publishing<br>Engine server's composition capabilities.                                                |
| E3Application            | Creates an object that runs in each Arbortext PE<br>sub-process and is called by the PTC Arbortext Publishing<br>Engine to process HTTP requests. |
| E3ApplicationRequest     | Provides request information for a PTC Arbortext<br>Publishing Engine Application.                                                                |

| Interface               | Description                                                                                                    |
|-------------------------|----------------------------------------------------------------------------------------------------|
| E3ApplicationResponse   | Provides an object to assist a PTC Arbortext Publishing<br>Engine Application in sending a response to the HTTP or<br>SOAP client.                                                                                                    |
| E3ClientCompositionExte | Describes an object that provides composition type-specific pre- and post-processing routines for the PTC Arbortext <b>stabl</b> ishing Engine Composition Client.                                                                                                    |
| E3Config                | Passes information to a PTC Arbortext Publishing Engine<br>Application during initialization.                                                                                                    |
| E3ServerComposer        | Describes an object that handles composition operations on<br>a PTC Arbortext Publishing Engine server. "Composition"<br>includes transforming an input JAR file into an output<br>JAR file.                                                                                                    |
| E3ServerCompositionExte | Extends the PTC Arbortext Publishing Engine Server <b>rision</b> position Application.                                                                                                    |
| E3ServerCompositionPara | Describes a parameter passed to or returned by an <b>reference on the second second seco</b> |
| E3ServerCompositionReq  | Describes the request for a composition operation to be performed by the PTC Arbortext Publishing Engine server <b>uest</b> position application.                                                                                                    |
| E3ServerCompositionRes  | Describes the result of a composition operation under the PTC Arbortext Publishing Engine server composition <b>ut</b> pplication.                                                                                                    |
| E3Tracer                | Creates entries in the PTC Arbortext Publishing Engine<br>Server Composition trace files.                                                                                                    |

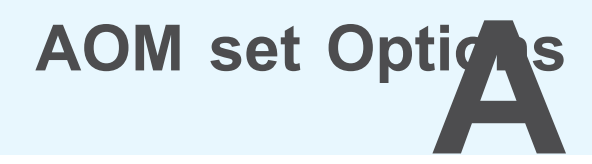

## **AOM set Options Overview**

This appendix describes the options that can be passed as the *name* parameter to the **getOption** and **setOption** methods of the following interfaces:

- Application
- ADocument
- View
- Window

The entire set of options that can be passed is listed in the *Arbortext Command Language Reference*. The *Arbortext Command Language Reference* is available in the PTC Arbortext Editor Help Center in PDF and HTML forms. Search the Help Center for any option by name, or refer to the Help Center index for all options beginning with the term "set".

Options must be of the proper scope for the interface to be passed with a method. That is, only document scope option names can be passed with **ADocument.setOption**, only window scope option names can be passed with **Window.setOption**, and so on. The scope of each option is stated at the beginning of each option's description.

Following each option name, the allowed values are listed.

- Italics represent variable values. For example, browserpath *path*
- Curley braces represent a fixed set of possible values. For example, allowinvalidmarkup { on | off}

Option values are returned as strings by the getOption() methods.

Refer to the Arbortext Command Language Reference for a complete list of options.

## Index

## Α

ACL calling from Acl interface, 42 calling Java interface, 44 calling JavaScript interface from, 56 calling JScript interface from, 76 calling VBScript interface from, 82 using from the AOM, 41 ACL scripts loading automatically, 29 ADocumentEntityEvent module, 119 ADocumentEvent module, 117 AEditEvent module, 115 AOM, 17 calling ACL from, 42 COM interface, 68 compiling for Java program, 47 compiling Java programs, 49 using IDE, 50 debugging java applications, 53 DOM support, 19 extensions to the DOM, 51, 167 features, 79, 83 interface overview, 167 Java interface, 44 arrays, passing with ACL, 46 calling from ACL, 44 code sample files, 54 exceptions, 51 Java packages, 48 JavaScript interface, 56 arrays, passing with ACL, 57 calling from ACL, 56 calling Java from, 62 code sample files, 65 error handling, 64 global objects, 61 language extensions, 59

limitations, 59 JScript interface, 76 arrays, passing with ACL, 77 calling from ACL, 76 code sample files, 80 global objects, 79 limitations, 79 overview, 18 PTC Arbortext Publishing Engine interface overview, 171 VBScript interface, 82 calling from ACL, 82 code sample files, 84 global objects, 83 limitations, 83 aom.jar file, 47 AOMCopy event type, 115 AOMCut event type, 115 AOMDeleteRegion event type, 115 AOMPaste event type, 115 AOMUndo event type, 116 application directory structure, 33 application directory overview, 22 application files error reporting at startup, 31 implementing custom, 32 overview of application directory, 33 overview of custom directory, 22 ApplicationClosing event type, 116 ApplicationEvent module, 116 ApplicationLoad event type, 116 Applications line numbering, 154 Arrays passing between Java interface and ACL, 46

passing between JavaScript interface and ACL, 57 passing between JScript interface and ACL, 77 atipl layout markup, 156

## С

click event type, 112 closing documents, 90 CMSAdapterConnectEvent module, 131 CMSAdapterDisconnectEvent module, 131 CMSAdapterPostDisconnecttype, 131 CMSAdapterPreConnect type, 131 CMSObjectCancelCheckout type, 124 CMSObjectCheckin type, 122 CMSObjectCheckout type, 123 CMSObjectEvent module, 122 CMSObjectPostCancelCheckout type, 124 CMSObjectPostCheckin type, 123 CMSObjectPostCheckout type, 124 CMSObjectPostSave type, 125 CMSObjectPreCheckinevent type, 122 CMSObjectSave type, 124 CMSSessionBurstDocument type, 130 CMSSessionBurstEvent module, 129 CMSSessionConstructEvent module, 125 CMSSessionConstructObject type, 125 CMSSessionCreateEvent module, 126 CMSSessionCreateNewObject type, 126 CMSSessionDisconnectEvent module, 131 CMSSessionFileEvent module, 127 CMSSessionGetFile type, 128 CMSSessionPostBurstDocument type, 130 **CMSSessionPostConstructObject** type, 126 **CMSSessionPostCreateNewObject** type, 127 CMSSessionPostGetFile type, 128 CMSSessionPostPutFile type, 129 CMSSessionPreDisconnect, 131

CMSSessionPutFile type, 128 code sample files COM interface, 73 Java interface, 54 JavaScript interface, 65 JScript interface, 80 VBScript interface, 84 COM C++ event handling, 109 COM interface, 68 code sample files, 73 error handling, 71 COM objects calling from ACL, 70 COM server registering, 68 unregistering, 68 configuration application.xml, 34 contacting technical support, 8 conventions used in the documentation. 12 copying document content, 96-97 custom applications application directory, 33 application.xml startup file, 34 approach, 36 custom directory, 22 deploying as zip file, 37 Enterprise Publishing Packs, 33 error reporting at startup, 31 custom directory custom.xml file, 22 deploying as zip file, 37 structure, 22 custom directory overview, 22 custom.xml file, 22 customizations deploying as zip file, 37 cutting document content, 96

## D

degubbing Java applications, 53 deleting document content, 94 Dialog boxes

creating custom where to place files, 24 Dictionaries custom, 25 directories application, 33 custom, 22 **DITA** support custom DITA reference path, 24 DLMAfterDocValidation event type, 132 DLMBeforeDocValidation event type, 132 DLMBeforeLinkRegistered event type, 133 DLMBeforeTargetRegistered event type, 133 DLMEvent module, 132 DLMIdAssignment event type, 132 **DLMLinkCommittingToDocument** event type, 134 DLMLinkCreated event type, 133 DLMLogin event type, 134 DLMLogout event type, 134 DLMTargetCommitted event type, 134 DLMTargetCreated event type, 133 DLMWorkOffline event type, 134 Document types custom, 25 documentation conventions, 12 DocumentClosed event type, 117 DocumentCreated event type, 117 DocumentLoad event type, 117 DocumentSaving event type, 118 DocumentUnload event type, 118 DOM AOM extensions, 167 introduction, 18 limitations, 19 programming considerations, 19 using with SGML documents, 20 DOMActivate event type, 105, 111 DOMAttrModified event type, 114 DOMCharacterDataModified event type, 115 DOMFocusIn event type, 104, 111 DOMFocusOut event type, 105, 111

DOMNodeInserted event type, 113 DOMNodeInsertedIntoDocument event type, 114 DOMNodeRemoved event type, 114 DOMNodeRemovedFromDocument event type, 114 DOMSubtreeModified event type, 105, 113

## Ε

**Enterprise Publishing Packs** implementing, 33 Entities setting paths loading automatically, 26 EntityDeclConflictevent type, 119 error handling COM interface, 71 Java interface, 51 JavaScript interface, 64 JScript interface, 79 VBScript interface, 84 error reporting at startup, 31 event types AOMCopy, 115 AOMCut, 115 AOMDeleteRegion, 115 AOMPaste, 115 AOMUndo, 116 ApplicationClosing, 116 ApplicationLoad, 116 click, 112 CMSAdapterPostDisconnect, 131 CMSAdapterPreConnect, 131 CMSObjectCancelCheckout, 124 CMSObjectCheckin, 122 CMSObjectCheckout, 123 CMSObjectPostCancelCheckout, 124 CMSObjectPostCheckin, 123 CMSObjectPostCheckout, 124 CMSObjectPostSave, 125 CMSObjectPreCheckin, 122 CMSObjectSave, 124 CMSSessionBurstDocument, 130

CMSSessionConstructObject, 125 CMSSessionCreateNewObject, 126 CMSSessionGetFile, 128 CMSSessionPostBurstDocument, 130 CMSSessionPostConstructObject, 126 CMSSessionPostCreateNewObject, 127 CMSSessionPostGetFile, 128 CMSSessionPostPutFile, 129 CMSSessionPreDisconnect, 131 CMSSessionPutFile, 128 DLMAfterDocValidation, 132 DLMBeforeDocValidation, 132 DLMBeforeLinkRegistered, 133 DLMBeforeTargetRegistered, 133 DLMIdAssignment, 132 DLMLinkCommittingToDocument, 134 DLMLinkCreated, 133 DLMLogin, 134 DLMLogout, 134 DLMTargetCommitted, 134 DLMTargetCreated, 133 DLMWorkOffline, 134 DocumentClosed, 117 DocumentCreated, 117 DocumentLoad, 117 DocumentSaving, 118 DocumentUnload, 118 DOMActivate, 105, 111 DOMAttrModified, 114 DOMCharacterDataModified, 115 DOMFocusIn, 104, 111 DOMFocusOut, 105, 111 DOMNodeInserted, 113 DOMNodeInsertedIntoDocument, 114 DOMNodeRemoved, 114 DOMNodeRemovedFromDocument, 114 DOMSubtreeModified, 105, 113 EntityDeclConflict, 119 MenuPost, 121 MenuSelected, 121 mousedown, 112 mousemove, 113 mouseout, 113

mouseover, 112 mouseup, 112 WindowActivated, 120 WindowClosed, 120 WindowClosing, 120 WindowCreated, 119 WindowDeactivated, 120 WindowLoad, 120 WindowMinimized, 121 WindowRestored, 121 events ADocumentEntityEvent module, 119 ADocumentEvent module, 117 AEditEvent module, 115 **AEVENT** interface attributes, 102 AOM interfaces, 100 ApplicationEvent module, 116 CMSAdapterConnectEvent module, 131 CMSAdapterDisconnectEvent module, 131 CMSObjectEvent module, 122 CMSSessionBurstEvent module, 129 CMSSessionConstructEvent module, 125 CMSSessionCreateEvent module, 126 CMSSessionDisconnectEvent module, 131 CMSSessionFileEvent module, 127 COM C++, 109 DLMEvent module, 132 Document domain, 102 domains, 101 event handlers, 105 event modules, 103 Java, 106 JavaScript, 106 JScript, 107 limitations, 105 MenuEvent module, 121 modules, 101 MouseEvent module, 112 MutationEvent module, 113 overview, 100 UIEvent module, 111 VBScript, 107

Visual Basic, 108 W3C interfaces, 100 Window domain, 102 WindowEvent module, 119

## F

Fonts custom, 26 Framesets setting paths loading automatically, 27

## G

Graphics setting paths loading automatically, 27

## Η

Hyphenation loading custom files automatically, 27

Index customized loading custom files automatically, 29 information resources, 12 initialization custom files, 29 editing, 30 inserting text in documents, 93 interfaces overview, 167

## J

Java calling from JavaScript interface, 62 debugging applications, 53 event handling, 106 Java classes

loading automatically, 24 locating, 47, 50 Java Console, 48, 52 Java interface arrays, passing with ACL, 46 calling from ACL, 44 code sample files, 54 Java packages, 48 platform requirements, 44 to AOM, 44 Java Virtual Machine, 47 Javadoc for the AOM and W3C DOM, 49 JavaScript event handling, 106 JavaScript interface, 56 arrays, passing with ACL, 57 calling from ACL, 56 calling Java from, 62 code sample files, 65 exception handling, 64 global objects, 61 language extensions, 59 limitations, 59 platform requirements, 56 JavaScript interpreter, 38 for JavaScript files, 65 for JScript files, 80 JDB, 53 JScript accessing COM using, 69 event handling, 107 JScript interface, 76 arrays, passing with ACL, 77 calling from ACL, 76 code sample files, 80 exception handling, 79 features, 79 global objects, 79 limitations, 79 platform requirements, 76 JVM, See Java Virtual Machine

#### 

Layout markup

line numbering atipl, 156 Limitations line numbering application related, 153 Line numbering, 152 application, 154 conventions, 155 limitations, 153 namespace, 152, 156 overview, 152 sample application, 152 Line numbers in a document, 152 loading custom applications using application directory, 33 using custom directory, 22 Locales custom font and formatting files, 28

## Μ

Macro files loading automatically, 27 manipulating documents using the AOM, 90 MenuEvent module, 121 MenuPost event type, 121 MenuSelected event type, 121 Merging data where to place files, 24 Microsoft JScript interpreter, 38 mousedown event type, 112 MouseEvent module event type, 112 mousemove event type, 113 mouseout event type, 113 mouseover event type, 112 mouseup event type, 112 MutationEvent module, 113

## 0

opening documents, 90

## Ρ

pasting document content, 96-97 Paths custom font and formatting files, 27 custom library files, 28 custom pdfcf files, 27 PDF custom pdfcf files, 27 platform requirements Java interface, 44 JavaScript interface, 56 JScript interface, 76 VBScript interface, 82 product support contact information, 8 program language support, 15 programming skill recommendations, 7 PTC Arbortext Import/Export custom directory, 27 PTC Arbortext Object Model, 17 See also AOM PTC Arbortext Publishing Engine interfaces overview, 171 PTC Arbortext Styler modules, 29 publishing configuration file custom, 24 publishing rules files loading automatically, 29 PubTex automatically loading formatter files, 26 pubview files loading automatically, 29

## R

resources for more information, 12 Rhino JavaScript interpreter, 38

## S

Sample applications line numbering, 152 namespace, 152, 156
saving documents, 90 script language support, 15 Scripts loading automatically, 29 selecting document content, 94 Set options, 173 *See also* setOption SGML documents and the DOM, 20 startup files customizing, 29 editing, 30 support contact information, 8

## Τ

table of supported languages, 15 Tables identifying a document type's table model support, 142 inserting a column, 140 inserting and modifying, 138 interface summary, 138 working with, 138 Tag conventions, 155 Tag templates setting paths loading automatically, 29 .tmx files loading automatically, 27, 29 Traversal conventions, 155 traversing documents, 91–93

## U

UIEvent module, 111

## V

VBScript accessing COM using, 69 event handling, 107 VBScript interface, 82 calling from ACL, 82 code sample files, 84 error handling, 84 features, 83 global objects, 83 limitations, 83 platform requirements, 82 Visual Basic event handling, 108

## W

WindowActivated event type, 120 WindowClosed event type, 120 WindowClosing event type, 120 WindowCreated event type, 120 WindowDeactivated event type, 120 WindowEvent module, 119 WindowLoad event type, 120 WindowMinimized event type, 121